# SONY HD COLOR CAMERA HDC-750

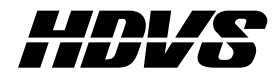

MAINTENANCE MANUAL Volume 1 1st Edition Serial No. 10001 and Higher

## ⚠警告

このマニュアルは、サービス専用です。 お客様が、このマニュアルに記載された設置や保守、点検、修理など行うと感電や火災、人身 事故につながることがあります。 危険をさけるため、サービストレーニングを受けた技術者のみご使用ください。

## 

This manual is intended for qualified service personnel only.

To reduce the risk of electric shock, fire or injury, do not perform any servicing other than that contained in the operating instructions unless you are qualified to do so. Refer all servicing to qualified service personnel.

## 

Die Anleitung ist nur für qualifiziertes Fachpersonal bestimmt.

Alle Wartungsarbeiten dürfen nur von qualifiziertem Fachpersonal ausgeführt werden. Um die Gefahr eines elektrischen Schlages, Feuergefahr und Verletzungen zu vermeiden, sind bei Wartungsarbeiten strikt die Angaben in der Anleitung zu befolgen. Andere als die angegeben Wartungsarbeiten dürfen nur von Personen ausgeführt werden, die eine spezielle Befähigung dazu besitzen.

## **AVERTISSEMENT**

Ce manual est destiné uniquement aux personnes compétentes en charge de l'entretien. Afin de réduire les risques de décharge électrique, d'incendie ou de blessure n'effectuer que les réparations indiquées dans le mode d'emploi à moins d'être qualifié pour en effectuer d'autres. Pour toute réparation faire appel à une personne compétente uniquement.

## **Table of Contents**

## **Manual Structure**

| Purpose of this manual | 5 |
|------------------------|---|
| Contents               | 5 |
| Relative manual        | 6 |

## 1. Installation

| 1-1. | Supplied Accessories                  | 1-1 |  |
|------|---------------------------------------|-----|--|
| 1-2. | Connectors and Cables1-               |     |  |
|      | 1-2-1. Connector Input/Output Signals | 1-1 |  |
|      | 1-2-2. Connection Connectors          | 1-4 |  |
| 1-3. | Operating Environment                 | 1-4 |  |
| 1-4. | Function of Internal Switches         | 1-5 |  |
| 1-5. | Example of System Configuration       | 1-6 |  |
|      |                                       |     |  |

## 2. Service Overview

| 2-1.  | Notes on Service |                                        |  |
|-------|------------------|----------------------------------------|--|
|       | 2-1-1.           | Extension board                        |  |
|       | 2-1-2.           | Notes on Repair Parts2-1               |  |
| 2-2.  | Location         | of Printed Circuit Boards2-2           |  |
| 2-3.  | Removal          | of Cabinet2-2                          |  |
| 2-4.  | Circuit D        | escription                             |  |
| 2-5.  | Disconne         | cting/Connecting Flexible Card Wire2-4 |  |
| 2-6.  | Positionir       | ng Adjustment for Filter Knobs2-4      |  |
| 2-7.  | Replacem         | nent of CCD Unit                       |  |
| 2-8.  | Replacem         | nent of Filter Disk Unit2-6            |  |
|       | 2-8-1.           | Filter Disk Unit2-6                    |  |
|       | 2-8-2.           | ND/CC Filters                          |  |
|       | 2-8-3.           | Driver board2-8                        |  |
| 2-9.  | Replacem         | nent of DC/DC Converter Unit2-8        |  |
| 2-10. | Replacem         | nent of Circuit Board2-10              |  |
|       | 2-10-1.          | Note on Replacement of Parts           |  |
|       | 2-10-2.          | Description of EEPROM Data2-10         |  |
|       | 2-10-3.          | Adjustment after Replacement of Board  |  |
|       | 2-10-4.          | Replacement of IF-569 Board            |  |
|       | 2-10-5.          | Replacement of MB-570 Board2-11        |  |
| 2-11. | Replacem         | nent of Fan2-12                        |  |

| 2-12. | Replacement of Connector                     | 2-14 |  |
|-------|----------------------------------------------|------|--|
|       | 2-12-1. 68-pin Connector                     |      |  |
|       | 2-12-2. VF Connector                         | 2-14 |  |
|       | 2-12-3. MIC Connector                        |      |  |
|       | 2-12-4. TEST OUT Connector                   |      |  |
| 2-13. | Replacement of Function Switches             |      |  |
|       | 2-13-1. On the Side Switch Panel             |      |  |
|       | 2-13-2. On the Front Switch Panel            | 2-17 |  |
|       | 2-13-3. On the Top Panel                     | 2-17 |  |
| 2-14. | Periodic Replacement Part                    | 2-18 |  |
| 2-15. | Cleaning of Dustproof Filter                 |      |  |
| 2-16. | Cares After Using at Special Environment2-19 |      |  |
| 2-17. | Note on Replacement of Lithium Battery       |      |  |

## 3. Setup Menu

| 3-1. | Setup Me  | enu                 |      |
|------|-----------|---------------------|------|
|      | 3-1-1.    | Operation Menu      |      |
|      | 3-1-2.    | Paint Menu          |      |
|      | 3-1-3.    | Maintenance Menu    |      |
|      | 3-1-4.    | Reference File Menu | 3-11 |
|      | 3-1-5.    | Triming File Menu   | 3-11 |
|      | 3-1-6.    | System Config Menu  | 3-12 |
| 3-2. | Self-Diag | gnosis              | 3-14 |
|      |           |                     |      |

## 4. Electrical Alignment

| 4-1. | Preparation4-1 |                                         |   |
|------|----------------|-----------------------------------------|---|
|      | 4-1-1.         | Equipment Required 4-                   | 1 |
|      | 4-1-2.         | Notes on Adjustment                     | 1 |
|      | 4-1-3.         | Connection                              | 2 |
|      | 4-1-4.         | Initial Settings4-3                     | 3 |
| 4-2. | Filter Dri     | ve Board Adjustment                     | 3 |
|      | 4-2-1.         | Filter Positioning Adjustment4-         | 3 |
| 4-3. | VA-158         | Board Adjustment                        | 4 |
|      | 4-3-1.         | TEST SAW Level Adjustment               | 4 |
|      | 4-3-2.         | VA Gain Adjustment                      | 5 |
| 4-4. | MX-59 B        | oard Adjustment                         | б |
|      | 4-4-1.         | FLARE PRESET Adjustment 4-0             | б |
|      | 4-4-2.         | RGB Level Adjustment                    | 7 |
|      | 4-4-3.         | Knee Aperture Crispening Adjustment 4-7 | 7 |
|      | 4-4-4.         | Knee Aperture Balance Adjustment 4-8    | 8 |
|      | 4-4-5.         | Pedestal Level Adjustment               | 8 |

| 4-5. | PR-200 B  | Soard Adjustment                   |  |  |
|------|-----------|------------------------------------|--|--|
|      | 4-5-1.    | Settings of Input Level            |  |  |
|      | 4-5-2.    | Gamma Balance Adjustment           |  |  |
| 4-6. | IE-44 Boa | ard Adjustment                     |  |  |
|      | 4-6-1.    | Settings of Input Level            |  |  |
|      | 4-6-2.    | Video Level Adjustment             |  |  |
|      | 4-6-3.    | Color-bar Level Adjustment         |  |  |
|      | 4-6-4.    | DTL Balance Adjustment             |  |  |
| 4-7. | Overall V | ideo Adjustment                    |  |  |
|      | 4-7-1.    | VA Gain Adjustment4-14             |  |  |
|      | 4-7-2.    | White Shading Adjustment           |  |  |
|      | 4-7-3.    | Black Shading Adjustment           |  |  |
|      | 4-7-4.    | Flare Adjustment                   |  |  |
|      | 4-7-5.    | Check of Gamma Balance             |  |  |
|      | 4-7-6.    | Gamma Correction Adjustment        |  |  |
|      | 4-7-7.    | Knee Point • Knee Slope Adjustment |  |  |
|      | 4-7-8.    | White Clip Level Adjustment        |  |  |
|      | 4-7-9.    | H/V Ratio Adjustment               |  |  |
|      | 4-7-10.   | Detail Level Adjustment            |  |  |
|      | 4-7-11.   | Crispening Adjustment              |  |  |
|      | 4-7-12.   | Level Dependent Adjustment         |  |  |
|      | 4-7-13.   | Detail Frequency Adjustment        |  |  |
|      | 4-7-14.   | Detail Clip Adjustment             |  |  |
|      | 4-7-15.   | Auto-iris Adjustment               |  |  |
|      | 4-7-16.   | File Store                         |  |  |
| 4-8. | Adjustme  | nt After Replacement of ND Filter  |  |  |

## **Manual Structure**

| Purpose of this manual         |                                                                                                    |  |  |
|--------------------------------|----------------------------------------------------------------------------------------------------|--|--|
|                                | This manual is the maintenance manual for HD Color Camera HDC-750.<br>This manual describes the information items necessary when the unit is supplied and<br>installed, items that premise the service based on the components parts such as<br>alignment, schematic diagrams, board layouts and spare parts lists, assuming use of<br>system and service engineers. |  |  |
| Contents                       | The following are summaries of the each section for understanding the manual.                                                                                                    |  |  |
| Maintenance Manual<br>Volume 1 | <b>Section 1</b> Installation<br>Describes information about connector input/output signals, instance of system<br>configuration and function of internal switches.                                                                                                    |  |  |
|                                | <b>Section 2</b> Service Overview<br>Describes location of printed circuit board, circuit description, replacement of parts<br>and notes on service.                                                                                                    |  |  |
|                                | <b>Section 3</b> Setup Menu<br>Describes setup menu of the camera and self-diagnosis.                                                                                                    |  |  |
|                                | <b>Section 4</b> Electrical Alignment<br>Describes the general information for electrical adjustment and the adjustment<br>procedure of this unit.                                                                                                    |  |  |
| Maintenance Manual<br>Volume 2 | <b>Section 1 Spare Parts</b><br>Describes exploded views, parts list, supplied accessories and optional fixtures used in the unit.                                                                                                    |  |  |
|                                | Section 2 Semiconductor Pin Assignments<br>Describes function diagrams and pin names of semiconductor used in the unit.                                                                                                    |  |  |
|                                | Section 3 Block Diagrams<br>Describes overall block diagram and block diagrams for every circuit board.                                                                                                    |  |  |
|                                | Section 4 Board Layouts<br>Describes board layouts for every circuit board.                                                                                                    |  |  |
|                                | <b>Section 5</b> Schematic Diagrams<br>Describes schematic diagrams for every circuit board and frame wiring.                                                                                                    |  |  |

## **Relative manual**

Besides this maintenance manual the following manual is available for this unit.

## Operation Manual (Supplied with this unit)

This manual is necessary for application and operation of this unit.

## Section 1 Installation

## 1-1. Supplied Accessories

| Accessories                      | Sony P/N     | Q'ty   |
|----------------------------------|--------------|--------|
| Shoulder belt                    | A-6772-374-A | 1      |
| Tripod adaptor VCT-14            |              | 1      |
| Extension board EX-512           | A-8273-247-A | 1      |
| Operation manual                 |              | 1      |
| Maintenance manuals Vol.1, Vol.2 |              | 1 each |

### 1-2. Connectors and Cables

#### 1-2-1. Connector Input/Output Signals

#### **Output Signal**

• TEST OUT

BNC type 75 Ω, 1.0 Vp-p

#### MIC IN (3P FEMALE)

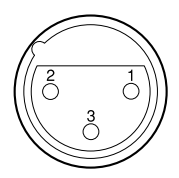

(EXTERNAL VIEW)

| No | . Signal | I/O | Specifications         |
|----|----------|-----|------------------------|
| 1  | MIC (G)  |     | –60 dBu High impedance |
| 2  | MIC (X)  | IN  | Balanced               |
| 3  | MIC (Y)  | IN  | -                      |
|    |          |     |                        |

(0 dBu = 0.775 Vrms)

#### LENS (12P FEMALE)

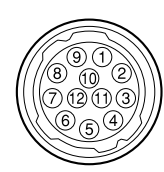

#### (EXTERNAL VIEW)

| No. | Signal              | I/O | Specifications                                   |
|-----|---------------------|-----|--------------------------------------------------|
| 1   | RET VIDEO<br>ENABLE | IN  | ENABLE: 0 V<br>DISABLE: +5 V or OPEN             |
| 2   | VTR START<br>/STOP  | IN  | ENABLE: 0 V<br>DISABLE: +5 V or OPEN             |
| 3   | GND                 |     | GND for UNREG                                    |
| 4   | AUTO SERVO          | OUT | AUTO: +5 V<br>MANU: 0 V or OPEN                  |
| 5   | IRIS CONT           | OUT | +3.4 V (F16) to<br>+6.2 V (F2.8)                 |
| 6   | UNREG               | OUT | +10.5 V to +17 V                                 |
| 7   | IRIS POSITION       | IN  | +3.4 V (F16) to<br>+6.2 V (F2.8)                 |
| 8   | AUTO/MANU           | OUT | AUTO IRIS: 0 V<br>MANUAL IRIS: +5 V              |
| 9   | EXTENDER<br>ON/OFF  | IN  | EX 2 ON: 0 V<br>EX 0.8 ON: +3.8 V<br>OFF: +4.8 V |
| 10  | ZOOM<br>POSITION    | IN  | WIDE: 2 V<br>TELE: 7 V                           |
| 11  | FOCUS POSI          | IN  | ∞: 7V<br>min.: 2 V                               |
| 12  | LENS TX             | OUT | Serial data for HKCA-700                         |

#### VF (20P FEMALE)

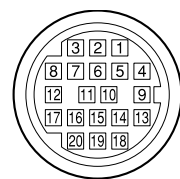

#### (EXTERNAL VIEW)

| No. | Signal           | I/O | Specifications                                                                     |
|-----|------------------|-----|------------------------------------------------------------------------------------|
| 1   | S-DA TA          | IN  | TTL level                                                                          |
| 2   | NC               |     | No connection                                                                      |
| 3   | POWER<br>OFF CTL | OUT | ON: OPEN<br>OFF: GND                                                               |
| 4   | SCK              | OUT | TTL level                                                                          |
| 5   | COLOR/BW         | OUT | B/W: GND<br>COLOR: OPEN                                                            |
| 6   | NC               |     | No connection                                                                      |
| 7   | NC               |     | No connection                                                                      |
| 8   | G TALLY          | OUT | ON: 5 V<br>OFF: GND                                                                |
| 9   | PEAKING<br>CTL   | IN  | VF to CAM, Zi = 1 k $\Omega$<br>0 V to 5 V<br>0 V: PEAKING OFF<br>5 V: PEAKING MAX |
| 10  | Y VIDEO          | OUT | 1.0 V p-p, Zo = 75 Ω                                                               |
| 11  | NC               |     | No connection                                                                      |
| 12  | NC               |     | No connection                                                                      |
| 13  | VIDEO GND        |     | GND for VIDEO                                                                      |
| 14  | NC               |     | No connection                                                                      |
| 15  | NC               |     | No connection                                                                      |
| 16  | NC               |     | No connection                                                                      |
| 17  | R TALLY          | OUT | ON: 5 V<br>OFF: GND                                                                |
| 18  | NC               |     | No connection                                                                      |
| 19  | UNREG GND        |     | GND for UNREG                                                                      |
| 20  | UNREG            | OUT | +10.5 V to +17 V                                                                   |

## CA (68P FEMALE)

| 34 | 1  |
|----|----|
|    |    |
| 68 | 35 |

#### (EXTERNAL VIEW)

| No. | Signal             | I/O    | Specifications                     | No. | Signal                                           | I/O    | Specifications                                       |
|-----|--------------------|--------|------------------------------------|-----|--------------------------------------------------|--------|------------------------------------------------------|
| 1   | UNREG (G)          |        | GND for UNREG                      | 35  | UNREG (G)                                        |        | GND for UNREG                                        |
| 2   | UNREG (G)          |        |                                    | 36  | UNREG (G)                                        |        |                                                      |
| 3   | VF UNREG (G)       |        | GND for VF UNREG                   | 37  | VF UNREG (G)                                     |        | GND for VF UNREG                                     |
| 4   | LENS UNREG (G)     |        | GND for LENS UNREG                 | 38  | LENS UNREG (G)                                   |        | GND for LENS UNREG                                   |
| 5   | UNREG              | IN     | +10.5 to +17.0 V                   | 39  | UNREG                                            | IN     | +10.5 to +17.0 V                                     |
| 6   | UNREG              | IN     |                                    | 40  | UNREG                                            | IN     |                                                      |
| 7   | VF UNREG           | IN     | +10.5 to +17.0 V                   | 41  | VF UNREG                                         | IN     | +10.5 to +17.0 V                                     |
| 8   | LENS UNREG         | IN     | +10.5 to +17.0 V                   | 42  | LENS UNREG                                       | IN     | +10.5 to +17.0 V                                     |
| 9   | SCL (CHU)          | IN/OUT | IIC interface, 5 Vp-p              | 43  | SCL (ADP)                                        | IN/OUT | IIC interface, 5 Vp-p                                |
| 10  | SDA (CHU)          | IN/OUT | IIC interface, 5 Vp-p              | 44  | SDA (ADP)                                        | IN/OUT | IIC interface, 5 Vp-p                                |
| 11  | RM RX DATA (X)     | IN     | New command interface              | 45  | RM RX DATA (Y)                                   | IN     | New command interface                                |
| 12  | RM TX DATA (Y)     | OUT    |                                    | 46  | RM TX DATA (X)                                   | OUT    |                                                      |
| 13  | RM DATA            | IN/OUT | GND for RM DATA                    | 47  | VTR SAVE                                         | OUT    | 0 V: SAVE                                            |
| 14  | CHU POWER SAVE     | IN     | 0 V: SAVE                          | 48  | VF POWER SAVE                                    | IN     | 0 V: SAVE                                            |
| 15  | ADP SYNC GND       |        | GND for SYNC                       | 49  | SKIN MARKER                                      | IN     | ON: +5 V<br>OFF: 0 V                                 |
| 16  | ADP SYNC           | IN     | Negative pulse, 5 Vp-p             | 50  | AUTO MARKER                                      | OUT    | ON: +5 V<br>OFF: 0 V                                 |
| 17  | NC                 |        | No connection                      | 51  | CHU POWER SAVE                                   | OUT    | 0 V: SAVE                                            |
| 18  | VF VIDEO (Y)       | IN     | WPL*1: 0.7 V, 0 Vdc,<br>Zi = 75 Ω  | 52  | VF VIDEO (Y) GND                                 | IN     | GND for VF VIDEO(Y)                                  |
| 19  | VF VIDEO ( $P_B$ ) | IN     | PL*2: ±0.35 V, 0 Vdc,<br>Zi = 75 Ω | 53  | VF VIDEO (P <sub>R</sub> )                       | IN     | PL*2: ±0.35 V, 0 Vdc,<br>Zi = 75 Ω                   |
| 20  | VF DTL             | OUT    | Negative DTL                       | 54  | VF VIDEO (P <sub>B</sub> P <sub>R</sub> )<br>GND |        | GND for VF VIDEO<br>(P <sup>B</sup> P <sup>R</sup> ) |
| 21  | TEST GND           |        | GND for TEST                       | 55  | TEST                                             | IN     | 0.7 V, 0 Vdc, Zi = 75 Ω                              |
| 22  | NC                 |        | No connection                      | 56  | NC                                               |        | No connection                                        |
| 23  | +5.5 V (CHU)       | OUT    |                                    | 57  | UNREG (+) SENSE                                  | IN     |                                                      |
| 24  | GND (CHU)          |        |                                    | 58  | UNREG (-) SENSE                                  | IN     |                                                      |
| 25  | -5.5 V (CHU)       | OUT    |                                    | 59  | NC                                               |        | No connection                                        |
| 26  | NC                 |        | No connection                      | 60  | NC                                               |        | No connection                                        |
| 27  | R CHU VIDEO        | OUT    | 0.7 V, 0 Vdc, Zo = 75 Ω            | 61  | R CHU VIDEO GND                                  |        | GND for R CHU VIDEO                                  |
| 28  | NC                 |        | No connection                      | 62  | NC                                               |        | No connection                                        |
| 29  | G CHU VIDEO        | OUT    | 0.7 V, 0 Vdc, Zo = 75 Ω            | 63  | G CHU VIDEO GND                                  |        | GND for G CHU VIDEO                                  |
| 30  | NC                 |        | No connection                      | 64  | NC                                               |        | No connection                                        |
| 31  | B CHU VIDEO        |        | 0.7 V, 0 Vdc, Zo = 75 Ω            | 65  | B CHU VIDEO GND                                  |        | GND for B CHU VIDEO                                  |
| 32  | NC                 |        | No connection                      | 66  | CHU SEPARATE                                     | IN     | 0V: SEPARATE                                         |
| 33  | MIC GND            |        | GND for MIC                        | 67  | NC                                               |        | No connection                                        |
| 34  | MIC (X)            | OUT    | -60 dBu, Balanced                  | 68  | MIC (Y)                                          | OUT    | -60 dBu, Balanced                                    |

\*1 WPL: White peak level \*2 PL: Peak level

(0 dBu = 0.775 Vrms)

## 1-2-2. Connection Connectors

Connection made with the connector panels during installation or service, should be made with the connectors/ complete cable assemblies specified in the following list, or equivalent parts.

| Indication  | Connection connector/cable         |
|-------------|------------------------------------|
| TEST OUT    | 1-560-069-11 Plug, BNC or          |
| (BNC)       | B-B Cable assembly (1.5 m, Option) |
| MIC         | 1-508-084-00 XLR, 3P Male or       |
| (3P FEMALE) | CANNON XLR-3-12C equivalent        |

## 1-3. Operating Environment

| Operating Temperature: | -20 °C to +45 °C   |
|------------------------|--------------------|
| Storage Temperature:   | -20 °C to $+50$ °C |
| Humidity:              | No condensation    |

- Install the unit in a location as dry and well-ventilated as possible.
- Do not install the unit in the following conditions. High temperature room or near the heat source. Excessive dust or mechanical vibration. Intense magnetic and electric fields. A place subjected to direct sunlight or strong light.

#### 1-4. Function of Internal Switches

#### IF-569 Board

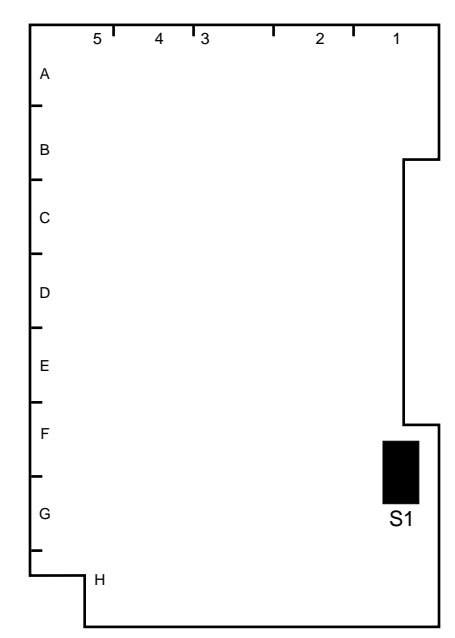

IF-569 BOARD (A SIDE)

#### **S**1

S1-1: Factory-use switch

Always set to ON. Factory-set position: ON

#### S1-2: Selection of HDC-700 and HDC-750

ON: HDC-700 OFF: HDC-750 Factory-set position: OFF

#### Note

In replacing the IF-569 board, be sure to set the switch S1-2 to the proper position according to the type of the camera.

#### S1-3, S1-6 to S1-8: Factory-use switches

Always set to OFF. Factory-set position: All OFF

#### S1-4, S1-5: Adjustment switches

Use during TEST SAW level adjustment and so on. Always set to OFF except at adjustment. Factory-set position: All OFF

#### **Driver Board**

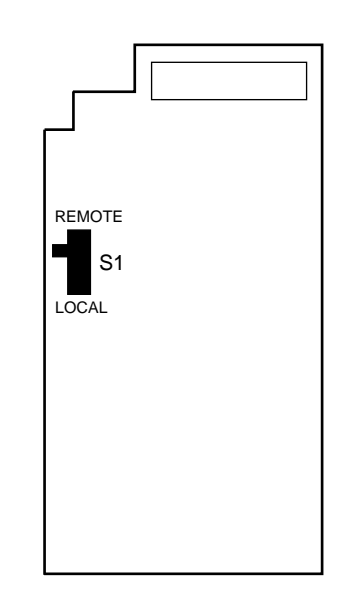

DRIVER BOARD (A SIDE)

#### S1: REMOTE/LOCAL switch

REMOTE: Filter (CC or ND) can be selected by using the HDCU, MSU and RCP and so on.

LOCAL: Filter (CC or ND) can be selected with the knob on the front panel.

Factory-set position: REMOTE

## 1-5. Example of System Configuration

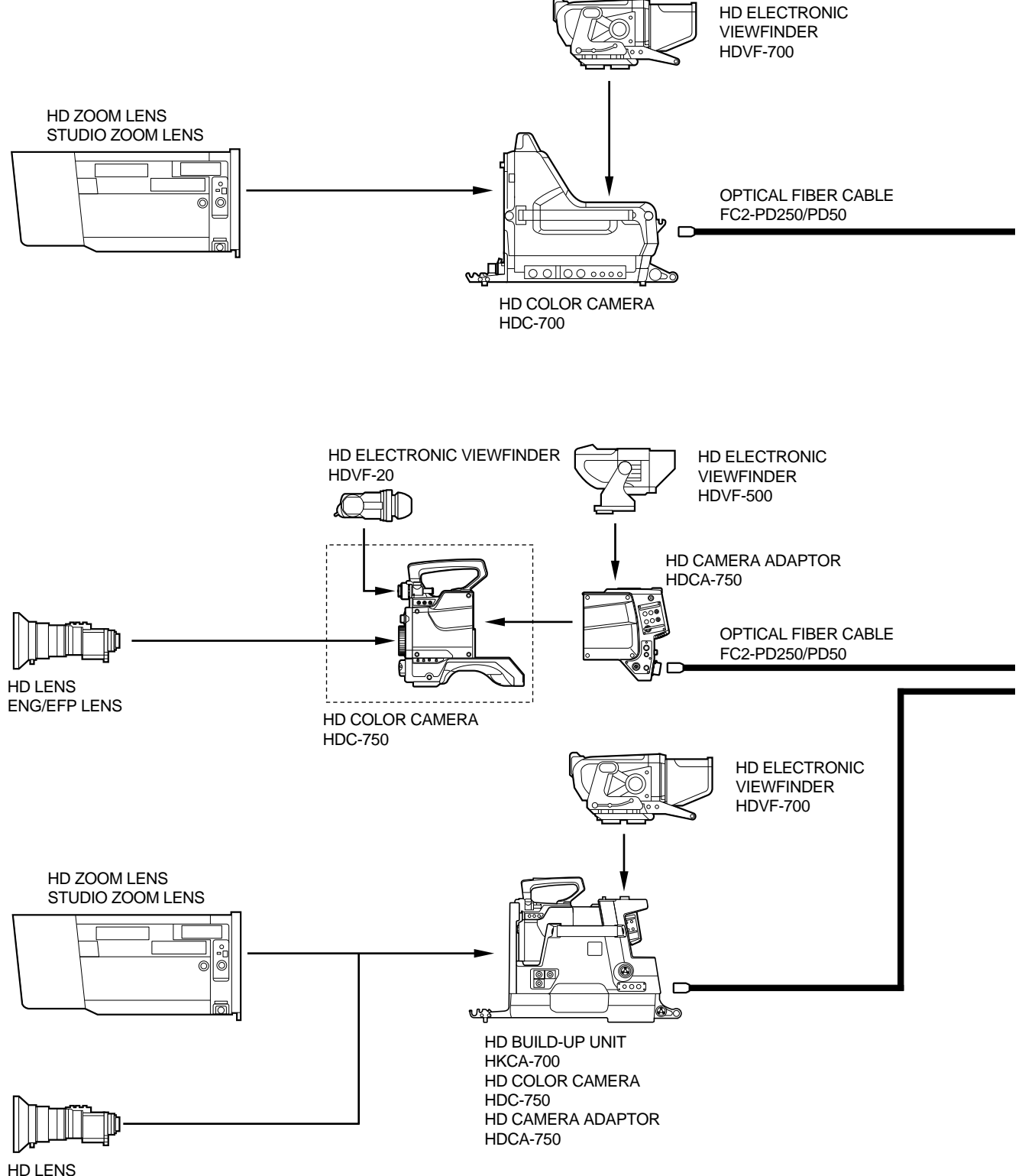

ENG/EFP LENS

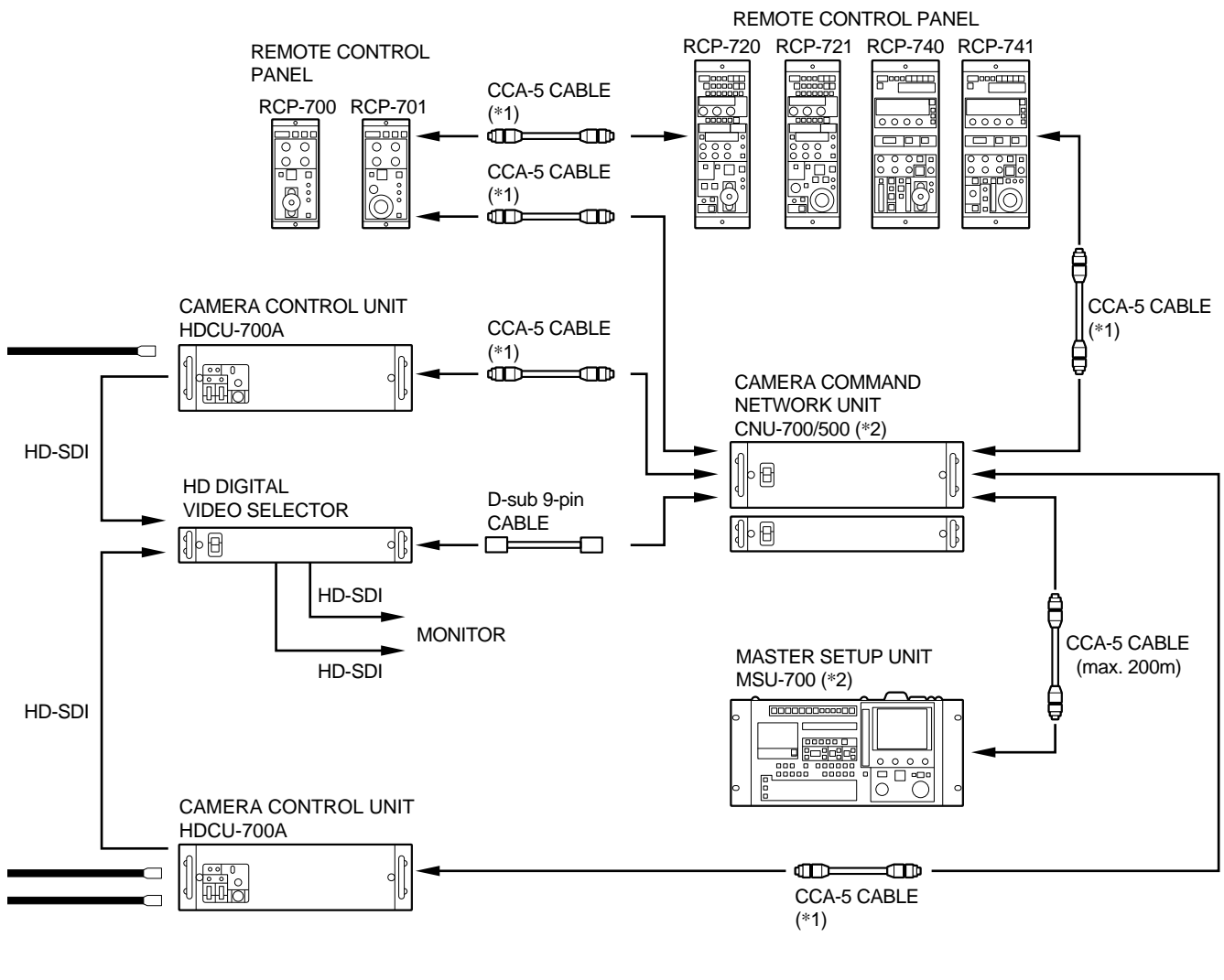

\*1: CCA-5 cable length

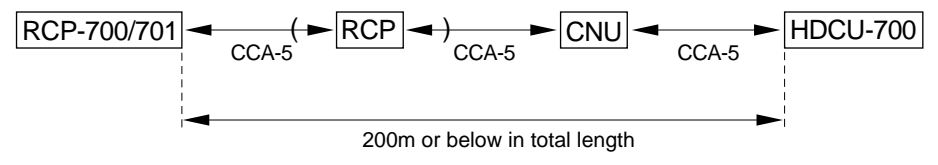

\*2: Installation of HD Master Set-up Kit HKCF-700 is needed.

#### **Optional Accessories**

| For HDC-700   | SCRIPT HOLDER: BKP-7911/7912             |  |  |  |
|---------------|------------------------------------------|--|--|--|
| For HDC-750   | ELECTRET CONDENSER MICROPHONE: ECM-MS5   |  |  |  |
|               | MICROPHONE: C-74 (Sony P/N 1-542-099-11) |  |  |  |
|               | CRADLE SUSPENSION: CRS-3P                |  |  |  |
|               | CARRYING CASE: LC-303SFT                 |  |  |  |
| For HDCU-700A | HD DIGITAL RATE CONVERTER: HKCU-701A     |  |  |  |
|               | HD ANALOG INTERFACE: HKCU-702            |  |  |  |

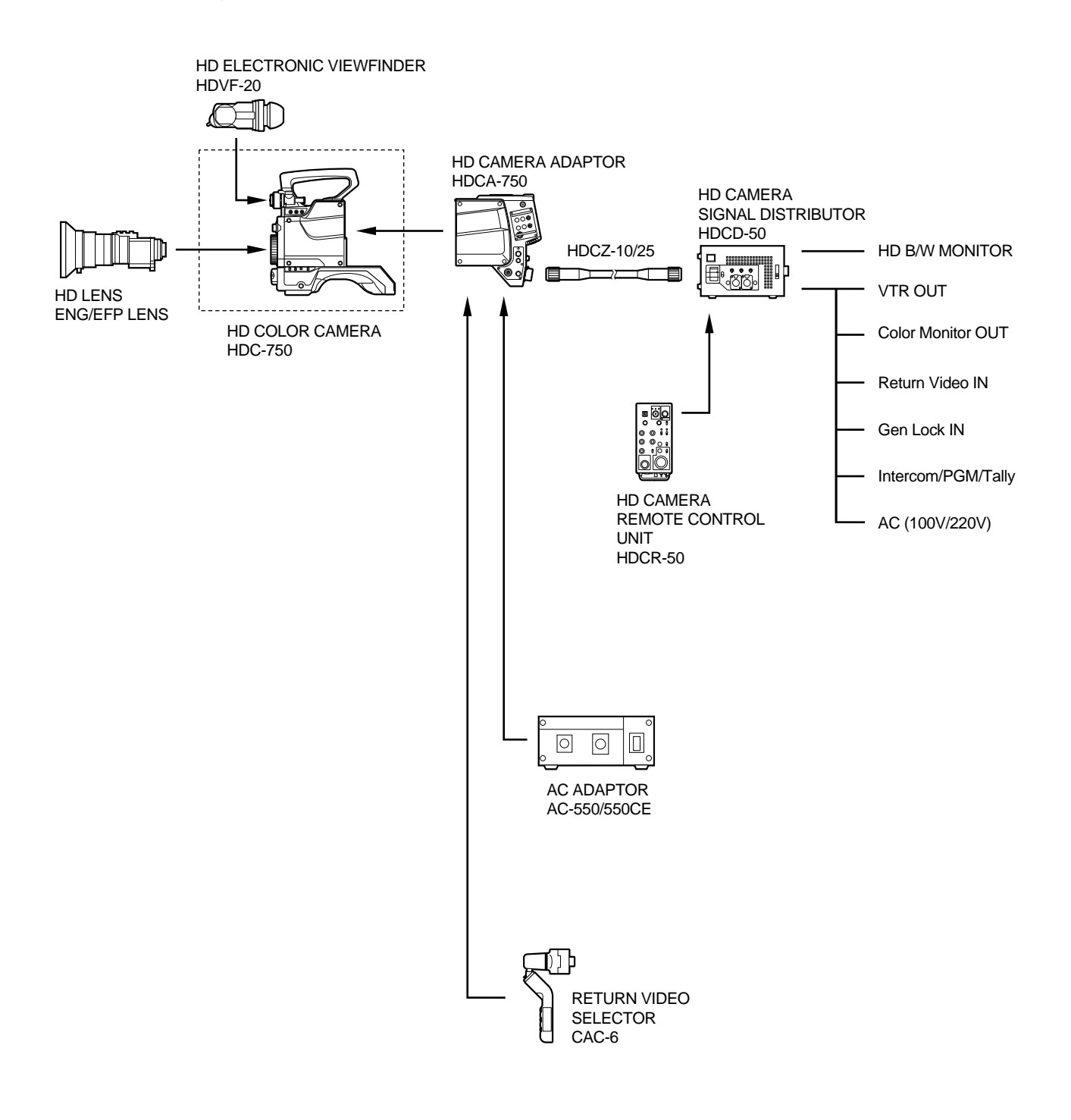

#### 2-1. Notes on Service

#### 2-1-1. Extension board

The extension board is available to check every printed circuit board and to perform adjustment.

| Extension board | Sony P/N     | To be extended          |
|-----------------|--------------|-------------------------|
| EX-512          | A-8273-247-A | VA-158                  |
|                 |              | MX-59                   |
|                 |              | PR-200                  |
|                 |              | DL-65                   |
|                 |              | IE-44                   |
|                 |              | Plug-in boards for HDCA |

#### 2-1-2. Notes on Repair Parts

## 1. Safety Related Components Warning WARNING

Components marked  $\triangle$  are critical to safe operation. Therefore, specified parts should be used in the case of replacement.

#### 2. Standardization of Parts

Some repair parts supplied by Sony differ from those used for the unit. These are because of parts commonality and improvement.

Parts list has the present standardized repair parts.

#### 3. Stock of Parts

Parts marked with "o" at SP (Supply Code) column of the spare parts list may not be stocked. Therefore, the delivery date will be delayed.

#### 4. Units Representation

The following represented units are changed or omitted in writing.

| Units       |    | Representation |
|-------------|----|----------------|
| Capacitance | μF | uF             |
| Inductance  | μH | uH             |
| Resistance  | Ω  | Abbreviation   |
| Temperature | °C | XXX-DEG-C      |
|             |    |                |

2-2. Location of Printed Circuit Boards

2-3. Removal of Cabinet

## MB-570 PS-419 DC/DC converter 0> IF-569 CN-1034 SW-806 CN-1334 IE-44 DL-65 PR-200 MX-59 VA-158 Driver board SW-688 SW-687 SW-689 SW-696

## 2-2. Location of Printed Circuit Boards

## 2-3. Removal of Cabinet

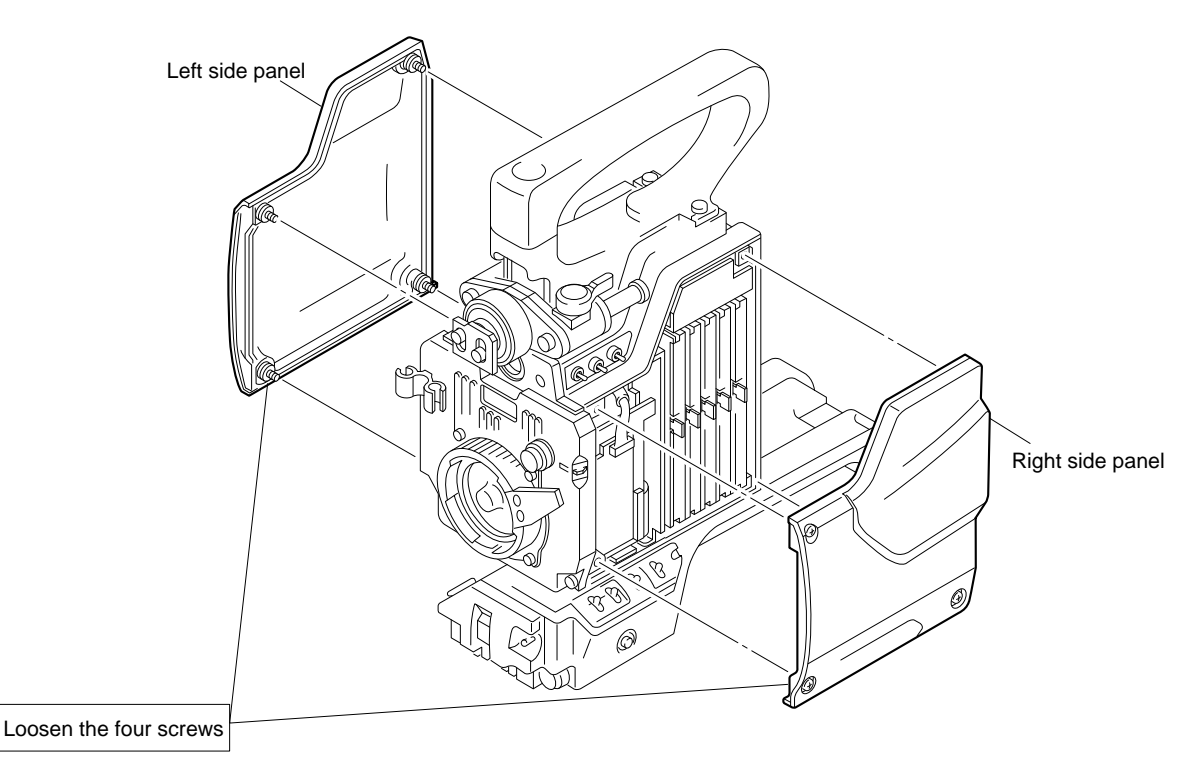

#### 2-4. Circuit Description

#### VA-158 board

The VA-158 board consists of the video amplifier, gain-up amplifier, white balancing amplifier, white/black shading correction circuits, test signal generator, diagnosis circuit and so on.

The R, G and B video signals input from the CCD block are passed through the differential amplifier and pre-whiteclip correction circuit. And then the residual component of clocks is removed at the LPF. The differential amplifier clamps the black level and also mixes the black shading correction signal with the video signals.

The R, G and B video signals are passed through the preset gain adjusting control, the black-set circuit, the gain-up amplifier and white balancing amplifier sequentially and are then output to the MX-59 board. The white balancing amplifier performs the white shading correction too. In addition, the VA-158 board has the test signal generator which can generate two types of test signals. The test signals can be used for various adjustments or maintenance by switching the output signal from the CCD signal to either of test signals. The adjustment data for the VA-158 board is stored in the EEPROM on the board.

#### MX-59 board

The R, G and B video signals from the VA-158 board are input to the flare circuit at first. At the following amplifiers, level adjustment is done and the pedestal is added to the video signals. The resultant signals are output to the PR-200 board. The matrix circuit generates the color correction signal from the R, G and B video signals to improve the color reproduction.

The knee aperture signal generated by the knee aperture circuit is output to the PR-200 board to be mixed with the R, G and B video signals.

The MX-59 board is provided with NAM Y signal generator for auto-iris function and the diagnosis circuit, too. The adjustment data for the MX-59 board is stored in the EEPROM on the board.

#### PR-200 board

The R, G and B video signals from the MX-59 board are input to the input amplifier and are then passed through the knee and black gamma circuits. After the gamma correction is performed by the gamma circuit, the video signals are then adjusted in level and are mixed with the knee aperture signal. The resultant signals are output via the output amplifier.

The PR-200 board is provided with the diagnosis circuit, knee saturation circuit, super skin-knee correction circuit, and detection circuit for auto-knee correction. The adjustment data for the PR-200 board is stored in the EEPROM on the board.

#### DL-65 board

The DL-65 board generates 1H-delayed R/G/B signals and 2H-delayed G signal, which are needed to create detail signals. The R/G/B video signals are analog-to-digital converted and then enter the FIFO memory to create those delayed signals. The delayed signals are digital-to-analog converted again and are output to the IE-44 board together with a 0H-delayed signal.

The DL-65 board has the diagnosis circuit, too.

#### IE-44 board

IE-44 board generates the H/V detail signals. The detail signals are controlled in detail balance, detail level and frequency, and are crispened. The resultant signals are mixed with the main line signal.

In addition, IE-44 board has the color-bar signal generator and diagnosis circuit. The main line signal can be switched over to the color-bar signal according to use.

The main line signal is passed through the white clipping circuit and blanking circuit where the SYNC is added to the signal.

The adjustment data for the IE-44 board is stored in the EEPROM on the board.

#### IF-569 board

IF-569 board consists of a microcomputer for system control and its peripheral circuits. The main program is written in the EPROM on the board. And the camera control data is stored in the SRAM, so the data is kept even if powered off owing to the backup circuit. Moreover, the IF-569 board is provided with the interface circuit with the lens and auto-iris control circuit.

In addition, the IF-569 board has an interface circuit supporting the new command system to communicate with the camera adaptor. The interface circuit is used to interface with an 1.5-inch viewfinder through the 2-wired serial bus.

#### 2-5. Disconnecting/Connecting Flexible Card Wire

The two flexible card wires are used between the MB-570 board and PA-173 board, MB-570 board and DR-264 board. Take care not to bend forcedly these flexible card wires. This shorten the wire life.

#### Disconnecting

- 1. Turn off the power.
- 2. Slide portions A in the direction of the arrow to unlock and pull out the flexible card wire.

#### Connecting

#### Notes

- Be careful not to insert the flexible card wire obliquely.
- Check that the conductive surface of the flexible card wire is not soiled with dust.
- 1. Slide portions A in the direction of the arrow and insert the flexible card wire as far as it will go with the conductive surface down.
- 2. Slide portions A in the reverse direction to lock.

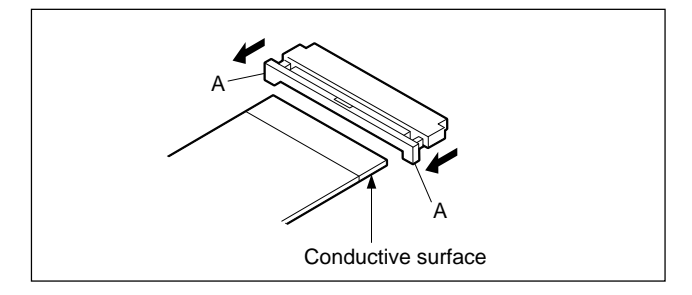

## 2-6. Positioning Adjustment for Filter Knobs

Installing the filter knobs, be sure to perform the following adjustment.

- 1. Rotate the outer knob shaft until the cross filter can be seen from the lens mount.
- Align the CC filter knob number A with the mark on the front panel and tighten the two setscrews.
   Tightening torque: 20 × 10<sup>-2</sup> N•m (2.0 kgf•cm)
- 3. Rotate the CC filter knob and check that it moves smoothly.
- 4. Rotate the inner knob shaft until the clear filter (straight through filter) can be seen from the lens mount.
- Align the ND filter knob number 1 with the mark on the front panel and tighten the two setscrews.
   Tightening torque: 20 × 10<sup>-2</sup> N•m (2.0 kgf•cm)
- 6. Rotate the ND filter knob and check that it moves smoothly.

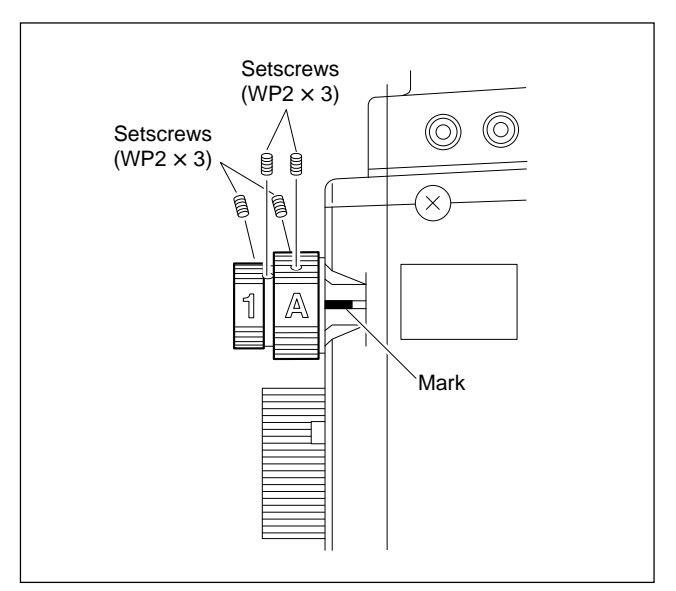

## 2-7. Replacement of CCD Unit

#### CAUTION

Never remove or install the CCD unit with the power turned on. Because touching internal harness to the cabinet or other printed circuit boards during replacement causes shorts or electric hazards.

Prior to replacement, be sure to disconnect the optical cable or the cable connected at the DC IN connector in addition to turning off the power switch.

### Note

If replacing CCD unit, please order the CCD UNIT HKC-C750 through the sales channel.

- 1. Open the right and left side panels referring to Section 2-3.
- 2. Remove the CN-1334 board.

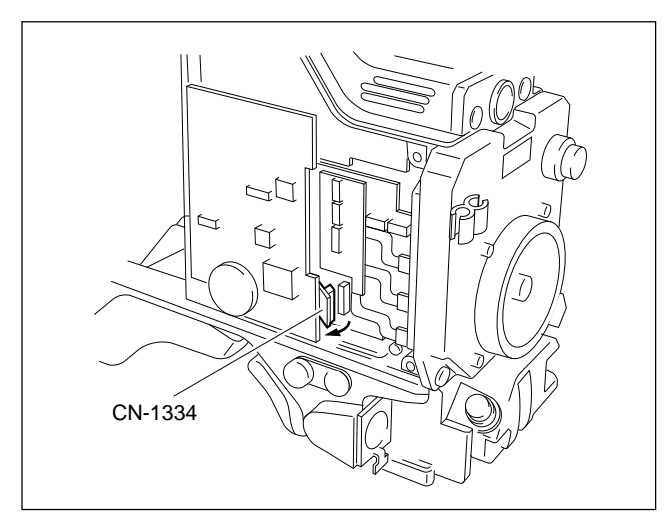

Disconnect the flexible card wire. Loosen the four screws and pull out the CCD unit carefully.
 Note

Refer to Section 2-5 before disconnecting or connecting the flexible card wire.

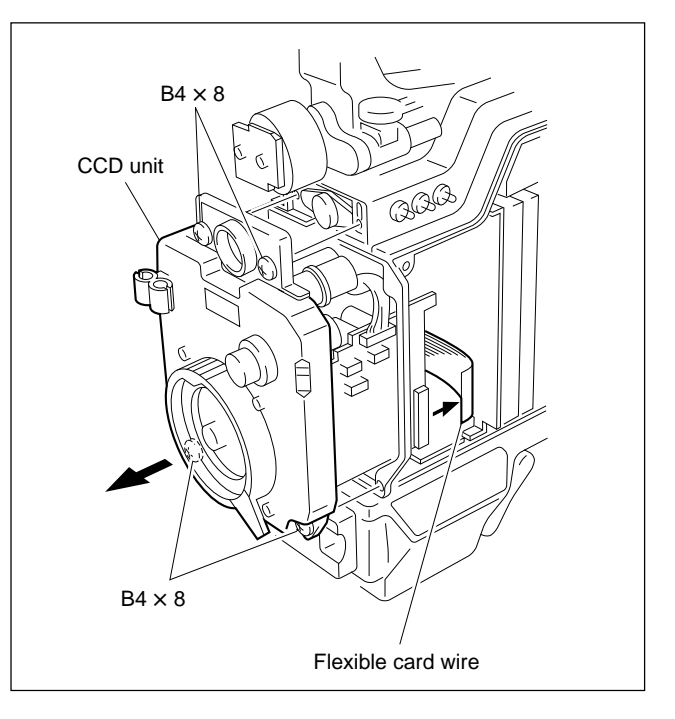

- 4. Install a new CCD unit in the reverse order of removal.
- 5. After replacing the CCD unit, be sure to perform adjustment referring to Sections 2-10-3 and 4.

## 2-8. Replacement of Filter Disk Unit

#### 2-8-1. Filter Disk Unit

- 1. Remove the CCD unit referring to Section 2-7.
- 2. Remove the two setscrews each to remove the ND and CC filter knobs.

Fixture: Allen wrench (width across flat = 0.89 mm)

3. Remove the four bolts to remove the front panel from the CCD unit.

Fixture: Allen wrench (width across flat = 2.5 mm)

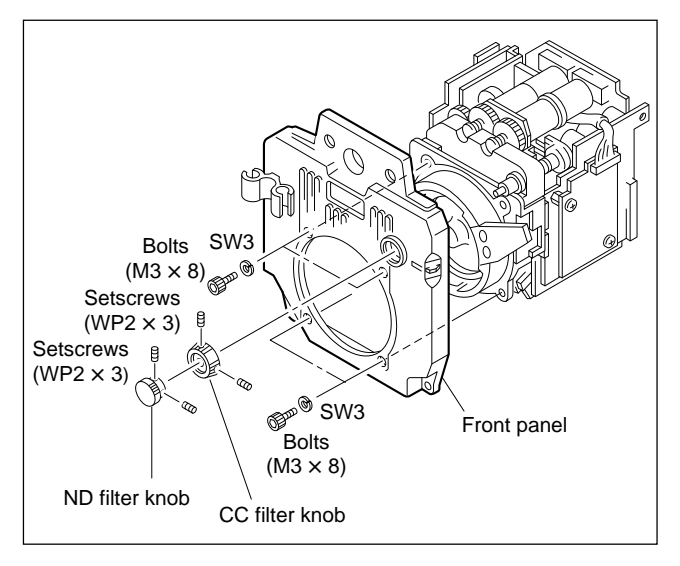

#### Note

It is recommendable to perform procedures 4 and 5 in a clean room.

4. Disconnect the connector from the driver board. And remove the two screws to remove the filter disk unit.

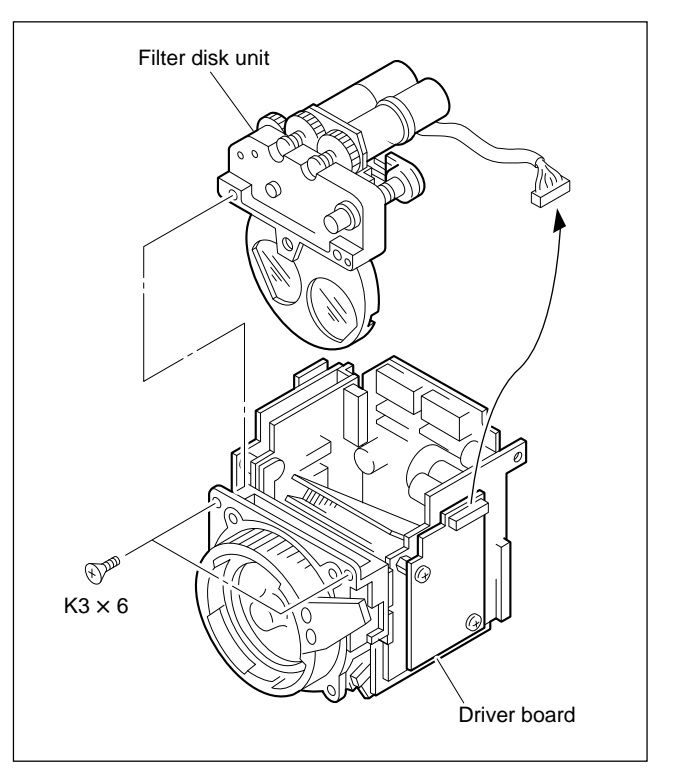

5. Install a new filter disk unit with the two screws which were removed in procedure 4. Connect the connector extending from the filter disk unit to the driver board.
Note

At installation, do not touch the surface of the filter disk unit.

6. Install the CCD block to the front panel with the four bolts.

Fixture: Allen wrench (width across flat = 2.5 mm)Tightening torque: $110 \times 10^{-2}$  N·m (11 kgf·cm)

- Install the ND and the CC filter knobs referring to Section 2-6 "Positioning Adjustment for Filter Knob".
- 8. After replacement, white balance adjustment is required. Refer to Section 4-8 for details on adjustment.

#### 2-8-2. ND/CC Filters

Four ND and CC filters each are provided with the filter disk unit. They have different features respectively. So when replacing filter, install observing the correct installation position and orientation.

#### ND/CC Filter List

| Filter | Fig. | Туре                   | Sony P/N     | Orientation                          |  |
|--------|------|------------------------|--------------|--------------------------------------|--|
| СС     | A    | Cross                  | 9-939-645-01 | Cut surface facing the lens          |  |
|        | B    | Clear                  | 9-939-640-01 | No orientation                       |  |
|        | ©    | 4300K<br>(light brown) | 9-939-647-01 | No orientation                       |  |
|        | D    | 6300K<br>(dark brown)  | 9-939-648-01 | No orientation                       |  |
| ND     | 1    | Clear                  | 9-939-640-01 | No orientation                       |  |
|        | 2    | 1/4 ND<br>(light gray) | 9-939-641-01 | ND-coated (black-<br>coated) surface |  |
|        | 3    | 1/16 ND                | 9-939-643-01 | facing the lens                      |  |
|        | 4    | 1/64 ND<br>(dark gray) | 9-939-644-01 | No orientation                       |  |

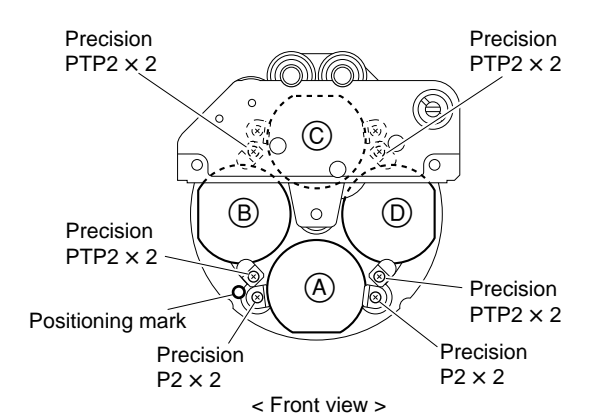

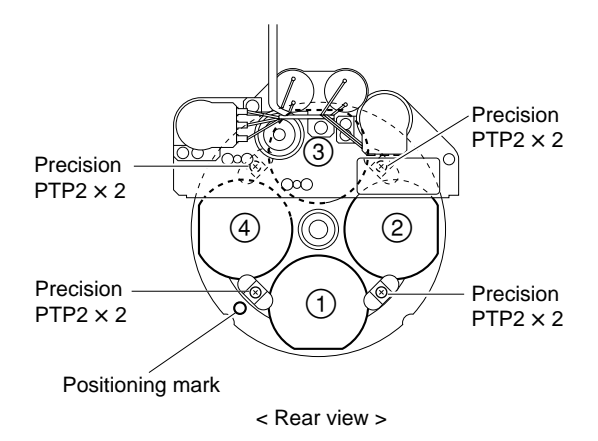

#### Replacement

#### Note

It is recommendable to replace the ND or CC filter in a clean room.

- 1. Remove the filter disk unit referring to Section 2-8-1.
- 2. Remove the two screws to remove retainers securing the filter to be replaced.
- Install a new filter using the screws and retainers which were removed in procedure 2.
   Notes
  - When installing a CC cross filter or ND filter, take care that it is established to the correct orientation.
  - The shape of the retainers and the size of fixing screws differ according to the type of filter secured by them.

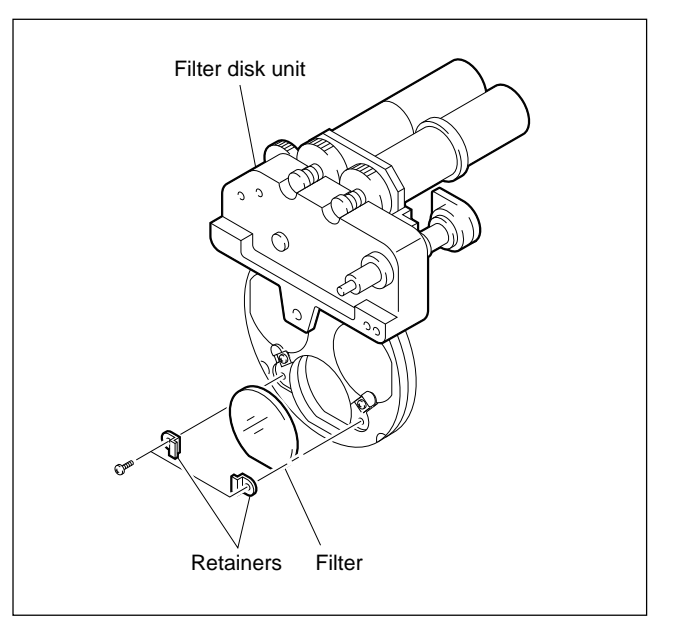

4. Install the filter disk unit in the camera referring to Section 2-8-1.

#### Adjustment

After replacement, white balance adjustment is required. Refer to Section 4-8 for details on adjustment. 2-8. Replacement of Filter Disk Unit2-9. Replacement of DC/DC Converter Unit

#### 2-8-3. Driver board

- 1. Remove the right side panel referring to Section 2-3.
- 2. Remove the connector and two screws to remove the driver board.

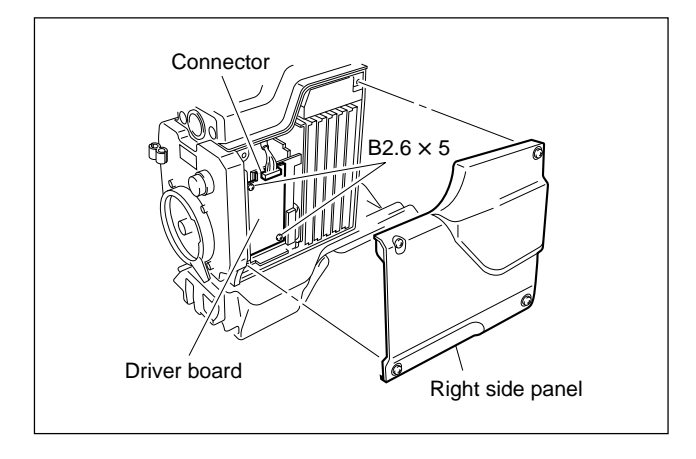

- 3. Install a new board in the reverse order of removal.
- 4. After replacing the board, be sure to perform adjustment referring to Sections 2-10-3 and 4.

## 2-9. Replacement of DC/DC Converter Unit

The unit is provided with the two types of DC/DC converter units.

- 1. Remove the CCD unit referring to Section 2-7.
- 2. Remove the three screws to remove the handle.

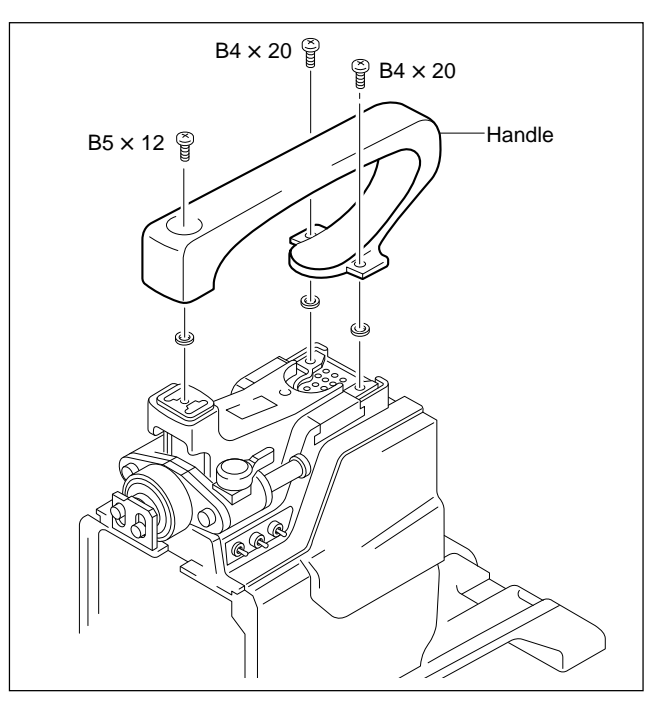

3. Remove the three screws. Disconnect the connector from the SW-806 board and remove the handle holder.

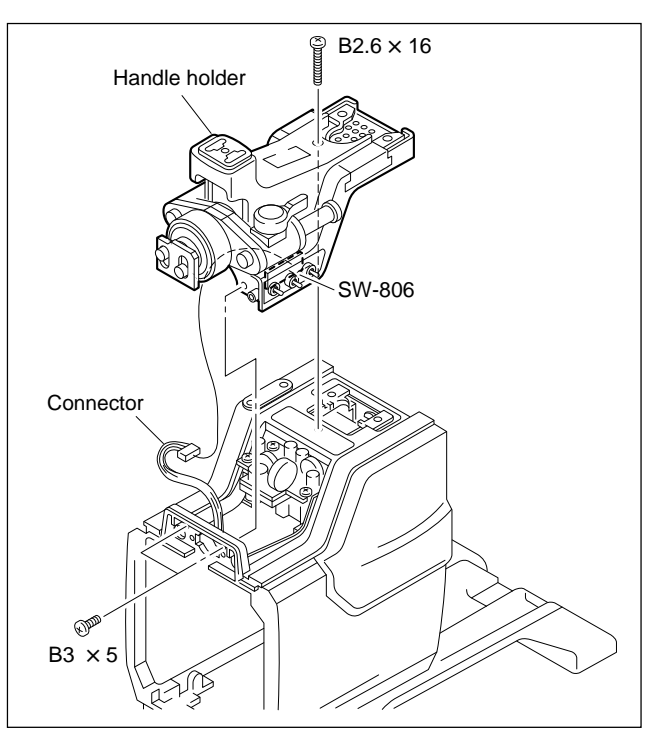

4. Remove the four screws and pull out the DC/DC converter unit (1), that is PS-419 board.

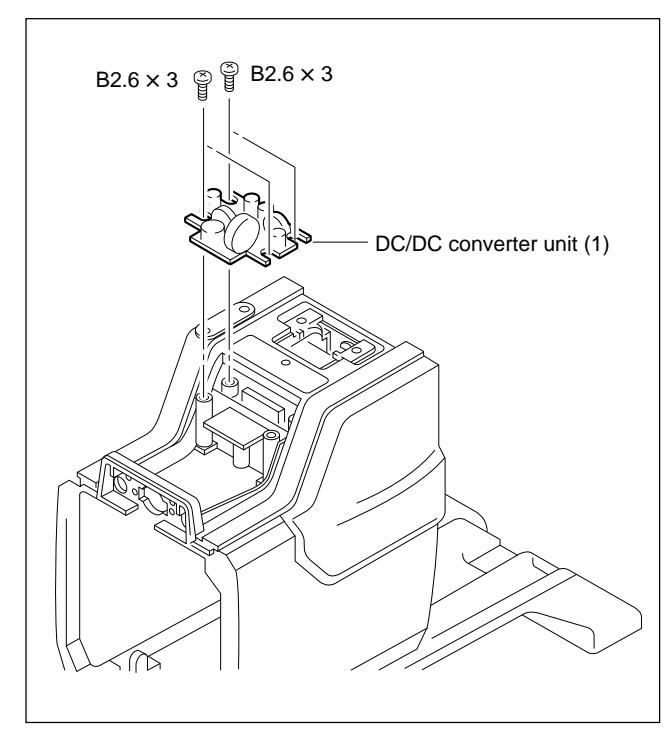

5. Remove the two screws.

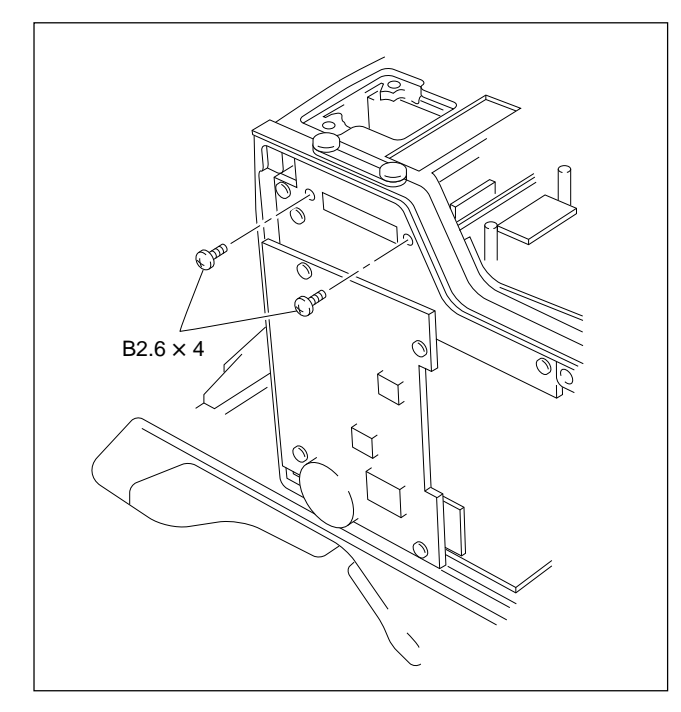

6. Pull out the five plug-in boards.

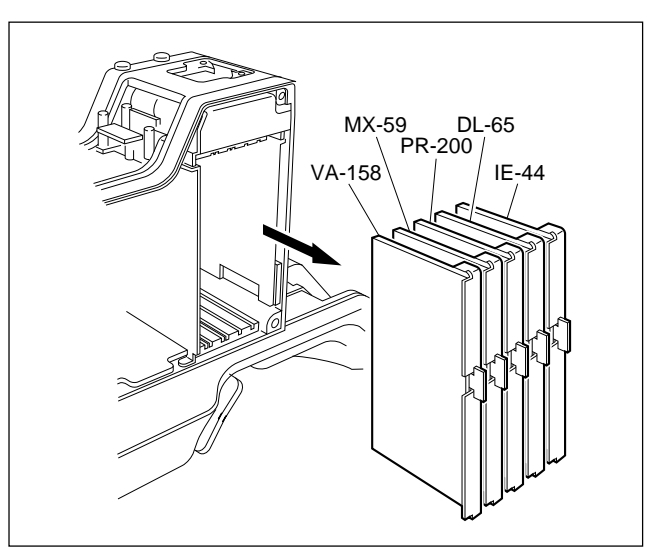

7. Remove the DC/DC converter unit (2) pushing it toward you as shown in the figure.

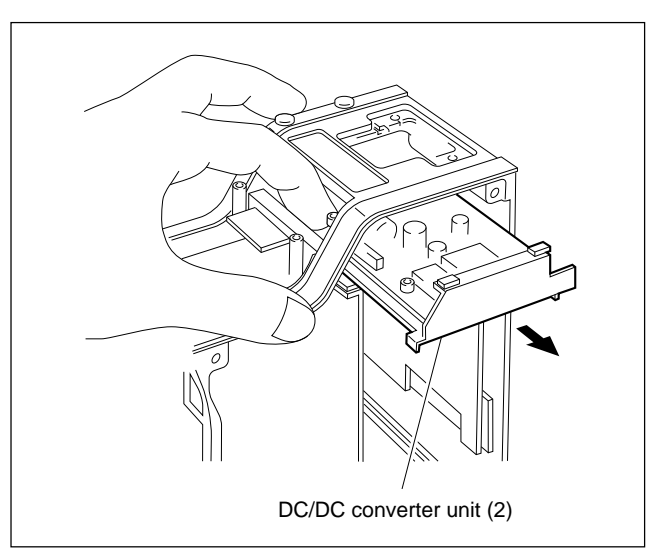

8. Install a new DC/DC converter unit in the reverse order of removal.

## 2-10. Replacement of Circuit Board

#### 2-10-1. Note on Replacement of Parts

Every circuit board used in the CCD unit and electrical parts mounted on it cannot be replaced. If the CCD unit is out of order, replace the CCD unit itself. When replacing, please order the CCD UNIT HKC-C750 through the sales channel. Refer to Section 2-7 for details on replacement.

#### 2-10-2. Description of EEPROM Data

The table below gives the stored data of EEPROM on every printed circuit board.

| Board  | Ref.No. | Stored data                        |
|--------|---------|------------------------------------|
| VA-158 | IC29    | VA-158 adjustment data, Board name |
| MX-59  | IC8     | MX-59 adjustment data, Board name  |
| PR-200 | IC16    | PR-200 adjustment data, Board name |
| DL-65  | IC714   | Board name                         |
| IE-44  | IC612   | IE-44 adjustment data, Board name  |
| IF-569 | IC38    | Reference file, Board name         |
| MB-570 | IC1     | Camera ID                          |

#### Note

The IC listed above cannot be replaced because it is the EEPROM that is storing data inherent in the board. The part number listed in Section 1 "Spare Parts" of HDC-750 maintenance manual volume 2 is for EEPROM which is not programmed. If replacement is needed, consult your Sony representatives.

#### 2-10-3. Adjustment after Replacement of Board

When replacing some electrical parts on the circuit board, or the circuit board itself, be sure to perform the following adjustments after replacement. If no adjustment item is listed, no adjustment is required.

| Board/Block     | For Part<br>Replacement               | For Board<br>Replacement         |
|-----------------|---------------------------------------|----------------------------------|
| VA-158          | 4-3. VA-158 Board<br>Adjustment       | 4-3-2. VA Gain<br>Adjustment     |
| MX-59           |                                       |                                  |
| PR-200          |                                       |                                  |
| DL-65           | 4-6. IE-44 Board<br>Adjustment        | 4-6-2. Video Level<br>Adjustment |
| IE-44           | 4-6. IE-44 Board<br>Adjustment        | 4-6-2. Video Level<br>Adjustment |
| IF-569          |                                       | 4-7. Overall Video<br>Adjustment |
| PS-419          |                                       |                                  |
| MB-570          |                                       |                                  |
| DC/DC converter |                                       |                                  |
| DRIVER Board    | 4-2. Filter Drive Board<br>Adjustment | 4-2. Filter Drive<br>Adjustment  |
| CCD Unit        | 4-3. VA-158 Board<br>Adjustment       | 4-3-2. VA Gain<br>Adjustment     |

#### 2-10-4. Replacement of IF-569 Board

When the IF-569 board, replace the lithium battery (CR2025) with a new one at the same time. The lithium battery is commercially available. When installing, connect it properly referring to Section 2-17. And make sure that the switch S1-2 on a new IF-569 board is set to ON, too. Refer to Section 1-5 for details on the switch.

#### 2-10-5. Replacement of MB-570 Board

#### Note

When replacing the MB-570 board, it is necessary to set the camera ID. Make the setting referring to Section 3-1-1 "Operation Menu".

- 1. Remove the CCD unit referring to Section 2-7.
- Remove the two DC/DC converter units carrying out procedures 1 to 7 in Section 2-9 "Replacement of DC/ DC converter unit".
- 3. Remove the four screws to remove IF-569 board.

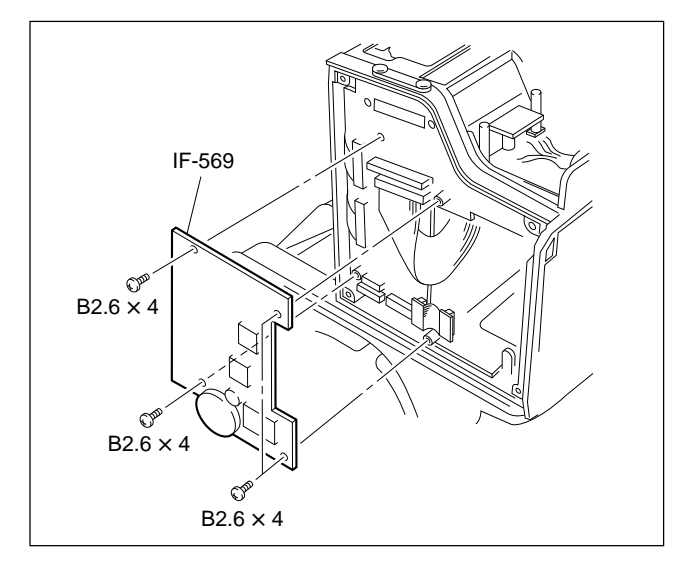

4. Disconnect the connectors (CN6, CN7, CN10, CN11) and flexible card wires (CN8, CN15, CN16) as shown in the figure.

#### Note

Refer to Section 2-5 before disconnecting or connecting the flexible card wire.

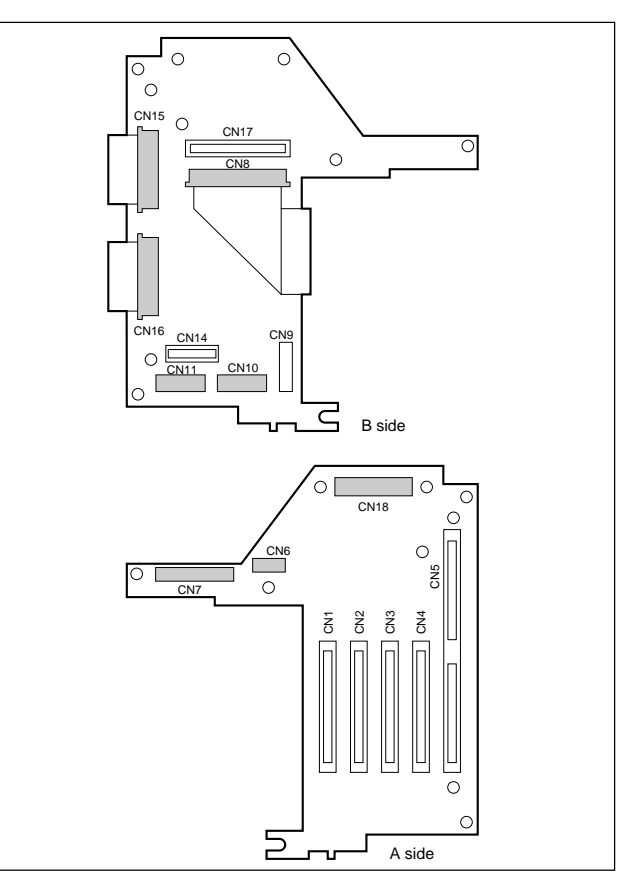

5. Remove the CN-1334 board. Remove the four screws and three columns to remove the MB-570 board.

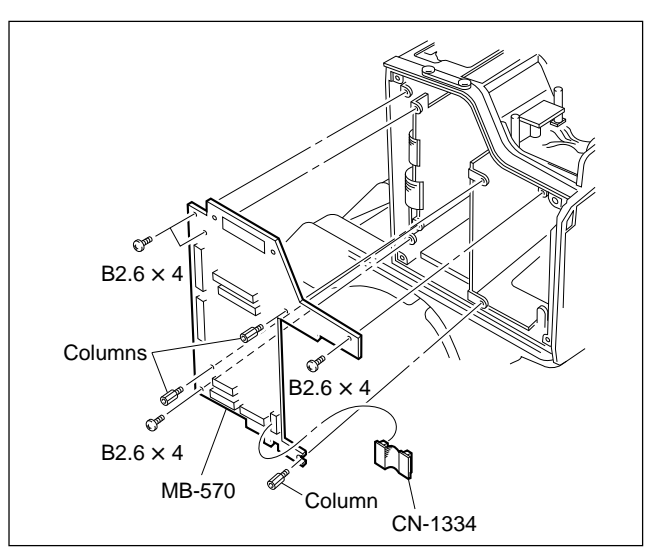

6. Install a new board in the reverse order of removal.

## 2-11. Replacement of Fan

#### (Applicable Serial No. 11001 and higher)

#### CAUTION

If the fan is out of order, the inside temperature of the unit will rise. Touching the inside in this state may cause a burn. When replacing the fan, allow a few minute after powering off until the inside cools off.

- 1. Perform the procedures 1 to 3 in Section 2-7 to remove the CCD unit.
- 2. Remove the seven screws to remove the V shoe bracket.

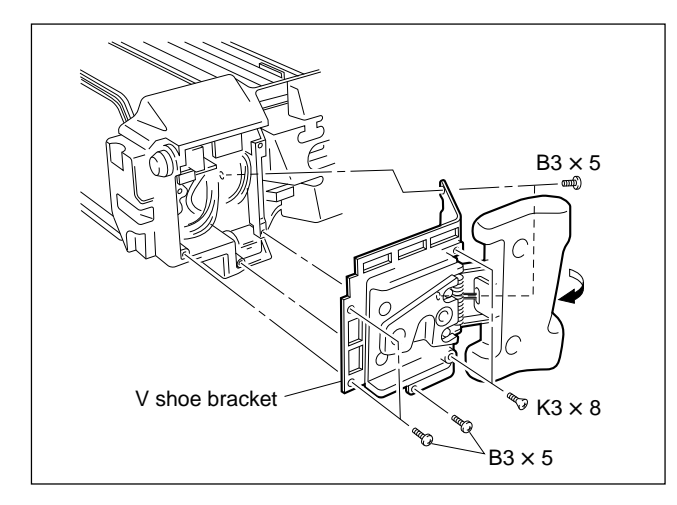

3. Remove the two screws. Disconnect the harness from the SW-688 board.

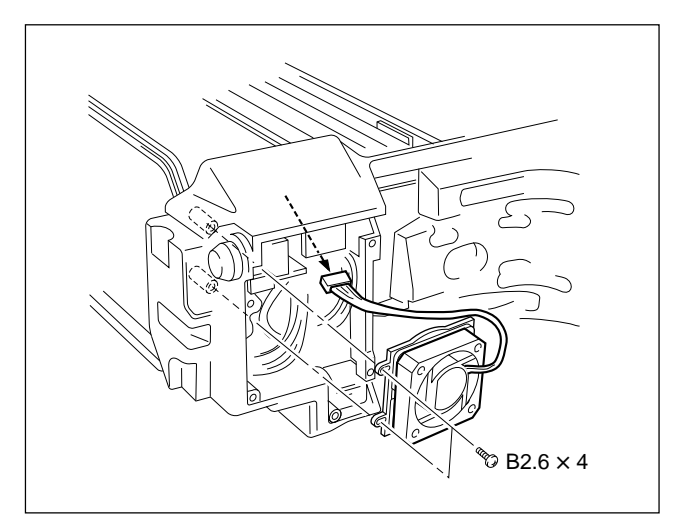

4. Remove the four screws to remove the fan.

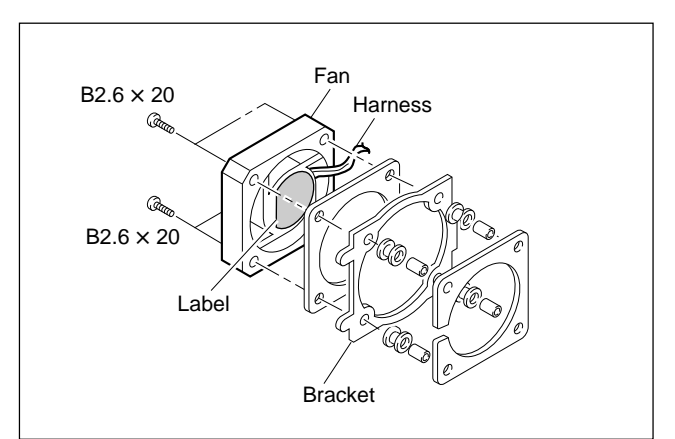

5. Install a new fan in the reverse order of removal.

#### Notes at installation

- Install the fan to the bracket with care so that the label faces the bracket and the fan harness is routed as shown in the figure.
- Insure a proper fit between the fan bracket and chassis as shown in the figure.

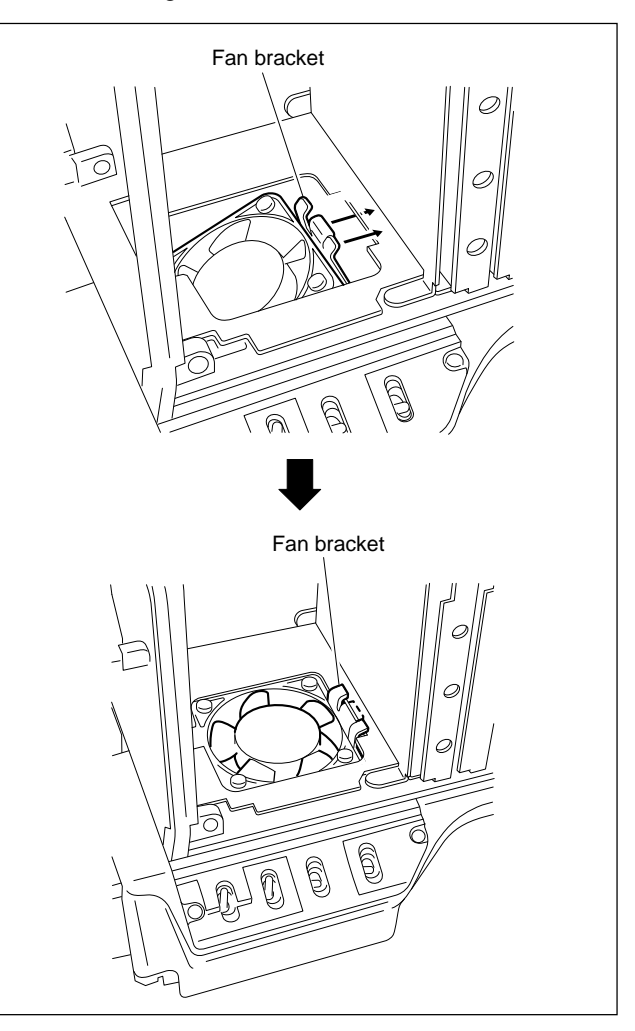

#### (Applicable Serial No. 10001 through 11000)

#### CAUTION

If the fan is out of order, the inside temperature of the unit will rise. Touching the inside in this state may cause a burn. When replacing the fan, allow a few minute after powering off until the inside cools off.

- 1. Perform the procedures 1 to 3 in Section 2-7 to remove the CCD unit.
- 2. Perform the procedure 2 in Section 2-13-1 "On the Side Switch Panel" to remove the V shoe bracket.
- 3. Remove the two screws.

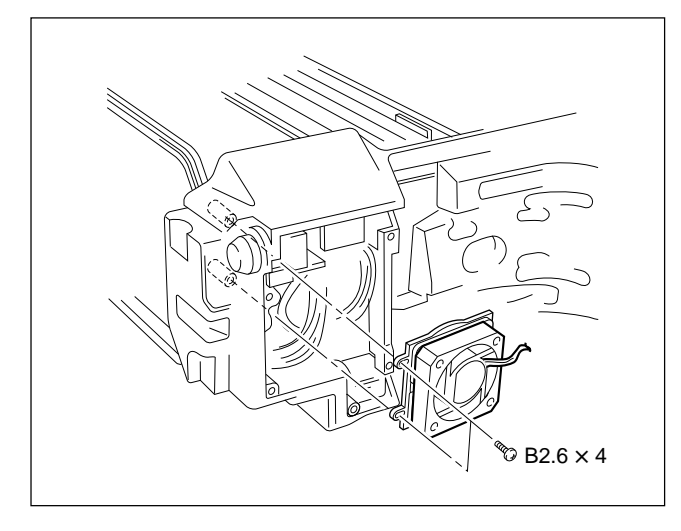

4. Remove the four screws to remove the fan.

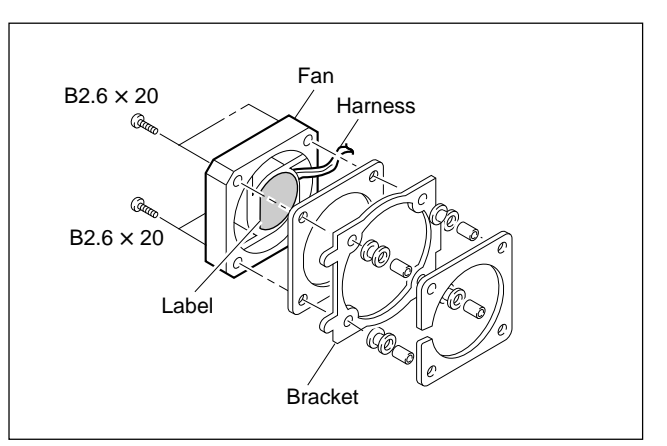

5. Install a new fan in the reverse order of removal.

#### Notes at installation

- Install the fan to the bracket with care so that the label faces the bracket and the fan harness is routed as shown in the figure.
- Insure a proper fit between the fan bracket and chassis as shown in the figure.

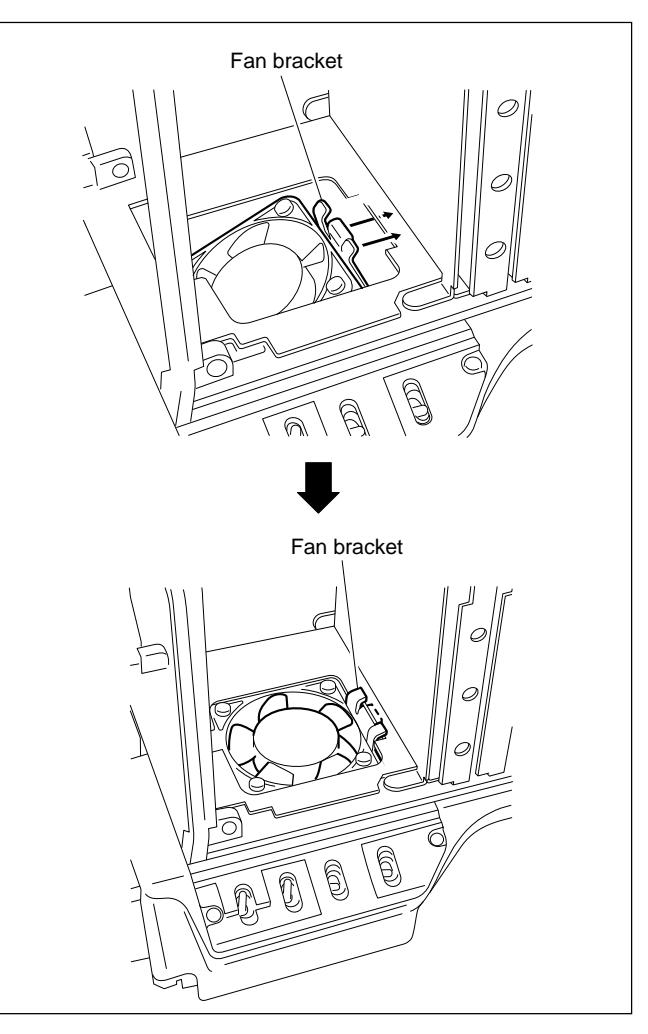

## 2-12. Replacement of Connector

#### 2-12-1. 68-pin Connector

- Remove the two DC/DC converter units carrying out procedures 1 to 7 in Section 2-9 "Replacement of DC/ DC converter unit".
- 2. Remove the two screws.
- Remove the two screws securing the CN-1034 board. Disconnect the two connectors and two flexible card wires.

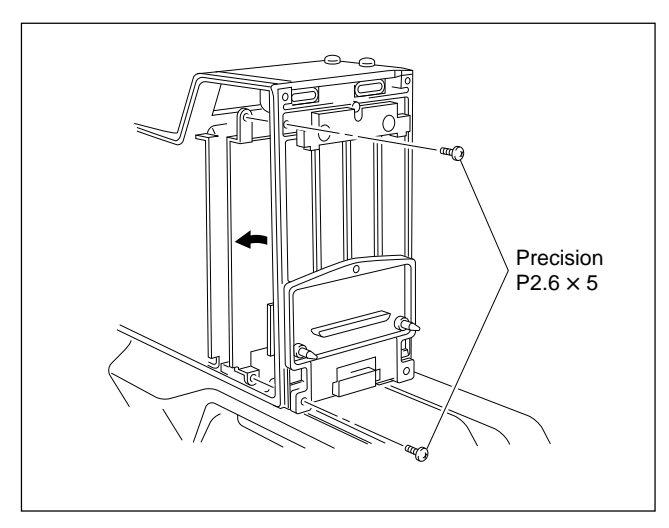

## Note

Refer to Section 2-5 before disconnecting or connecting the flexible card wire.

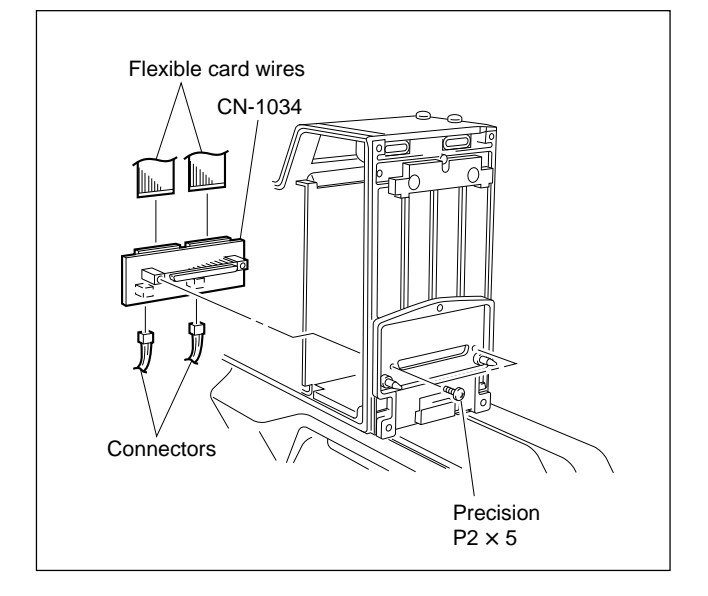

4. Replace the CN-1034 board with the connector mounted. Install a new connector in the reverse order of removal.

### 2-12-2. VF Connector

- 1. Remove the CCD unit referring to Section 2-7.
- 2. Remove the two screws to pull out the VF connector. Desolder the VF connector.

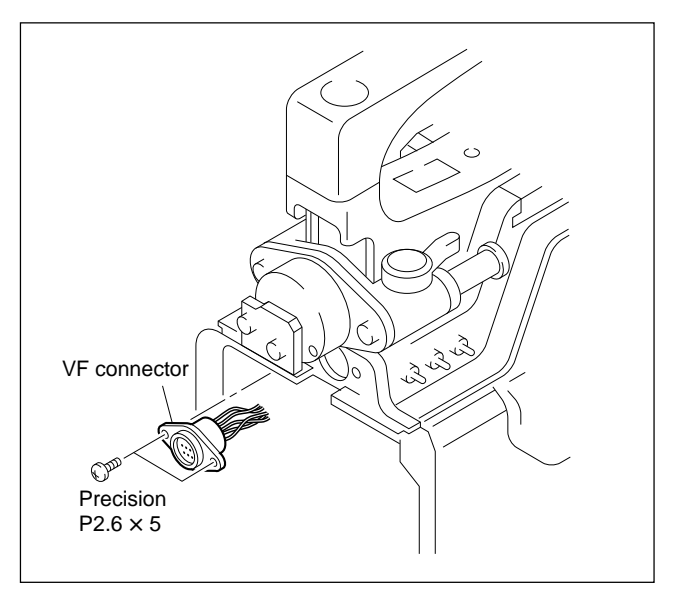

3. Install a new connector in the reverse order of removal.

## 2-12-3. MIC Connector

1. Remove the two screws to pull out the MIC connector. Desolder the MIC connector.

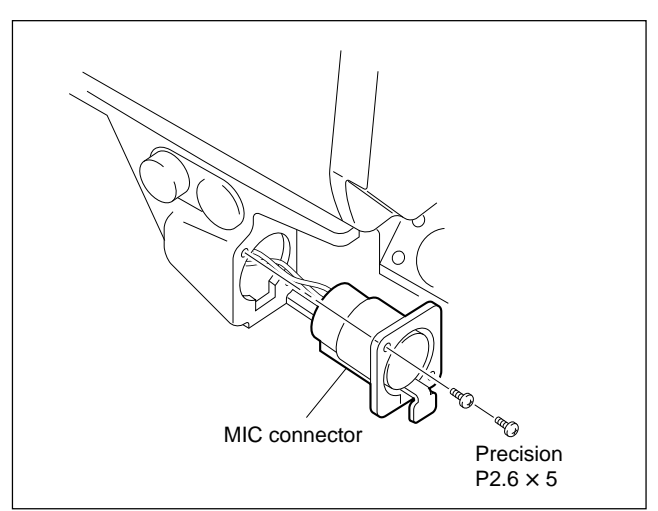

2. Install a new connector in the reverse order of removal.

#### 2-12-4. TEST OUT Connector

- 1. Perform the procedure 2 in Section 2-13-1 "On the Side Switch Panel" to remove the V shoe bracket.
- 2. Remove the nut from the TEST OUT connector. Desolder the TEST OUT connector.

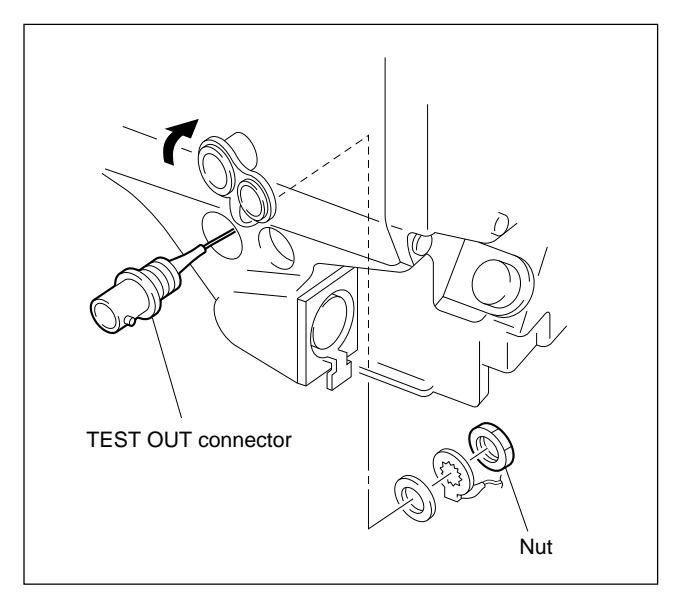

- 3. Install a new connector in the reverse order of removal.
- 4. Be sure to lock the tightened nut with paint.

## 2-13. Replacement of Function Switches

#### 2-13-1. On the Side Switch Panel

#### (Applicable Serial No. 11001 and higher)

- 1. Remove the right side panel referring to Section 2-3.
- Remove the seven screws to remove the V shoe bracket. Disconnect the five connectors from the SW-688 board.

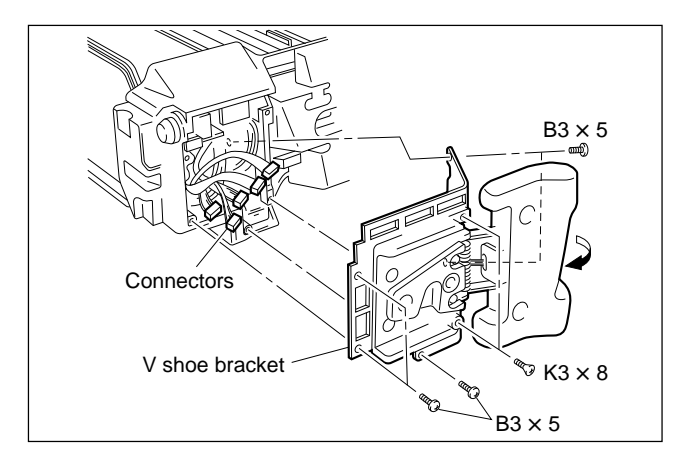

3. Remove the two screws to remove the side switch panel.

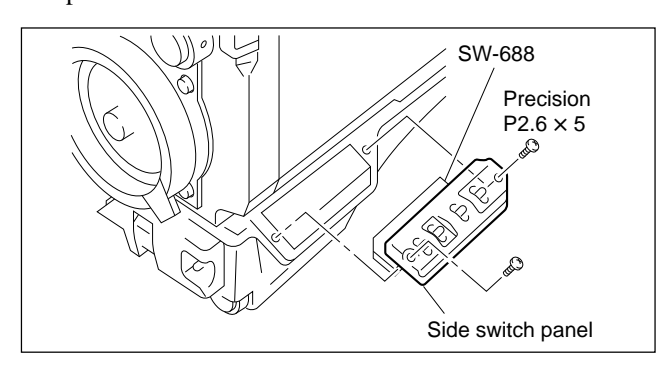

4. Remove the two screws securing the SW-688 board to the bracket.

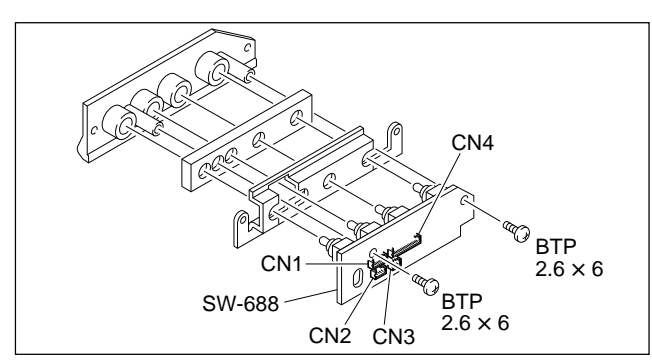

 Desolder the switch to be replaced. Install a new switch in the reverse order of removal.

#### (Applicable Serial No. 10001 through 11000)

- 1. Remove the right side panel referring to Section 2-3.
- 2. Remove the seven screws to remove the V shoe bracket. Disconnect the four connectors from the SW-688 board.

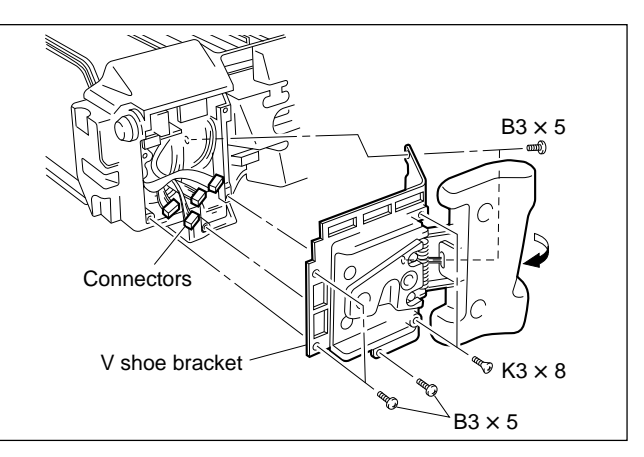

 Remove the two screws to remove the side switch panel. Disconnect the connector CN5 from the SW-688 board.

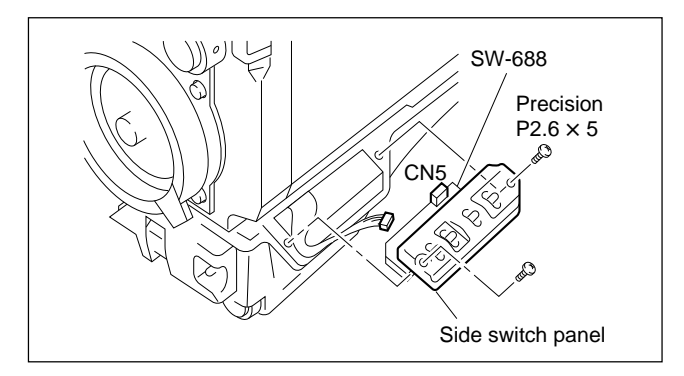

4. Remove the two screws securing the SW-688 board to the bracket.

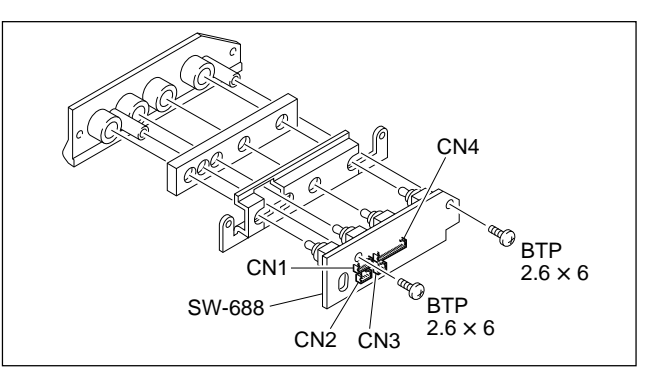

 Desolder the switch to be replaced. Install a new switch in the reverse order of removal.

#### 2-13-2. On the Front Switch Panel

1. Remove the two screws to remove the front switch panel. Disconnect CN1 from the SW-687 board.

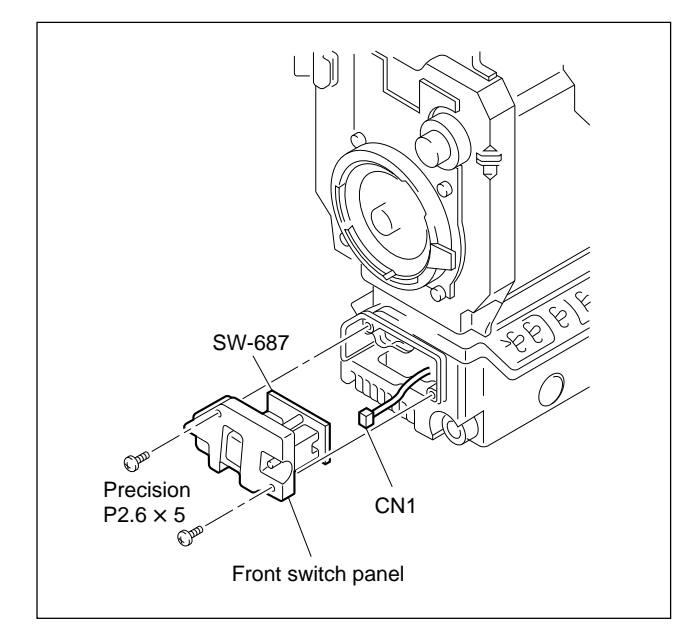

2. Remove the two screws securing the SW-687 board to the panel.

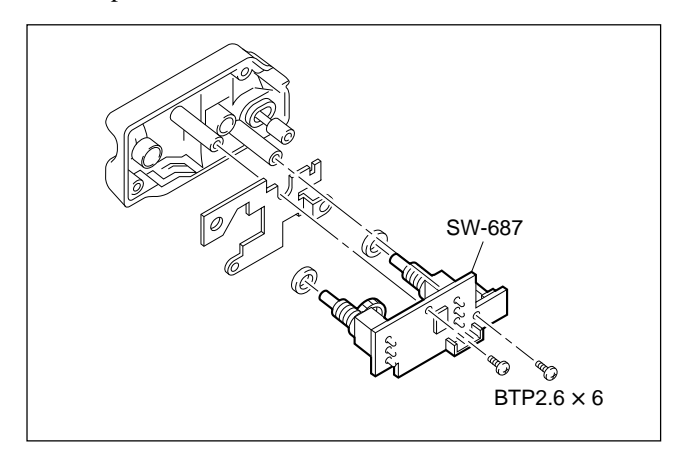

 Desolder the switch to be replaced. Install a new switch in the reverse order of removal.

#### 2-13-3. On the Top Panel

- 1. Perform the procedures 1 to 3 in Section 2-9 "Replacement of DC/DC Converter Unit" to remove the handle and handle holder.
- 2. Remove the two screws securing the switch bracket.

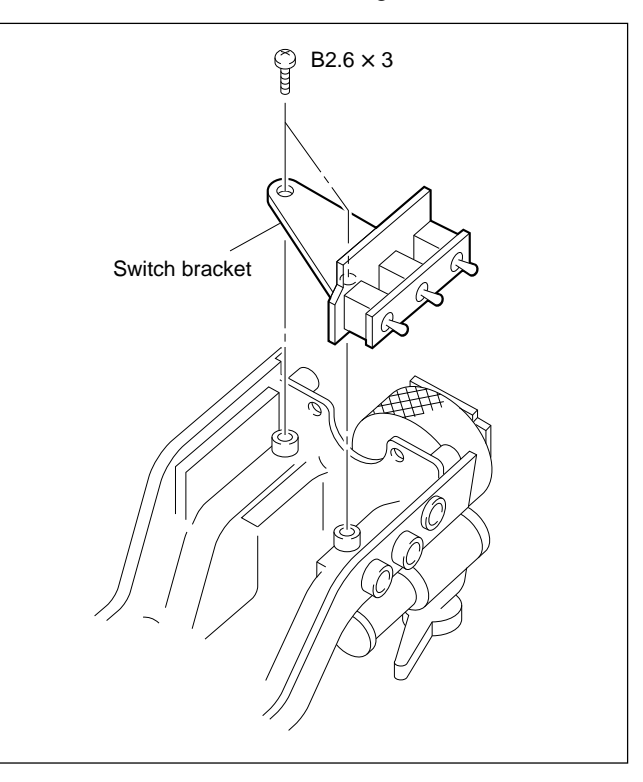

3. Remove the two screws and remove the SW-806 board.

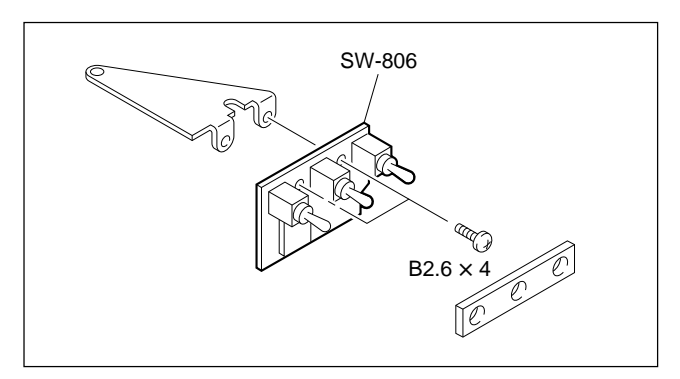

 Desolder the switch to be replaced. Install a new switch in the reverse order of removal.

## 2-14. Periodic Replacement Part

The unit is equipped with the fan (P/N 1-698-775-1X) which is a periodic replacement part. It is recommended to replace the fan every two years. Refer to Section 2-11 for details on replacement.

And the parts listed below are recommended replacement parts. They are subject to cracks with the lapse of time. Check sometimes by visual, and replace as necessary.

| No. | Description                 | P/N          |
|-----|-----------------------------|--------------|
| 1   | PAD ASSY (LARGE)            | A-8278-237-X |
| 2   | PAD ASSY (SMALL)            | A-8278-238-X |
| 3   | COVER, SW                   | 3-676-244-1X |
| 4   | CAP, CONNECTOR              | 3-692-644-0X |
| 5   | FILTER (1), DUST PROTECTION | 3-696-950-0X |
| 6   | FILTER (2), DUST PROTECTION | 3-696-951-0X |
| 7   | PACKING, VF                 | 3-710-024-0X |
| 8   | BUTTON, VTR START           | 3-729-069-0X |

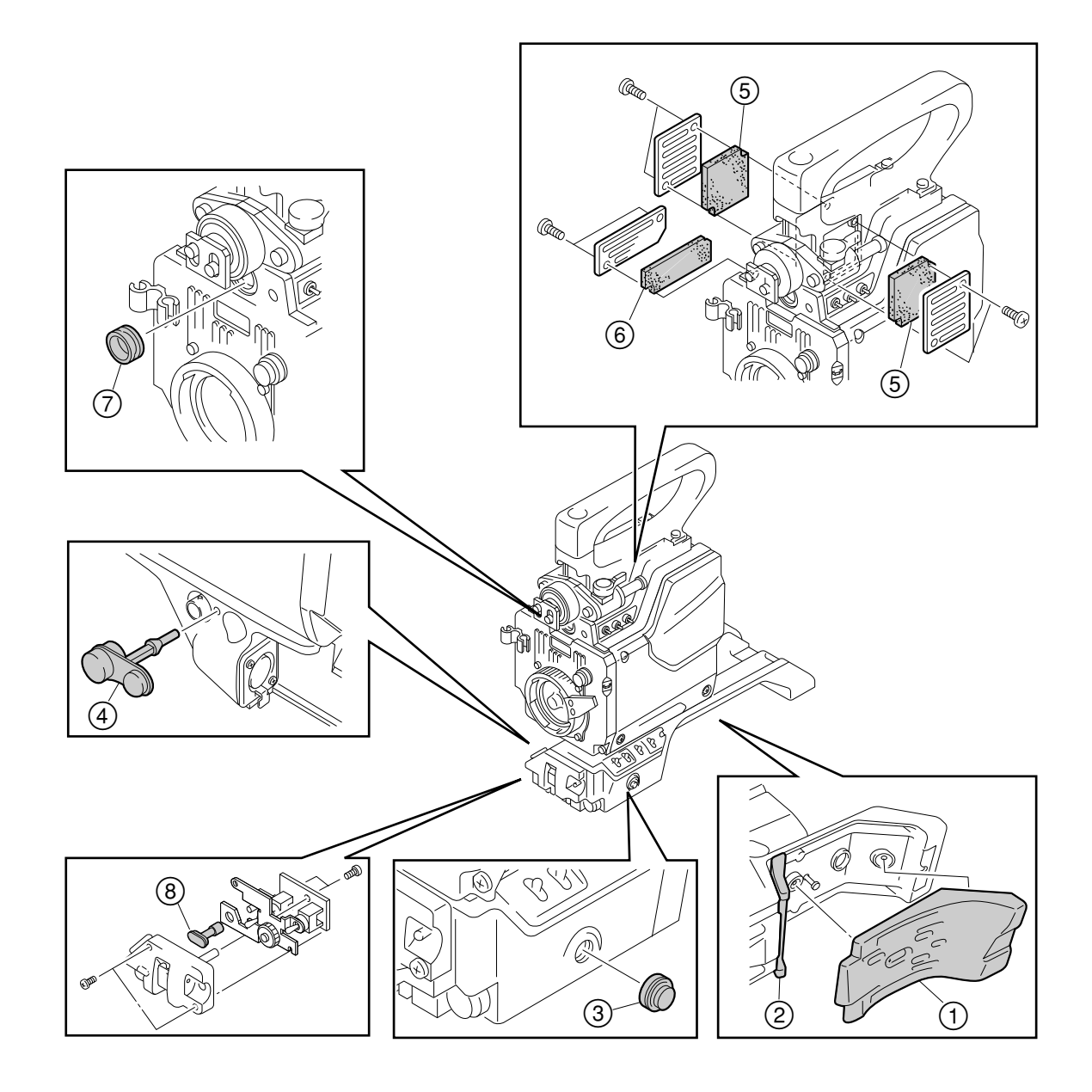

## 2-15. Cleaning of Dustproof Filter

Clean the dustproof filters periodically every two or three months. Clogged filter may cause trouble because the inside temperature of the unit will rise.

#### Removal

- 1. Remove the two screws securing the each intake plate.
- 2. Remove each filter.

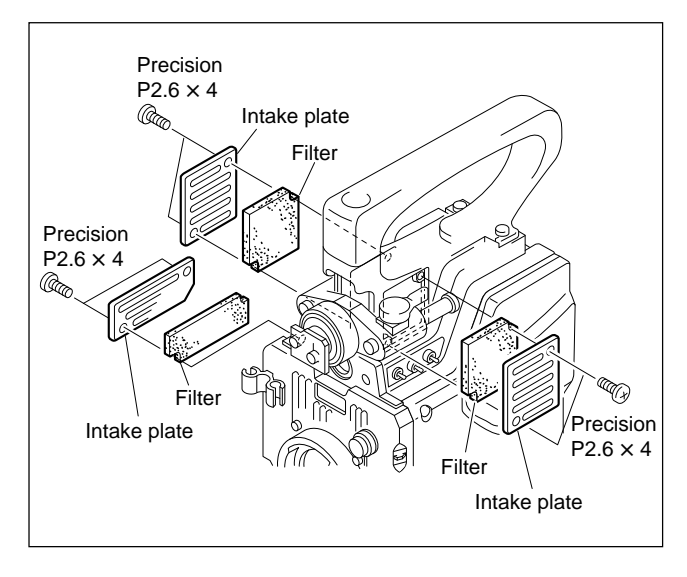

#### Cleaning

Wash with neutral detergent by your hand and dry it in a shade.

#### 2-16. Cares After Using at Special Environment

It is recommended to check the following items after gathering the news at seaside, dust area or spa.

- 1. Clean off sand and other dust in the unit carefully.
- 2. Do not allow salt in seawater or sulfur in spa to contact a not-painted surface of the cabinet. They may cause to corrode. Clean with alcohol immediately if contacted.
- 3. Clean the connection surface of connectors.
- 4. Carry out the common operation check and confirm that the unit normally operates.

## 2-17. Note on Replacement of Lithium Battery

The unit has a lithium battery on the IF-569 board. If the lithium battery runs down, adjustment data and so on set by MSU, RCP or using the setup menu are reset to their factory-set values. And the scene file is cleared. The lithium battery running down, setup the unit again as necessary.

BT1/IF-569 board: CR2025 (commercially available)

## CAUTION

In replacing, ensure that the battery is installed with "+" and "–" poles connected to the correct terminals. An improper connection may cause an explosion or leakage of fluid.
# Section 3 Setup Menu

# 3-1. Setup Menu

The Setup menu is used to select settings of camera operation, select items to be displayed on the view-finder screen, and select the way the items are displayed.

It is also used for adjustment. The menu appears on the viewfinder screen.

The same signal as output to the viewfinder is output at the TEST OUT connector.

### · Configuration of the setup menu

The setup menu consists of the following menus.

- Operation menu
- Paint menu
- Maintenance menu
- Reference File menu
- Triming File menu
- System Config menu

#### · Selecting menu to be displayed

By setting the switches on the SG-226 board of the camera adaptor HDCA-750, menus to be displayed on the viewfinder can be selected. Select in combination of switches S2-1 to S2-3. When the unit is shipped at the factory, all menus can be activated.

| () in parentheses: Factory-set positi | ions |
|---------------------------------------|------|
|---------------------------------------|------|

| Swi  | tch Sett | ings | Setup Menu |       |             |           |         |        |
|------|----------|------|------------|-------|-------------|-----------|---------|--------|
| S2-1 | S2-2     | S2-3 | Operation  | Paint | Maintenance | Reference | Triming | System |
| Off  | Off      | Off  | Yes        | No    | No          | No        | No      | No     |
| On,  | Off      | Off  | Yes        | Yes   | No          | No        | No      | No     |
| Off  | On,      | Off  | Yes        | Yes   | Yes         | No        | No      | No     |
| On   | On,      | Off  | Yes        | Yes   | Yes         | Yes       | No      | No     |
| Off  | Off      | On   | Yes        | Yes   | Yes         | Yes       | Yes     | No     |
| (On) | (Off)    | (On) | Yes        | Yes   | Yes         | Yes       | Yes     | Yes    |

#### • Equipment required

Camera AdaptorHDCA-750ViewfinderHDVF-20 ( or monochrome monitor)Supply power from a camera control unit HDCU-700A or AC adaptor AC-550/550CE to the cameraadaptor.

### Switches and button

#### **VF DISP switch**

- ON: Displays characters and messages indicating the video camera settings and operation status
- OFF: No character or marker display appears on the viewfinder screen
- MENU: The setup menu appears on the viewfinder screen

#### **MENU SEL switch**

Selects the menu item or setting value displayed on the viewfinder screen.

#### **CANCEL** button

Cancels the contents of a menu setting, or returns to the page select mode or TOP menu.

#### Note

The TOP menu screen indicates the entire configuration of menu items. To display the TOP menu, set the VF DISP switch to MENU (from OFF) while holding down the MENU SEL switch.

#### · Basic operation

1. Displaying the menu

To display the Operation menu, set the VF DISP switch to MENU.

To display the other menus than the Operation menu, first of all, the TOP menu shall be displayed. To display the TOP menu, set the VF DISP switch to MENU (from OFF) while holding down the MENU SEL switch. Then turn the MENU SEL switch to move the cursor to a menu item which you want and then press the MENU SEL switch.

- 2. To shift the page, turn the MENU SEL switch with a page scroll bar displayed at the top-right of the screen until the desired page is displayed and press the MENU SEL switch. The menu enters the item select mode and the page scroll bar disappears.
- 3. To shift the item, turn the MENU SEL switch until the → cursor points the item to be set and press the MENU SEL switch.
- To change the value, turn the MENU SEL switch. You can change the values quickly by turning the MENU SEL switch fast. You can make very fine adjustments by turning the switch slowly. By pressing the MENU SEL switch, the setting is entered.
- 5. The menu is returned to the item select mode or page select mode every time the CANCEL button is pressed.
- 6. To exit from the setup menu, set the VF DISP switch to OFF.

#### ROM version

Contents in the menu and factory settings may differ from the descriptions in this manual depending on the version of ROMs (IC26/IF-569, IC24/SG-226 for camera adaptor).

In this section, an item under "Ver." in the table shows a ROM version. If any version is given, it shows that the function for the item is added or changed, and the ROM with that version or higher version supports the function, If no version is given, it shows that every ROM version supports the function.

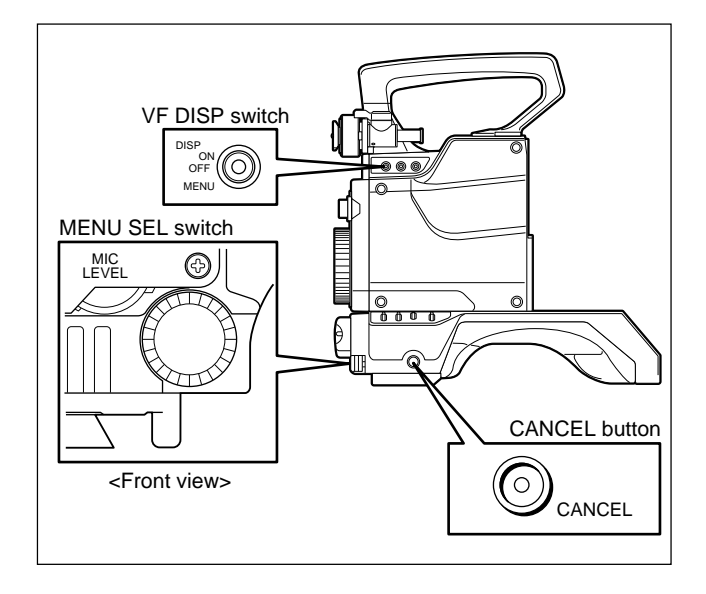

# 3-1-1. Operation Menu

The Operation menu contains items contained for changing camera settings to suit shooting conditions during normal camera operations.

| VF Display       EX       On, Off       Turns the lens extender indication on and off         Zoom       On, Off       Turns the zoom position indication on and off         SHUTT       On, Off       Turns on and off the indications of shutter speed/mode         Iris       On, Off       Turns the iris setting indication on and off         D56       On, Off       Turns the D56 mode indication on and off         Tape       On, Off       Turns the tape-remaining indication on and off         CAM VOL       On, Off       Turns the camera input voltage indication on and off         VTR VOL       On, Off       Turns the voltage indication on and off         CAM ID       On, Off       Turns the camera ID indication on and off         Message       On, Off       Turns the camera ID indication of message in changing ead setting of filter, white balance memory, gain value, DCC (Auto Knee) and SHUTT         The indication is displayed within three seconds in the cent the viewfinder screen       Filter         Filter       On, Off       Turns the optical filter indication on and off |       |
|----------------------------------------------------------------------------------------------------|-------|
| ZoomOn, OffTurns the zoom position indication on and offSHUTTOn, OffTurns on and off the indications of shutter speed/modeIrisOn, OffTurns the iris setting indication on and offD56On, OffTurns the D56 mode indication on and offTapeOn, OffTurns the tape-remaining indication on and offCAM VOLOn, OffTurns the tape-remaining indication on and offVTR VOLOn, OffTurns the camera input voltage indication on and offVTR VOLOn, OffTurns the camera input voltage indication on and offCAM IDOn, OffTurns the camera ID indication on and offMessageOn, OffTurns on and off the indication of message in changing ead<br>setting of filter, white balance memory, gain value, DCC<br>(Auto Knee) and SHUTT<br>The indication is displayed within three seconds in the cent<br>the viewfinder screenFilterOn, OffTurns the optical filter indication on and off                                                                                                    |       |
| SHUTT       On, Off       Turns on and off the indications of shutter speed/mode         Iris       On, Off       Turns the iris setting indication on and off         D56       On, Off       Turns the D56 mode indication on and off         Tape       On, Off       Turns the tape-remaining indication on and off         CAM VOL       On, Off       Turns the camera input voltage indication on and off         VTR VOL       On, Off       Turns the camera input voltage indication on and off         CAM ID       On, Off       Turns the camera ID indication on and off         Message       On, Off       Turns on and off the indication of message in changing ead setting of filter, white balance memory, gain value, DCC (Auto Knee) and SHUTT         The indication is displayed within three seconds in the cent the viewfinder screen       Filter         Filter       On, Off       Turns the optical filter indication on and off                                                                                                    |       |
| IrisOn, OffTurns the iris setting indication on and offD56On, OffTurns the D56 mode indication on and offTapeOn, OffTurns the tape-remaining indication on and off<br>(Automatically turned off in connection with HDCU/ RCP)CAM VOLOn, OffTurns the camera input voltage indication on and offVTR VOLOn, OffTurns the voltage indication on and offCAM IDOn, OffTurns the voltage indication on and offMessageOn, OffTurns the camera ID indication on and offMessageOn, OffTurns on and off the indication of message in changing each setting of filter, white balance memory, gain value, DCC (Auto Knee) and SHUTT<br>The indication is displayed within three seconds in the cent the viewfinder screenFilterOn, Off, CHGTurns the optical filter indication on and off                                                                                                    |       |
| D56On, OffTurns the D56 mode indication on and offTapeOn, OffTurns the tape-remaining indication on and off<br>(Automatically turned off in connection with HDCU/ RCP)CAM VOLOn, OffTurns the camera input voltage indication on and offVTR VOLOn, OffTurns the vTR input voltage indication on and offCAM IDOn, OffTurns the camera ID indication on and offMessageOn, OffTurns the camera ID indication of message in changing ead<br>setting of filter, white balance memory, gain value, DCC<br>(Auto Knee) and SHUTT<br>The indication is displayed within three seconds in the cent<br>the viewfinder screenFilterOn, OffTurns the optical filter indication on and off                                                                                                    |       |
| TapeOn, OffTurns the tape-remaining indication on and off<br>(Automatically turned off in connection with HDCU/ RCP)CAM VOLOn, OffTurns the camera input voltage indication on and offVTR VOLOn, OffTurns the VTR input voltage indication on and offCAM IDOn, OffTurns the camera ID indication on and offMessageOn, OffTurns on and off the indication of message in changing ead<br>setting of filter, white balance memory, gain value, DCC<br>(Auto Knee) and SHUTT<br>The indication is displayed within three seconds in the cent<br>the viewfinder screenFilterOn, Off, CHGTurns the optical filter indication on and off                                                                                                    |       |
| CAM VOL       On, Off       Turns the camera input voltage indication on and off         VTR VOL       On, Off       Turns the VTR input voltage indication on and off         CAM ID       On, Off       Turns the camera ID indication on and off         Message       On, Off       Turns on and off the indication of message in changing each setting of filter, white balance memory, gain value, DCC (Auto Knee) and SHUTT         The indication is displayed within three seconds in the cent the viewfinder screen         Filter       On, Off, CHG       Turns the optical filter indication on and off                                                                                                    |       |
| VTR VOL       On, Off       Turns the VTR input voltage indication on and off         CAM ID       On, Off       Turns the camera ID indication on and off         Message       On, Off       Turns on and off the indication of message in changing each setting of filter, white balance memory, gain value, DCC (Auto Knee) and SHUTT<br>The indication is displayed within three seconds in the cent the viewfinder screen         Filter       On, Off, CHG       Turns the optical filter indication on and off                                                                                                    |       |
| CAM ID       On, Off       Turns the camera ID indication on and off         Message       On, Off       Turns on and off the indication of message in changing ear setting of filter, white balance memory, gain value, DCC (Auto Knee) and SHUTT The indication is displayed within three seconds in the cent the viewfinder screen         Filter       On, Off, CHG       Turns the optical filter indication on and off                                                                                                    |       |
| Message       On, Off       Turns on and off the indication of message in changing ear setting of filter, white balance memory, gain value, DCC (Auto Knee) and SHUTT         The indication is displayed within three seconds in the cent the viewfinder screen         Filter       On, Off, CHG                                                                                                    |       |
| Filter On, Off, CHG Turns the optical filter indication on and off                                                                                                    | r of  |
| CHG: Indicated only when the setting differs from the stand<br>setting (FILTER: 1B)                                                                                                    | ard   |
| White       On, Off, CHG       Turns the white balance memory indication on and off         CHG:       Indicated only when the setting differs from the stand setting (WHITE: A)                                                                                                    | ard   |
| Gain On, Off, CHG Turns the gain value indication on and off<br>CHG: Indicated only when the setting differs from the stand<br>setting (GAIN: 0 dB)                                                                                                    | ard   |
| Marker Center On, Off Turns the center marker indication on and off                                                                                                    |       |
| Center SEL 1, 2, 3, 4 Selects the center marker type <sup>a)</sup>                                                                                                    |       |
| Safety Zone On, Off Turns the safety zone marker indication on and off                                                                                                    |       |
| Safety Area 80, 90, 92.5, 95% Selects the safety zone area enclosed by the safety zone r                                                                                                    | arker |
| 4:3 Frame On, Off Turns the 4:3 frame marker indication on and off                                                                                                    |       |
| 4:3 Modulation On, Off Turns the 4:3 modulation indication on and off                                                                                                    |       |
| 4:3 MODU Level 0 to 100 60 Sets the 4:3 modulation level                                                                                                    |       |
| Effective Area On, Off Turns the effective area indication of the picture elements of off                                                                                                    | and   |
| Gain SW Low -3, 0, 3, 6, 12 dB Selects the gain value for each gain switch position                                                                                                    |       |
| Middle -3, 0, 3, 6, 12 dB (Low, Middle, High)                                                                                                    |       |
| High -3, 0, 3, 6, 12 dB                                                                                                    |       |

(Boxed items under "Settings" indicate the factory setting.)

| a) | Setting      | 1 | 2 | 3   | 4 |
|----|--------------|---|---|-----|---|
|    | VF<br>Screen |   | + | -¦- |   |

| Page      | Ver. | Item         | Settings                                | Contents                                                                                                    |
|-----------|------|--------------|-----------------------------------------|----------------------------------------------------------------------------------------------------|
| Shutter   |      | Shutter      | Off], 100, 250, 500,<br>1000, 2000, ECS | Selects the shutter or ECS mode<br>In the shutter mode, the shutter speed is selectable                                                                                                    |
|           |      | ECS          | 30.0 to 7000 (30.0) Hz                  | Sets the ECS frequency                                                                                                    |
|           |      | S-EVS        | On, Off                                 | Turns the S-EVS mode on and off.                                                                                                    |
|           |      | S-EVS (%)    | 0 to 100 (100) %                        | Sets the desired resolution in %                                                                                                    |
|           |      | D56          | On, Off                                 | Turns the D56 mode on and off                                                                                                    |
| Audio     |      | Mic1 Gain    | <u>−60</u> , −50, −40, −30,<br>−20 dB   | Selects the input gain at MIC 1 connector of the camera adaptor                                                                                                    |
|           |      | Mic2 Gain    | <u>−60</u> , −50, −40, −30,<br>−20 dB   | Selects the input gain at MIC 2 connector of the camera adaptor                                                                                                    |
|           | 1.04 | Mic Power    | Off], 12 V, 48 V                        | Select according to the type of programmable microphone to be<br>connected to MIC 1/2 connector of the camera adaptor <sup>k)</sup><br>Off: Microphone requiring no power<br>12 V: AB POWERING 12 V microphone<br>48 V: PHANTOM microphone |
|           |      | Incom1       | PROD, ENG                               | Selects the producer or engineer line at INCOM 1 connector of the camera adaptor                                                                                                    |
|           |      | Incom2       | PROD, ENG                               | Selects the producer or engineer line at INCOM 2 connector of the camera adaptor                                                                                                    |
| VF Setup  |      | VF Detail    | On, Off                                 | Turns the VF detail function on and off                                                                                                    |
|           |      | Zebra1(70%)  | On, Off                                 | Turns on and off the zebra pattern display showing the picture area where the video level is about 70%                                                                                                    |
|           |      | Zebra2(100%) | On, Off                                 | Turns on and off the zebra pattern display showing the picture area where the video level is 100%                                                                                                    |
|           |      | VF Scan      | 16:9, 4:3, Squeeze                      | Selects the VF scan mode <sup>b)</sup>                                                                                                    |
| Auto Iris |      | Auto Iris    | On, Off                                 | Turns the auto-iris function on and off                                                                                                    |
|           |      | Window SEL   | 1, 2, 3, 4, 5                           | Selects the type of auto-iris window <sup>c)</sup>                                                                                                    |
|           |      | Level        | -99 to 99 (0)                           | Sets the auto-iris level                                                                                                    |
|           |      | APL Ratio    | -99 to 99 (0)                           | Sets the volume of the effect of the auto-iris function –99 (PEAK) $\leftrightarrow$ 99(AVERAGE)                                                                                                    |
|           |      | Iris Gain    | -99 to 99 (0)                           | Sets the iris gain                                                                                                    |
|           |      | Iris Close   | On, Off                                 | Turns the iris closing function on and off                                                                                                    |

 k) When using the camera together with the camera adaptor with serial numbers 10001 through 10095, be sure to set the switch S1 on the AU-203 board (of the camera adaptor) to "48V"

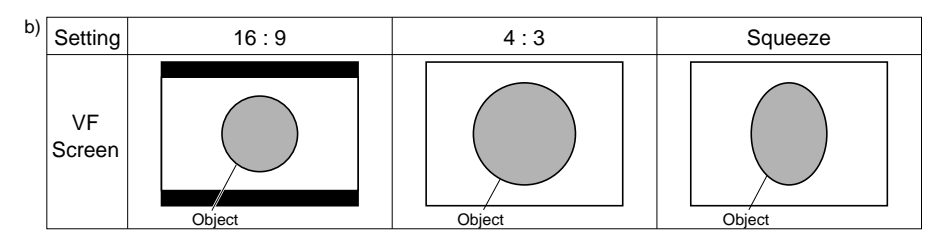

| c) | Setting      | 1 | 2 | 3 | 4 | 5 |
|----|--------------|---|---|---|---|---|
|    | VF<br>Screen |   |   |   |   |   |

Auto-iris window frame is shown in a shaded pattern

| Page       | Ver. | ltem                | Settings                                                                            | Contents                                                                                                    |  |  |  |
|------------|------|---------------------|-------------------------------------------------------------------------------------|----------------------------------------------------------------------------------------------------|--|--|--|
| Auto Setup |      | Auto Black          | Press MENU SEL switch to execute                                                    | Starts to automatically adjust the black balance<br>(To abort a processing during execution, press MENU SEL switch)                                                                          |  |  |  |
|            |      | Auto White          | Press MENU SEL switch to execute                                                    | Starts to automatically adjust the white balance<br>(To abort a processing during execution, press MENU SEL switch)                                                                          |  |  |  |
|            |      | Auto Level          | Press MENU SEL switch to execute                                                    | Starts to automatically adjust the level in the internal circuits $^{\prime d)}$ (To abort a processing during execution, press MENU SEL switch )                                            |  |  |  |
|            |      | TEST                | Off], 1, 2                                                                          | <ul> <li>Selects the TEST signal</li> <li>Off: No test signal is output</li> <li>1: Outputs the sawtooth waveform test signal</li> <li>2: Outputs the 3-step waveform test signal</li> </ul> |  |  |  |
| Scene File |      | 1                   | Recalling a scene file (pair                                                        | nting data corresponding to a shot scene)                                                                                                    |  |  |  |
|            |      | 2                   | Turn MENU SEL switch to                                                             | move the $\rightarrow$ cursor to the desired file number, then press MENU                                                                                                    |  |  |  |
|            |      | 3                   | Every time MENU SEL switch is pressed, the scene file replaces the current settings |                                                                                                    |  |  |  |
|            |      | 4                   | When the scene file is re                                                           | ecalled, an asterisk appears next to the number                                                                                                    |  |  |  |
|            |      | 5                   |                                                                                     |                                                                                                    |  |  |  |
| Diagnosis  |      | VA                  | OK, NG                                                                              | Displays a diagnostic state of the VA board                                                                                                    |  |  |  |
|            |      | MX                  | OK, NG                                                                              | Displays a diagnostic state of the MX board                                                                                                    |  |  |  |
|            |      | PR                  | OK, NG                                                                              | Displays a diagnostic state of the PR board                                                                                                    |  |  |  |
|            |      | DL                  | OK, NG                                                                              | Displays a diagnostic state of the DL board                                                                                                    |  |  |  |
|            |      | IE                  | OK, NG                                                                              | Displays a diagnostic state of the IE board                                                                                                    |  |  |  |
|            |      | VDA                 | OK, NG                                                                              | Displays a diagnostic state of VDA board of the camera adaptor                                                                                                    |  |  |  |
|            |      | AU                  | OK, NG                                                                              | Displays a diagnostic state of AU board of the camera adaptor                                                                                                    |  |  |  |
|            |      | DAP                 | OK, NG                                                                              | Displays a diagnostic state of DAP board of the camera adaptor                                                                                                    |  |  |  |
| Camera ID  |      | Camera ID           |                                                                                     | Sets a camera ID of up to ten alphanumerics, symbols, and spaces                                                                                                    |  |  |  |
| Lens File  |      | Center H POS        | -20 to 20 (0)                                                                       | Shifts horizontally the location of the center marker on the screen 20 (right) $\leftrightarrow$ –20 (left)                                                                                  |  |  |  |
|            |      | Center V POS        | -20 to 20 (0)                                                                       | Shifts vertically the location of the center marker on the screen 20 (down) $\leftrightarrow$ –20 (up)                                                                                       |  |  |  |
|            |      | Center POS Store    | Press MENU SEL switch to execute                                                    | Stores the location of the center marker at present in the selected lens file number                                                                                                    |  |  |  |
|            |      | Select Current File | 0 to 15 (0)                                                                         | Select the lens file appropriate for the lens in use from 16 kinds of<br>lens files<br>An additional data such as a center marker is also stored in the<br>selected lens file                |  |  |  |

 d) When executing the Auto Level, paint data is temporarily cleared and the automatic level adjustment is performed in sequence. After the adjustment is complete, adjustment result is stored as a master setup data.

# 3-1-2. Paint Menu

The Paint menu is used for white and other paint adjustments items. To activate the Paint menu, first display the TOP menu.

| Page        | Ver. | ltem          | Settings                         | Contents                                                                                                    |
|-------------|------|---------------|----------------------------------|----------------------------------------------------------------------------------------------------|
| Video Level |      | White R/G/B   | -99 to 99 (0)                    | Adjusts the R, G, or B gain level                                                                                                    |
|             |      | Black R/G/B/M | -99 to 99 (0)                    | Adjusts the R, G, B or master black level                                                                                                    |
|             |      | Flare R/G/B   | -99 to 99 (0)                    | Adjusts the R, G, or B flare level                                                                                                    |
|             |      | Gamma R/G/B/M | -99 to 99 (0)                    | Adjusts the R, G, B or master gamma correction curve                                                                                                    |
|             |      | Flare         | On, Off                          | Turns the flare correction circuit on and off                                                                                                    |
|             |      | Test          | Off], 1, 2                       | Selects the TEST signal<br>Off: No test signal is output<br>1: Outputs the sawtooth waveform test signal<br>2: Outputs the 3-step waveform test signal                                                |
|             |      | Clear         | Press MENU SEL switch to execute | Resets numeric settings on the Video Level page to 0<br>(When you press MENU SEL switch, the "Clear" indication flashes.<br>Press MENU SEL switch again to execute; press CANCEL button<br>to cancel) |
| Detail 1    | _    | Detail        | On, Off                          | Turns on and off the function to improve resolution by adding the detail signal                                                                                                    |
|             |      | Level         | -99 to 99 (0)                    | Adjusts the master level for the detail signal                                                                                                    |
|             |      | Limiter       | -99 to 99 (0)                    | Adjusts the clipping level against the maximum detail level                                                                                                    |
|             |      | Crispening    | -99 to 99 (0)                    | Adjusts the level at which the detail signal is crispened                                                                                                    |
|             |      | H/V Ratio     | -99 to 99 (0)                    | Adjusts the mix ratio of H and V detail signals                                                                                                    |
|             |      | Frequency     | -99 to 99 (0)                    | Adjusts the boost frequency for H detail signal                                                                                                    |
|             |      | Level DEP     | -99 to 99 (0)                    | Adjusts the level to control the detail signal used at lower signal level                                                                                                    |
|             |      | Level DEP     | On, Off                          | Turns the level dependence function on and off                                                                                                    |
|             |      | Clear         | Press MENU SEL switch to execute | Resets numeric settings on the Detail 1 page to 0<br>(When you press MENU SEL switch, the "Clear" indication flashes.<br>Press MENU SEL switch again to execute; press CANCEL button<br>to cancel)    |
| Detail 2    |      | Detail        | On, Off                          | Turns on and off the function to improve resolution by adding the detail signal                                                                                                    |
|             |      | W.Limiter     | -99 to 99 (0)                    | Adjusts the clipping level against the higher detail signal at the maximum level                                                                                                    |
|             |      | B.Limiter     | -99 to 99 (0)                    | Adjusts the clipping level against the lower detail signal at the minimum level                                                                                                    |
|             |      | K.AP.Gain     | -99 to 99 (0)                    | Adjusts the knee aperture gain                                                                                                    |
|             |      | Knee APERT    | -99 to 99 (0)                    | Adjusts the knee aperture level                                                                                                    |
|             |      | Knee APERT    | On, Off                          | Turns the knee aperture function on and off                                                                                                    |
|             |      | Clear         | Press MENU SEL switch to execute | Resets numeric settings on the Detail 2 page to 0<br>(When you press MENU SEL switch, the "Clear" indication flashes.<br>Press MENU SEL switch again to execute; press CANCEL button<br>to cancel)    |

(Boxed items under "Settings" indicate the factory setting.)

| Page        | Ver. | ltem            | Settings                         | Contents                                                                                                    |
|-------------|------|-----------------|----------------------------------|----------------------------------------------------------------------------------------------------|
| Skin Detail |      | Skin Detail     | On, Off                          | Turns the skin detail function on and off                                                                                                    |
|             |      | Level           | -99 to 99 (0)                    | Adjusts the level of the skin detail                                                                                                    |
|             |      | Phase           | 100 to 360° (0)                  | Adjusts the hue for the skin detail function                                                                                                    |
|             |      | Width           | 100 to 360° (0)                  | Adjusts the color width for the skin detail function                                                                                                    |
|             |      | Saturation      | -99 to 99 (0)                    | Adjusts the color saturation for the skin detail function                                                                                                    |
|             |      | Gate            | On, Off                          | Turns on and off the area display for the skin detail on the viewfinder screen                                                                                                    |
|             |      | Clear           | Press MENU SEL switch to execute | Resets numeric settings on the Skin Detail page to 0<br>(When you press MENU SEL switch, the "Clear" indication flashes.<br>Press MENU SEL switch again to execute; press CANCEL button<br>to cancel) |
| Gamma       |      | Gamma R/G/B/M   | -99 to 99 (0)                    | Adjusts the R, G, B or master gamma correction curve                                                                                                    |
|             |      | BLK GAM R/G/B/N | 1 −99 to 99 (0)                  | Adjusts the R, G, B or master black gamma level                                                                                                    |
|             |      | Coarse          | 0.40, 0.45, 0.50                 | Selects the master gamma value in steps                                                                                                    |
|             |      | Gamma           | On, Off                          | Turns the gamma correction function on and off                                                                                                    |
|             |      | BLK Gamma       | On, Off                          | Turns the black gamma correction function on and off                                                                                                    |
|             |      | Test            | Off], 1, 2                       | Selects the TEST signal<br>Off: No test signal is output<br>1: Outputs the sawtooth waveform test signal<br>2: Outputs the 3-step waveform test signal                                                |
|             |      | Clear           | Press MENU SEL switch to execute | Resets numeric settings on the Gamma page to 0<br>(When you press MENU SEL switch, the "Clear" indication flashes.<br>Press MENU SEL switch again to execute; press CANCEL button<br>to cancel)       |
| Knee 1      |      | Point R/G/B/M   | -99 to 99 (0)                    | Adjusts the R, G, B or master knee point level when the auto knee function is turned off                                                                                                    |
|             |      | Slope R/G/B/M   | -99 to 99 (0)                    | Adjusts the R, G, B or master knee slope level when the auto knee function is turned off                                                                                                    |
|             |      | W.CLP R/G/B/M   | -99 to 99 (0)                    | Adjusts the R, G, B or master white clip level                                                                                                    |
|             |      | Knee            | On, Off                          | Turns the knee correction circuit on and off                                                                                                    |
|             | _    | Auto Knee       | On, Off                          | Turns the auto knee function on and off                                                                                                    |
|             |      | White Clip      | On, Off                          | Turns the white clip function on and off                                                                                                    |
|             |      | Test            | Off], 1, 2                       | Selects the TEST signa<br>Off: No test signal is output<br>1: Outputs the sawtooth waveform test signal<br>2: Outputs the 3-step waveform test signal                                                 |
|             |      | Clear           | Press MENU SEL switch to execute | Resets numeric settings on the Knee 1 page to 0<br>(When you press MENU SEL switch, the "Clear" indication flashes.<br>Press MENU SEL switch again to execute; press CANCEL button<br>to cancel)      |
| Knee 2      |      | Knee SAT Level  | -99 to 99 (0)                    | Adjusts the knee saturation level                                                                                                    |
|             |      | Knee Saturation | On, Off                          | Turns the knee saturation function on and off                                                                                                    |
|             |      | Super Skin Knee | On, Off                          | Turns on and off the function to improve the color reproduction of a skin color in a highlight shot scene                                                                                             |
|             |      | Test            | Off], 1, 2                       | Selects the TEST signal<br>Off: No test signal is output<br>1: Outputs the sawtooth waveform test signal<br>2: Outputs the 3-step waveform test signal                                                |
|             |      | Clear           | Press MENU SEL switch to execute | Resets numeric settings on the Knee 2 page to 0<br>(When you press MENU SEL switch, the "Clear" indication flashes.<br>Press MENU SEL switch again to execute; press CANCEL button<br>to cancel)      |

| Page        | Ver. | ltem          | Settings                                                        | Contents                                                                                                    |
|-------------|------|---------------|-----------------------------------------------------------------|----------------------------------------------------------------------------------------------------|
| Matrix      |      | R-G, R-B      | -99 to 99 (0)                                                   | Sets an optional value as the constant of the liner matrix for R-G,                                                                                                    |
|             |      | G-R, G-B      | -99 to 99 (0)                                                   | R-B, G-R, G-B, B-R and B-G (Compensates the user's matrix)                                                                                                    |
|             |      | B-R, B-G      | -99 to 99 (0)                                                   |                                                                                                    |
|             |      | Matrix        | On, Off                                                         | Turns the matrix compensation on and off                                                                                                    |
|             |      | User MTX      | On, Off                                                         | Turns the user's matrix compensation on and off                                                                                                    |
|             |      | Preset MTX    | Off],<br>SMPTE-240M,<br>REC-709,<br>SMPTE-Wide,<br>NTSC,<br>EBU | Selects the preset matrix (fixed constant compensation)                                                                                                    |
|             |      | Test          | Off, 1, 2                                                       | <ul><li>Selects the TEST signal</li><li>Off: No test signal is output</li><li>1: Outputs the sawtooth waveform test signal</li><li>2: Outputs the 3-step waveform test signal</li></ul>               |
|             |      | Clear         | Press MENU SEL switch to execute                                | Resets numeric settings on the Matrix page to 0<br>(When you press MENU SEL switch, the "Clear" indication flashes.<br>Press MENU SEL switch again to execute; press CANCEL button<br>to cancel)      |
| Low-Key SAT | -    | LK CLP LVL    | -99 to 99 (XX)                                                  | Adjusts the chroma level at a point where the luminous intensity of a object is low                                                                                                    |
| -           |      | LK Saturation | On, Off                                                         | Turns the above-mentioned LK CLP LVL function on and off                                                                                                    |
|             |      | Clear         | Press MENU SEL switch to execute                                | Resets numeric settings on the Low-Key SAT page to 0<br>(When you press MENU SEL switch, the "Clear" indication flashes.<br>Press MENU SEL switch again to execute; press CANCEL button<br>to cancel) |
| Scene File  |      | 1             | Storing and recalling a sce                                     | ene file (painting data corresponding to a shot scene)                                                                                                    |
|             |      | 2             | Storing a scene file                                            |                                                                                                    |
|             |      | 3             | 1. Turn MENU SEL switch                                         | to move the $\rightarrow$ cursor to "File Store", then press MENU SEL switch                                                                                                    |
|             |      | 4             | "File Store" flashes on t                                       | he viewfinder screen                                                                                                    |
|             |      | 5             | _ 2. Select the file number (                                   | 1 to 5)                                                                                                    |
|             |      | File Store    | (If data is already stored                                      | d at the selected file, the new data replaces the current data)                                                                                                    |
|             |      |               | Recalling a scene file                                          |                                                                                                    |
|             |      |               | Turn MENU SEL switch to                                         | move the $ earrow E $ cursor to the desired file number, then press MENU                                                                                                    |
|             |      |               | SEL switch                                                      |                                                                                                    |
|             |      |               | <ul> <li>Every time MENU SEL s</li> </ul>                       | witch is pressed, the scene file replaces the current settings                                                                                                    |
|             |      |               | When the scene file is re                                       | ecalled, an asterisk appears next to the number                                                                                                    |
|             |      | Standard      | Returns the current amour                                       | nt of paint adjustments and switch setting to their reference values                                                                                                    |

# 3-1-3. Maintenance Menu

The Maintenance menu is used for adjustment items necessary for camera's maintenance, such as shading adjustment and so on. To activate the Maintenance menu, first display the TOP menu.

| Page          | Ver.          | Item          | Settings               | Contents                                                                                                    |
|---------------|---------------|---------------|------------------------|----------------------------------------------------------------------------------------------------|
| Camera Setup  |               | FREQ SEL      | 60, 59.94 Hz           | Selects the field frequency                                                                                                    |
|               |               | H Phase       | -100 to 100 (XX)       | Adjusts the H phase                                                                                                    |
|               |               | Alarm VOLT    | 10.0 to 13.0 (10.0)    | Sets the alarm voltage for camera                                                                                                    |
|               | 1.00-<br>1.03 | Fan Mode      | Auto, Off              | Auto: Normal mode<br>Off: Forcibly turned off                                                                                                    |
|               | 1.04          | Fan Mode      | Auto1, Auto2, MIN, Off | Auto1: Normal mode<br>Auto2: Silent mode<br>MIN: Minimum turn mode<br>Off: Forcibly turned off                                                                                                    |
|               | 1.04          | Link Tally    | On, Off                | <ul><li>On: The unit enters the above-mentioned MIN mode with a tally signal input</li><li>Off: The mode determined by the above setting is valid all the time</li></ul>                                                                                                    |
| SDI/VTR Setup |               | Prompter      | On, Off                | On:Prompter signal is output at GLK/PROMPT connector<br>of the camera adaptor<br>(This setting is valid only when HDCU is connected )Off:No prompter signal is output                                                                                                    |
| _             |               | BNC Output    | On, Off                | <ul> <li>On: SDI signal is output at SERIAL OUT connector of camera adaptor</li> <li>Off: No SDI signal is output (This setting is valid only when the camera is used alone )</li> </ul>                                                                                                    |
| _             | 1.04          | OPT Condition |                        | Displays a photo-receptive condition of the optical connector<br>of camera adaptor<br>(Corresponds to the indicator on DPR-77 board of HDCU) <sup>m)</sup><br>: When the camera is used alone<br>GRN: Normal (-17 dBm * or more)<br>YEW: Normal (-17 to -20 dBm *)<br>RED: Abnormal (less than -20 dBm *)<br>NG: Out of sync with HDCU<br>* 0dBm = 1 mW |
|               |               | Cable COMP    | Off], 25 m, 50 m       | Turns on and off the cable compensation and selects the<br>compensated length of the cable                                                                                                    |
| _             |               | Output Signal | RGB, YPbPr             | Selects the main signal to be output to a VTR                                                                                                    |
|               |               | CN Output     | Main, RET              | Sets the VTR connector                                                                                                    |
| White Shading |               | V SAW R/G/B/M | -99 to +99 (XX)        | Adjusts the volume of V.SAW compensation for the R, G, B or master white shading                                                                                                    |
|               |               | V PARA R/G/B  | -99 to +99 (XX)        | Adjusts the volume of V.PARA compensation for the R, G, or B white shading                                                                                                    |
|               |               | H SAW R/G/B   | -99 to +99 (XX)        | Adjusts the volume of H.SAW compensation for the R, G, or B white shading                                                                                                    |
|               |               | H PARA R/G/B  | -99 to +99 (XX)        | Adjusts the volume of H.PARA compensation for the R, G, or B white shading                                                                                                    |
| (Continued)   |               | White R/G/B   | -99 to +99 (XX)        | Adjusts the R, G, or B white level                                                                                                    |
|               |               |               |                        |                                                                                                    |

(Boxed items under "Settings" indicate the factory setting.)

m) If "RED" is indicated, be sure to clean the optical connector or optical connector cable. If "YEW" is indicated, cleaning them is recommended. For details on how to clean, refer to the maintenance manual supplied with the camera adaptor.

| Page          | Ver. | ltem              | Settings                         | Contents                                                                                                    |
|---------------|------|-------------------|----------------------------------|----------------------------------------------------------------------------------------------------|
| White Shading |      | Auto White        | Press MENU SEL switch to execute | Starts to automatically adjust the white balance                                                                                                    |
|               |      | Clear             | Press MENU SEL switch to execute | Resets numeric settings on the White Shading page to 0<br>(When you press MENU SEL switch, the "Clear" indication<br>flashes. Press MENU SEL switch again to execute; press<br>CANCEL button to cancel)        |
| Black Shading |      | V SAW R/G/B       | -99 to +99 (XX)                  | Adjusts the volume of V.SAW compensation for the R, G, or B black shading                                                                                                    |
|               |      | V PARA R/G/B      | -99 to +99 (XX)                  | Adjusts the volume of V.PARA compensation for the R, G, or B black shading                                                                                                    |
|               |      | H SAW R/G/B       | -99 to +99 (XX)                  | Adjusts the volume of H.SAW compensation for the R, G, or B black shading                                                                                                    |
|               |      | H PARA R/G/B      | -99 to +99 (XX)                  | Adjusts the volume of H.PARA compensation for the R, G, or B black shading                                                                                                    |
|               |      | BLK Set R/G/B     | -99 to +99 (XX)                  | Adjusts the volume of black set compensation for the R, G, or B black shading                                                                                                    |
|               |      | BLK R/G/B/M       | -99 to +99 (XX)                  | Adjusts the R, G, B or master black level                                                                                                    |
|               |      | Master Gain       | −3, 0, 3, 6, 12 dB               | Selects the master gain value                                                                                                    |
|               |      | Auto Black        | Press MENU SEL switch to execute | Starts to automatically adjust the black balance                                                                                                    |
|               |      | Clear             | Press MENU SEL switch to execute | Resets numeric settings on the Black Shading page to 0<br>(When you press the MENU SEL switch, the "Clear" indication<br>flashes Press the MENU SEL switch again to execute; press<br>CANCEL button to cancel) |
| W/B Offset    |      | White Offset      | Press MENU SEL switch to execute | Stores the offset value which is obtained from a manual<br>adjustment when the white balance could not be completely<br>adjusted in the auto adjustment mode                                                   |
|               |      | Black Offset      | Press MENU SEL switch to execute | Stores the offset value which is obtained from a manual<br>adjustment when the black balance could not be completely<br>adjusted in the auto adjustment mode                                                   |
|               |      | Offset Clear      | Press MENU SEL switch to execute | Clears the both offset values for the white and black balance adjustments                                                                                                    |
| Mic Input     |      | Input Mode        | 1, 2, 3, 4, 5                    | Select according to equipment to be connected to the MIC connector <sup>e)</sup>                                                                                                    |
| Date/Time     |      | DD/MM/YY<br>HH:MM |                                  | Adjusts a built-in calendar and timer                                                                                                    |
|               |      | Area SEL          | GMT-12 to +12 (+9)               | Sets the standard time in various countries                                                                                                    |

e)

| Setting | Connector                                            | Input        |
|---------|------------------------------------------------------|--------------|
| 1       | MIC1 (of camera adaptor)<br>MIC2 (of camera adaptor) | MIC<br>MIC   |
| 2       | MIC1 (of camera adaptor)<br>MIC2 (of camera adaptor) | LINE<br>LINE |
| 3       | MIC (of camera)<br>MIC2 (of camera adaptor)          | MIC<br>MIC   |
| 4       | MIC (of camera)<br>MIC2 (of camera adaptor)          | MIC<br>LINE  |
| 5       | MIC2 (of camera adaptor)                             | AES/EBU      |

# 3-1-4. Reference File Menu

The Reference File menu stores the reference values used for automatic setup adjustment and the standard settings of the switches as the reference files. And the menu can clear the current reference files. To activate the Reference menu, first display the TOP menu.

#### Notes

- When executing the File Store on the Reference File page, settings of items which have been set just before the file store through the Paint, Maintenance and System Config menus are registered as the reference values.
- If changed values is to be returned to the reference valued stored in the reference files, recall the standard file using an MSU/RCP or the setup menu.

| Page           | Ver. | ltem       | Settings                         | Contents                                                                                                    |
|----------------|------|------------|----------------------------------|----------------------------------------------------------------------------------------------------|
| Reference File |      | File Store | Press MENU SEL switch to execute | Stores the adjustment value on each item as the reference value                                                           |
|                |      | Clear File | Press MENU SEL switch to execute | Clears the adjustment values stored as the reference files (Temporarily clears the current reference files) <sup>f)</sup> |

f) If the power is turned off without execution of the File Store after clearing the file, the original setting is restored.

# 3-1-5. Triming File Menu

The Triming File menu stores the adjustment data in replacing parts as the triming files. And the menu can clear the current adjustment values.

To activate the Triming File menu, first display the TOP menu.

#### Note

When executing the File Store on the Triming File page, settings of items which have been set just before the file store through the Maintenance and System Config menus are registered as the reference values.

| Page         | Ver. | ltem                   | Settings                         | Contents                                                                                                    |
|--------------|------|------------------------|----------------------------------|----------------------------------------------------------------------------------------------------|
| Triming File |      | File Store             | Press MENU SEL switch to execute | Stores the adjustment value on each item as the reference value                                                                                                    |
|              |      | Clear File             | Press MENU SEL switch to execute | Clears the adjustment values stored as the triming files (Temporarily clears the current triming files) $^{\rm th}$                                                             |
| OHB File     |      | File Store             | Press MENU SEL switch to execute | Stores specific data for a CCD unit to be used as the OHB files The standard values are stored at the factor (Stores the offset value for ND filter, OHB matrix data and so on) |
| Lens File    |      | Lens File Store        | Press MENU SEL switch to execute | Stores the adjustment value on each item as the lens file                                                                                                    |
|              |      | Select Current<br>File | 0 to 15 (0)                      | Selects the file corresponding to the lens in use from the 16 types of lens files (Stores the data such as the center marker for the selected lens file)                        |
|              |      | Select Current<br>Lens | 0 to 49 (XX)                     | Loads a lens data into the lens file selected at present                                                                                                    |
|              |      | Reset All Lens         | Press MENU SEL switch to execute | Returns the lens file to the factory setting                                                                                                    |

f) If the power is turned off without execution of the File Store after clearing the file, the original setting is restored.

# 3-1-6. System Config Menu

The System Config menu is used to set operating mode of operation status warning indicator of the viewfinder or the tally lamps and so on.

To activate the System Config menu, first display the TOP menu.

| Page      | Ver.                           | ltem          | Settings                                                                                                    | Contents                                                                                                    |                                                                         |
|-----------|--------------------------------|---------------|----------------------------------------------------------------------------------------------------|----------------------------------------------------------------------------------------------------|-------------------------------------------------------------------------|
| Tally     |                                | Own Call      | R, F&R, Off                                                                                                    | Selects whether tally lamps are lit or not, or which tally lamp<br>lit when the CALL switch on the camera adaptor is pressed<br>(This setting is valid only when the HDCU is connected to th<br>camera<br>When the camera is used alone without being connected to<br>RCP/MSU, this setting is turned off regardless of the menu<br>indication )<br>R: One or two rear tally lamps <sup>(g)</sup> are lit<br>F&R: Both rear <sup>(g)</sup> and front <sup>(h)</sup> tally lamps are lit<br>OFF: No tally lamp is lit<br>Tally lamps stay lit while the tally signal is input from the<br>HDCU or VTR<br>This item selects the operating mode of the tally lamps when<br>CALL button of MSU or RCP is pressed while lit<br>On: Both rear <sup>(g)</sup> and front <sup>(h)</sup> tally lamps go out<br>Off: Rear <sup>(g)</sup> tally lamps alone go out |                                                                         |
|           |                                | F Taily RVS   | [ <u>XX</u> ], Off                                                                                                    |                                                                                                    |                                                                         |
|           |                                | Back Tally    | On, Off                                                                                                    | Turns the back tally                                                                                                    | lamp of the camera adaptor on and off                                   |
|           | Up Tally Level 0 to 10 (5) Set |               | Sets the intensity of (Does not function i                                                                                                    | f the up tally lamp<br>n this unit )                                                                                                    |                                                                         |
|           |                                | G Tally On BT | On, Off                                                                                                    | Turns on and off the the camera adaptor                                                                                                    | e function to turn on the back tally lamp of<br>with the G signal input |
| "!" LED   |                                |               | Turns on and off the operation status warning indicator<br>VF<br>Off: Not lit under any conditions<br>On: Lit when the camera is used under one or more of<br>following conditions |                                                                                                    |                                                                         |
|           |                                | Gain          | On. Off                                                                                                    | Gain:                                                                                                    | Gain is set to anything but 0 dB                                        |
|           |                                | Shutter       | On, Off                                                                                                    | Shutter:                                                                                                    | Shutter is set to anything but "Off"                                    |
|           |                                | S-EVS         | On, Off                                                                                                    | S-EVS:                                                                                                    | S-EVS mode is at "On"                                                   |
|           |                                | D56           | On, Off                                                                                                    | D56:                                                                                                    | D56 mode is at "On"                                                     |
|           |                                | White Preset  | On, Off                                                                                                    | White Preset                                                                                                    | : White BAL switch is at "PRST"                                         |
|           |                                | Filter        | On, Off                                                                                                    | Filter:                                                                                                    | Filter selector is set to anything but 1B                               |
|           |                                | Extender      | On, Off                                                                                                    | Extender:                                                                                                    | The lens extender is in use                                             |
|           |                                | Fan           | On, Off                                                                                                    | Fan:                                                                                                    | Fan mode is at "Off" (forcibly off)                                     |
|           | 1.04                           | Optical       | On, Off                                                                                                    | Optical:                                                                                                    | OPT Condition indicates anything but<br>"GRN"                           |
| Pixel     |                                | Auto          | Press MENU SEL switch to execute                                                                                                    | Starts to automatica                                                                                                    | ally correct RPN (Activates APR function)                               |
|           |                                | Manual R      | Press MENU SEL switch                                                                                                    | Enters a manual co                                                                                                    | rrection mode for RPN                                                   |
|           |                                | Manual G      | to execute                                                                                                    |                                                                                                    |                                                                         |
|           |                                | Manual B      |                                                                                                    |                                                                                                    |                                                                         |
|           |                                | APR at ABB    | On, Off                                                                                                    | Turns on and off the the black balance is                                                                                                    | e function to activate the APR each time<br>automatically performed     |
| Temp File |                                | Load          |                                                                                                    | (Does not function i                                                                                                    | n this unit )                                                           |
|           |                                | Store         |                                                                                                    | (Does not function i                                                                                                    | n this unit )                                                           |

g) Rear tally lamp refers to back tally lamp (of HDCA-750) and VF tally lamp (of HDVF-20/700 or HKCA-700).
h) Front tally lamp refers to up tally lamp (of HKCA-700).

| Page   | Ver. | ltem           | Settings      | Contents                                                                                                    |  |
|--------|------|----------------|---------------|----------------------------------------------------------------------------------------------------|--|
| Others |      | CHU Color Bars | On, Off       | Turns the camera color-bar signal output on and off                                                                                                    |  |
|        |      | Filter WHT MEM | On, Off       | <ul> <li>On: Four white balance values can be stored in white balance memory A or B corresponding to the setting of the CC filter, for a total of 8 settings</li> <li>Off: One white balance value can be stored in white balance memory A or B, for a total of 2 settings</li> </ul> |  |
|        |      | Rotation       | STD, RVS      | Selects the mode of MENU SEL switch (as turned counter-<br>clockwise when viewed from the front)<br>STD: Cursor moves downwards and a numeric value increases<br>RVS: Cursor moves upwards and a numeric value decreases                                                              |  |
|        |      | 4:3 H POS      | −20 to 20 (0) | Shifts horizontally the location of the 4:3 frame marker and modulation display on the screen 20 (right) $\leftrightarrow$ -20 (left)                                                                                                    |  |

# 3-2. Self-Diagnosis

The HDC-750 is provided with the diagnosis menu which is used for self-diagnosis of every plug-in board of the camera and camera adaptor.

The menu is displayed in the Operation menu.

### Operation

Display the "Diagnosis" page of the Operation menu referring to Section 3-1.

#### • Display on the viewfinder screen

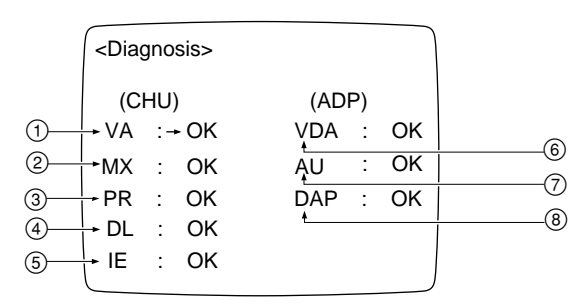

#### · Indication descriptions

| Marks | Board  | Criteria for Judging NG                                                                             |
|-------|--------|----------------------------------------------------------------------------------------------------|
| 1     | VA-158 | Checks whether the video signals are properly output at pin 6 of IC310,IC510 and IC710 each, or not |
| 2     | MX-59  | Checks whether the video signals are properly output at pin 6 of IC105,IC205 and IC305 each, or not |
| 3     | PR-200 | Checks whether the video signals are properly output at pin 6 of IC215,IC417 and IC615 each, or not |
| 4     | DL-65  | Checks whether the video signals are properly output at pin 6 of IC109,IC309 and IC509 each, or not |
| 5     | IE-44  | Checks whether the video signals are properly output at pin 6 of IC104,IC204 and IC304 each, or not |
| 6     | VDA-31 | Checks whether the video signals are properly output at pin 6 of IC106,IC206 and IC306 each, or not |
| 7     | AU-203 | Checks the voltage at +5 V regulated line                                                           |
| 8     | DAP-5  | Checks the audio clocks (13.5 MHz) at pin 43 of IC2                                                 |

# Section 4 Electrical Alignment

This section is comprised of the following two adjustment items;

- Items required when repairing or replacing a circuit board. (Described in Sections 4-2 to 4-6.)
- Items required at installation. (Described in Sections 4-7 and 4-8.)

# 4-1. Preparation

# 4-1-1. Equipment Required

### **Measuring Equipment**

- Oscilloscope (Band width 300 MHz or more) Tektronix 2465B or equivalent
- HDTV analog waveform monitor Tektronix 1735HD/1730HD or equivalent

# **Peripheral Equipment**

 HDVS camera system HDCU-700A MSU-700 (with HKCF-700 installed)

### **Fixtures**

- Extension board EX-512 Sony P/N: A-8273-247-A
- Pattern box PTB-500 Sony P/N: J-6029-140-B
- Grayscale chart (16:9) Sony P/N: J-6394-080-A
- Camera cable CCZRGB-3 \* (3m) (Used when monitoring video outputs)

\* Please order through the sales channel.

# 4-1-2. Notes on Adjustment

- All measuring equipment shall be completely calibrated.
- As for initial settings before beginning adjustment, refer to Section 4-1-4.
- Alignment for HDCA-750, HDCU-700A and MSU-700 shall be completed.

# 4-1-3. Connection

# For general adjustments

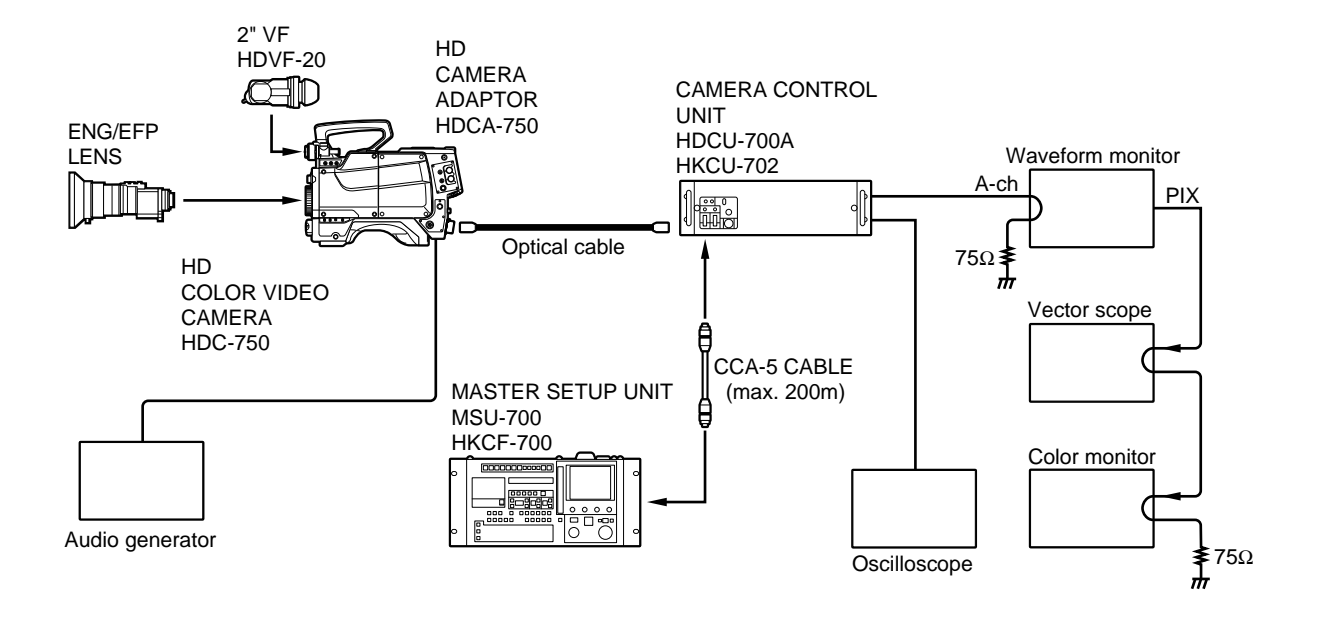

# 4-1-4. Initial Settings

#### HDC-750

- Side panel (upper side) Y/RGB switch  $\rightarrow$  Y
- Make the following settings using the setup menu. MENU: Maintenance
   PAGE: SDI/VTR Setup
   ITEM: Cable COMP → Off

#### **MSU-700 Operation Panel**

· CAM POWER/Signal output select buttons ALL button  $\rightarrow$  OFF (dark) CAM PW button  $\rightarrow$  ON (lit) VF PW button  $\rightarrow$  ON (lit) TEST 1 button  $\rightarrow$  OFF (dark)  $\rightarrow$  OFF (dark) **TEST 2 button** BARS button  $\rightarrow$  OFF (dark) CLOSE button  $\rightarrow$  ON (lit) · CAM/CCU Function ON/OFF buttons KNEE OFF button  $\rightarrow$  OFF (lit) **DETAIL OFF button**  $\rightarrow$  OFF (lit) LVL DEP OFF button  $\rightarrow$  OFF (lit)  $\rightarrow$  OFF (lit) MATRIX OFF button AUTO KNEE button  $\rightarrow$  OFF (dark) SKIN DETAIL button  $\rightarrow$  OFF (dark) • Others GAMMA OFF button  $\rightarrow$  ON (dark)  $\rightarrow 0 (0 \text{ dB})$ MASTER GAIN button FILTER button (ND)  $\rightarrow 1$  (lit) FILTER button (CC)  $\rightarrow$  B (lit) ECS/SHUTTER ON button  $\rightarrow$  OFF (dark)

# 4-2. Filter Drive Board Adjustment

# 4-2-1. Filter Positioning Adjustment

#### Note

• This adjustment is required only when replacing the CCD unit or the filter drive board.

#### Preparation

• S1/Filter drive board  $\rightarrow$  REMOTE (upper side)

#### **Adjustment Procedures**

- 1. ND 1 button/MSU-700  $\rightarrow$  ON
- 2. Adjust **⊘**RV1 so that the ND 1 filter stops at a proper click position (on the optical axis of the lens) observing from the lens mount.
- 3. Adjust positions for other filters in the same manner.

| Filter        | Adjustment Point |
|---------------|------------------|
| ND1 (clear)   | ØRV1             |
| ND2 (1/4 ND)  | ØRV2             |
| ND3 (1/16 ND) | ØRV3             |
| ND4 (1/64 ND) | ØRV4             |
| CC1 (cross)   | ØRV5             |
| CC2 (clear)   | ØRV6             |
| CC3 (4300 K)  | ØRV7             |
| CC4 (5600 K)  | ØRV8             |
|               |                  |

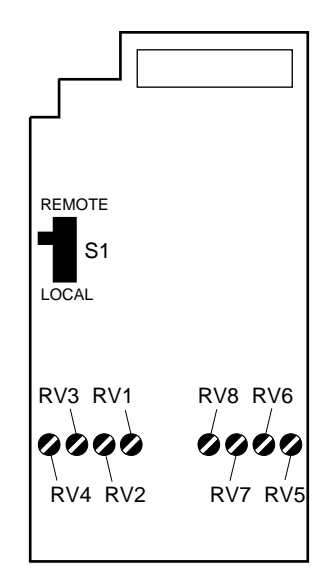

DRIVER BOARD (A SIDE)

# 4-3. VA-158 Board Adjustment

# 4-3-1. TEST SAW Level Adjustment

Equipment: Oscilloscope

# Preparations

- Open the left side board.
- S1-4, S1-5/IF-569 board  $\rightarrow$  ON
- Extend the VA-158 board.
- Setting for MSU-700 TEST 1 button  $\rightarrow$  ON

#### **Adjustment Procedures**

### 1. MSU menu operation:

- PAINT button  $\rightarrow$  ON (lit)
- Touch panel operation (Page 1/3)  $\rightarrow$  White
- 2. R-ch Adjustment Test Point: TP17/extension board Adjustment Item: R Specification: A = 400 ±4 mVp-p
- G-ch Adjustment Test Point: TP11/extension board Adjustment Item: G Specification: A = 400 ±4 mVp-p
- 4. B-ch Adjustment

Test Point:TP5/extension boardAdjustment Item:BSpecification: $A = 400 \pm 4 \text{ mVp-p}$ 

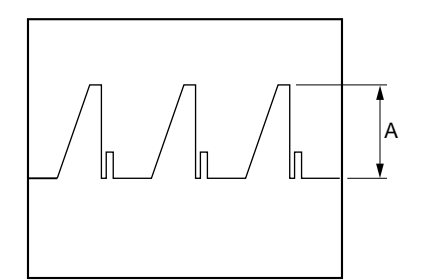

### **File Store**

1. AUTO button (Iris control block)/MSU-700  $\rightarrow$  ON (lit)

# 2. MSU menu operation:

- PAINT button  $\rightarrow$  ON (lit)
- Touch panel operation

(Page 1/3)  $\rightarrow$  White  $\rightarrow$  Clear  $\rightarrow$  White Message "Triming file stored" will be displayed three seconds.

# **Resetting after Adjustment**

- AUTO button (Iris control block)/MSU-700
   → OFF (dark)
- Turn on the power. And set the switches S1-4 and S1-5 on the IF-569 board to OFF with the unit powered on.

# 4-3-2. VA Gain Adjustment

Equipment: Oscilloscope Object: Grayscale chart

# Preparations

- Extend the VA-158 board.
- Shoot the grayscale chart which is well-maintained (reflectance of 89.9%) so that the chart frame is aligned with the underscanned monitor frame.
   (F8, 2000 lx, 3200 K)
- Settings for MSU-700 CLOSE button  $\rightarrow$  OFF (dark) ECS/SHUTTER ON button  $\rightarrow$  OFF (dark)

#### **Adjustment Procedures**

- VA OUT R level adjustment Test Point: TP17/extension board Adjustment Point: ORV300/VA-158 Specification: A = 400 ±4 mV
- VA OUT G level adjustment Test Point: TP11/extension board Adjustment Point: ⊘RV500/VA-158 Specification: A = 400 ±4 mV
- 3. VA OUT B level adjustment Test Point: TP5/extension board Adjustment Point: ♥RV700/VA-158 Specification: A = 400 ±4 mV

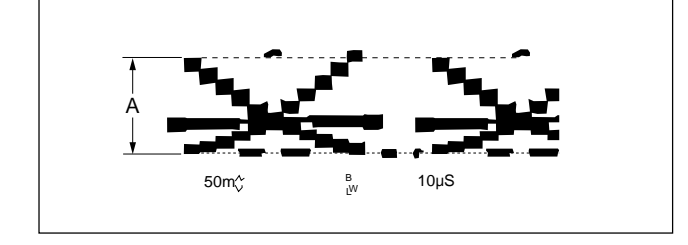

#### **Resetting after Adjustment**

• Return the switches to their previous positions.

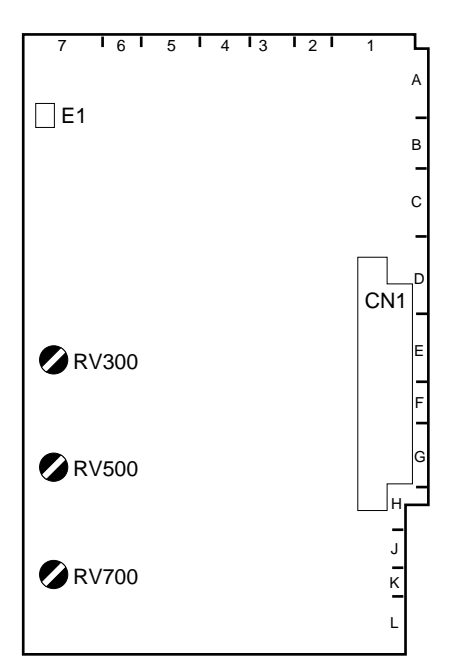

VA-158 BOARD (A SIDE)

# 4-4. MX-59 Board Adjustment

#### Preparations

| • | Settings for MSU-70 | 00            |                             |
|---|---------------------|---------------|-----------------------------|
|   | MASTER GAIN         | $\rightarrow$ | 0 dB                        |
|   | BARS button         | $\rightarrow$ | OFF (dark)                  |
|   | TEST1 button        | $\rightarrow$ | OFF (dark)                  |
|   | TEST2 button        | $\rightarrow$ | OFF (dark)                  |
|   | KNEE OFF button     | $\rightarrow$ | OFF (lit)                   |
| • | Extend the MX-59 b  | oard          |                             |
| • | ØRV102/MX-59        | $\rightarrow$ | Mechanical center           |
|   |                     |               | (Board No. suffix -11 only) |
| • | ØRV202/MX-59        | $\rightarrow$ | Mechanical center           |
|   |                     |               | (Board No. suffix -11 only) |
| • | ⊘RV302/MX-59        | $\rightarrow$ | Mechanical center           |
|   |                     |               | (Board No. suffix -11 only) |
| • | ØRV401/MX-59        | $\rightarrow$ | Mechanical center           |
|   |                     |               |                             |

# 4-4-1. FLARE PRESET Adjustment

Equipment: Analog waveform monitor

#### Preparations

- Close the lens iris.
- Connect the VTR connector of the camera adaptor to the waveform monitor.
- Setting for MSU-700 GAMMA OFF button  $\rightarrow$  ON (dark)
- Set the setup menu as follows.
  - MENU: Maintenance
  - PAGE: SDI/VTR Setup
  - ITEM: Output Signal  $\rightarrow$  RGB

### **Adjustment Procedures**

 Adjustment Point: MASTER BLACK control/ MSU-700
 Specification: A = 70 ±7 mV

#### 2. MSU menu operation:

- PAINT button  $\rightarrow$  ON (lit)
- Touch panel operation (Page 1/3)  $\rightarrow$  [Flare]
- Set R, G and B to +99 respectively.
- 3. Adjust levels for R-ch, G-ch and B-ch as follows.

|      | Test Point/VTR connector             | Adjustment Point     |
|------|--------------------------------------|----------------------|
| R-ch | R/PR OUT (pin 5)<br>R/PR GND (pin 6) | ØRV201/MX-59         |
| G-ch | G/Y OUT (pin 4)<br>G/Y GND (pin 3)   | ØRV101/MX-59         |
| B-ch | B/P₅ OUT (pin 7)<br>B/P₅ GND (pin 8) | <b>⊘</b> RV301/MX-59 |

Specification: Adjust each control so that the level A does not change even if the flare is turned on and off using Flare Off button on the MSU menu operation block.

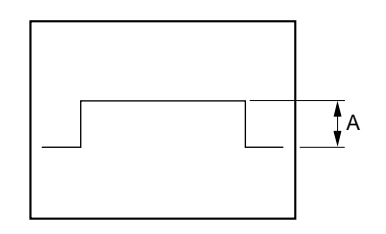

#### **Resetting after Adjustment**

- MSU menu operation:
  - PAINT button  $\rightarrow$  ON (lit)
  - Touch panel operation (Page 1/3)  $\rightarrow$  Flare
  - Return R, G and B to 0 respectively.
- Setup menu operation:
- MENU: Maintenance
- PAGE: SDI/VTR Setup
- ITEM: Output Signal  $\rightarrow$  YPbPr

# 4-4-2. RGB Level Adjustment

Equipment: Oscilloscope

#### Preparation

| • | Setting for MSU-700 |               |            |
|---|---------------------|---------------|------------|
|   | MATRIX OFF button   | $\rightarrow$ | OFF (lit)  |
|   | BARS button         | $\rightarrow$ | OFF (dark) |
|   | TEST1 button        | $\rightarrow$ | ON (lit)   |

#### **Adjustment Procedure**

• Adjust levels for R-ch, G-ch and B-ch as follows.

|      | Test Point           | Adjustment Point |
|------|----------------------|------------------|
| R-ch | TP17/extension board | ØRV103/MX-59     |
| G-ch | TP11/extension board | ØRV203/MX-59     |
| B-ch | TP5/extension board  | ⊘RV303/MX-59     |
|      |                      |                  |

Specification:  $A = 700 \pm 7 \text{ mVp-p}$ 

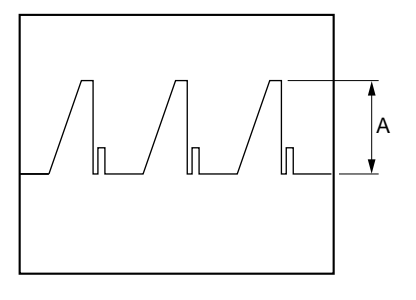

# 4-4-3. Knee Aperture Crispening Adjustment

Equipment: Oscilloscope Object: Grayscale chart

### Preparations

| • | Settings for MSU-700     |               |       |        |  |  |
|---|--------------------------|---------------|-------|--------|--|--|
|   | BARS button              | $\rightarrow$ | OFF   | (dark) |  |  |
|   | TEST1 button             | $\rightarrow$ | OFF   | (dark) |  |  |
|   | KNEE OFF button          | $\rightarrow$ | ON    | (dark) |  |  |
| • | It is of the lens: $A =$ | 700           | ±7 m' | V      |  |  |

#### **Adjustment Procedure**

| TP6/MX-59                        |
|----------------------------------|
| (Board No. suffix -12 or higher) |
| Positive terminal of C289/MX-59  |
| (Board No. suffix -11 only)      |
| ⊘RV1/MX-59                       |
| Adjust for preferred level.      |
|                                  |

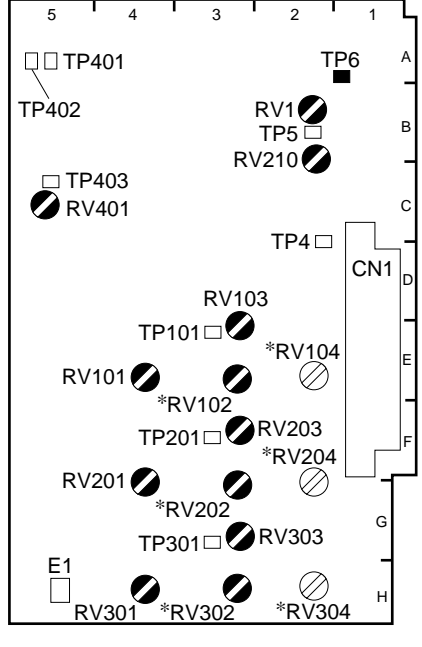

MX-59 BOARD (A SIDE) \* suffix -11 only

# 4-4-4. Knee Aperture Balance Adjustment

Equipment: Oscilloscope

#### Preparation

• Setting for MSU-700 TEST1 button  $\rightarrow$  ON (lit)

#### **Adjustment Procedure**

Test Point:TP5/MX-59Adjustment Point: $\bigcirc RV210/MX-59$ Specification: $A = 0 \pm 5 \text{ mVp-p}$ There shall be no level difference in<br/>the waveform.

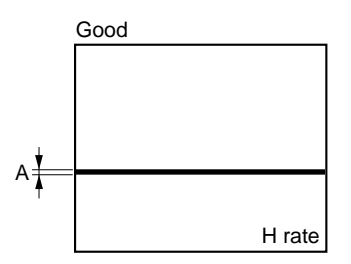

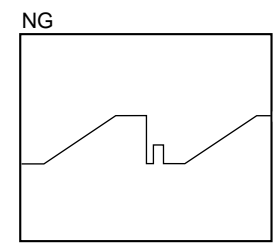

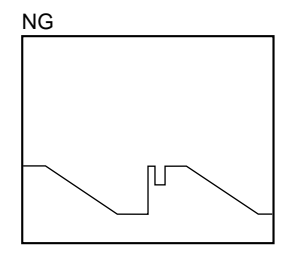

#### 4-4-5. Pedestal Level Adjustment

Equipment: Oscilloscope

#### Note

• Adjustment procedures differ depending on the board No. suffix.

#### Preparations

- Open the left side panel.
- S1-4, S1-5/IF-569  $\rightarrow$  ON

#### **Adjustment Procedures**

#### (Board number suffix -12 or later)

- 1. MSU menu operation:
  - PAINT button  $\rightarrow$  ON (lit)
  - Touch panel operation (Page 1/3)  $\rightarrow$  Black

|      | Test Point           | Adjustment Item/MSU-700 |
|------|----------------------|-------------------------|
| G-ch | TP11/extension board | Master                  |
| R-ch | TP17/extension board | R                       |
| B-ch | TP5/extension board  | В                       |

Specification:  $A = 5.0 \pm 0.5 \text{ mV}$ 

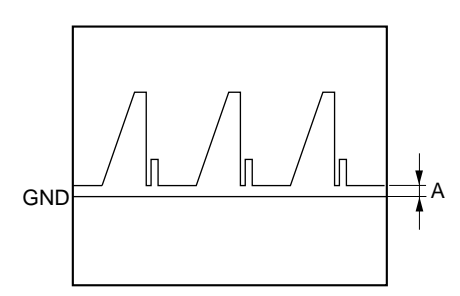

- 2. Store the triming file as follows.
  - AUTO button (Iris control block)/MSU-700  $\rightarrow$  ON (lit)

#### MSU menu operation:

- PAINT button  $\rightarrow$  ON (lit)
- Touch panel operation
   (Page 1/3) → Black → Clear → Black

   Message "Triming File Stored" will be displayed three seconds.

#### (Board number suffix -11 only)

### 1. MSU menu operation:

- PAINT button  $\rightarrow$  ON (lit)
- Touch panel operation
- (Page 1/3)  $\rightarrow$  Black
- Set R, G, B and Master to 0 respectively
- Store the triming file as follows.
   AUTO button (Iris control block)/MSU-700
   → ON (lit)

#### MSU menu operation:

- PAINT button  $\rightarrow$  ON (lit)
- Touch panel operation
   (Page 1/3) → Black → Clear → Black

   Message "Triming File Stored" will be displayed three seconds.
- 3. Adjust levels for R-ch, G-ch and B-ch as follows.

|      | Test Point           | Adjustment Point |
|------|----------------------|------------------|
| R-ch | TP17/extension board | ØRV104/MX-59     |
| G-ch | TP11/extension board | ØRV204/MX-59     |
| B-ch | TP5/extension board  | ØRV304/MX-59     |

Specification:  $A = 5.0 \pm 0.5 \text{ mVp-p}$ 

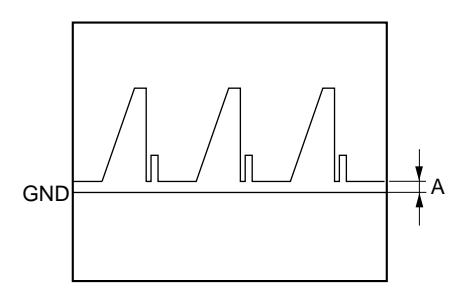

### **Resetting after Adjustment**

- AUTO button (Iris control block)/MSU-700 → OFF (dark)
- Turn on the power. And set the switches S1-4 and S1-5 on the IF-569 board to OFF with the unit powered on.

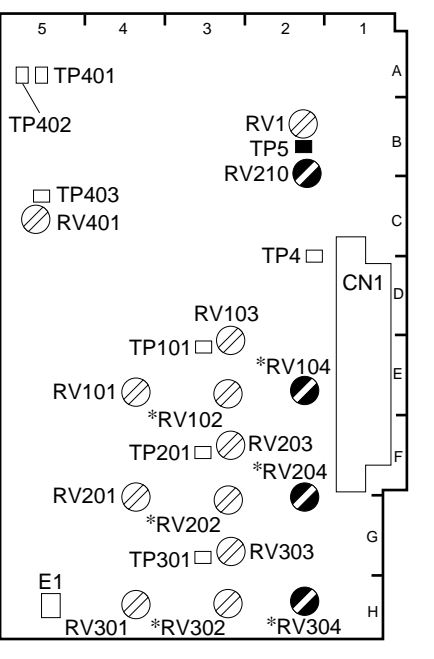

MX-59 BOARD (A SIDE)

# 4-5. PR-200 Board Adjustment

#### Preparations

| • | Setting for MSU-700   |               |                   |
|---|-----------------------|---------------|-------------------|
|   | MASTER GAIN           | $\rightarrow$ | 0 dB              |
|   | BARS button           | $\rightarrow$ | OFF (dark)        |
|   | TEST1 button          | $\rightarrow$ | ON (lit)          |
|   | KNEE OFF button       | $\rightarrow$ | OFF (lit)         |
|   | MATRIX OFF button     | $\rightarrow$ | OFF (lit)         |
|   | GAMMA OFF button      | $\rightarrow$ | OFF (lit)         |
| • | Extend the PR-200 boa | rd.           |                   |
| • | ØRV2/PR-200           | $\rightarrow$ | Mechanical center |
| • | ØRV3/PR-200           | $\rightarrow$ | Mechanical center |
|   |                       |               |                   |

# 4-5-1. Settings of Input Level

Equipment: Oscilloscope

#### **Adjustment Procedures**

- 1. Setting the input level (WHITE) **MSU menu operation:** 
  - PAINT button  $\rightarrow$  ON (lit)
  - Touch panel operation (Page 1/3)  $\rightarrow$  White

|      | Test Point           | Adjustment Item/MSU-700 |
|------|----------------------|-------------------------|
| R-ch | TP20/extension board | R                       |
| G-ch | TP14/extension board | G                       |
| B-ch | TP8/extension board  | В                       |

Specification:  $A = 700 \pm 7 \text{ mVp-p}$ 

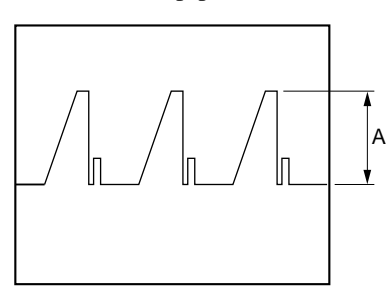

- 2. Setting the input level (BLACK) **MSU menu operation:** 
  - Touch panel operation (Page 1/3)  $\rightarrow$  Black

|      | Test Point           | Adjustment Item/MSU-700 |
|------|----------------------|-------------------------|
| R-ch | TP20/extension board | R                       |
| G-ch | TP14/extension board | G                       |
| B-ch | TP8/extension board  | В                       |

Specification:  $B = 5.0 \pm 0.5 \text{ mV}$ 

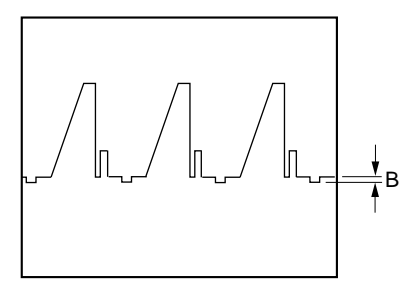

3. Repeat procedures 1 and 2 until specifications A and B are satisfied.

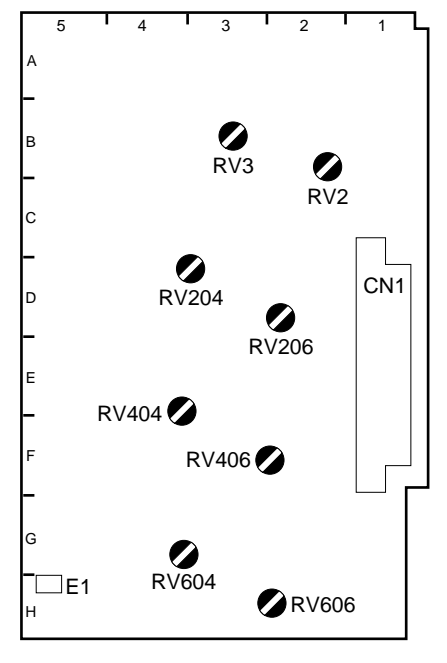

PR-200 BOARD (A SIDE)

# 4-5-2. Gamma Balance Adjustment

Equipment: Oscilloscope

#### Preparation

• Be sure to complete Section 4-5-1 "Settings of Input Level".

# **Adjustment Procedures**

- 1. **MSU menu operation:** 
  - PAINT button  $\rightarrow$  ON (lit)
  - Touch panel operation
    - $\triangle \rightarrow$  (Page 2/3)  $\rightarrow$  Gamma
  - Set Master to 0.
- 2. Adjust levels for R-ch, G-ch and B-ch respectively while turning on/off the GAMMA OFF button to drive levels A and B into specifications.

| Test Point                | Adjustment Point<br>Turning on Gamma | Turning off Gamma |
|---------------------------|--------------------------------------|-------------------|
| R-ch TP17/extension board | ØRV206/PR-200                        | ØRV204/PR-200     |
| G-ch TP11/extension board | ØRV406/PR-200                        | ØRV404/PR-200     |
| B-ch TP5/extension board  | ØRV606/PR-200                        | ØRV604/PR-200     |

### Specifications: $A = B = 700 \pm 7 \text{ mVp-p}$

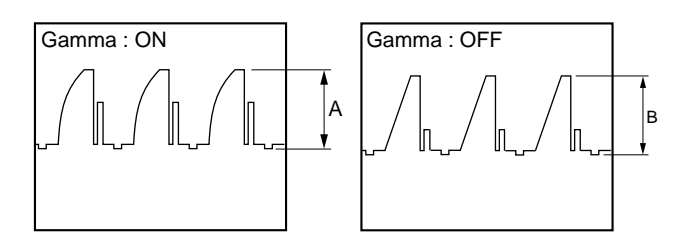

# 4-6. IE-44 Board Adjustment

#### Preparations

- Setting for MSU-700
   MASTER GAIN → 0 dB
   BARS button → OFF (dark)
   TEST1 button → ON (lit)
   KNEE OFF button → OFF (lit)
   GAMMA OFF button → ON (dark)
   Extend the IE-44 board.
   ♥RV406/IE-44 → Mechanical center
   ♥RV408/IE-44 → Mechanical center
- ⊘RV409/IE-44 • ⊘RV407/IE-44
- $\rightarrow \text{ Mechanical center}$  $\rightarrow \text{ Fully clockwise } \Omega$

2 4 3 5 ØRV403 А CN1 Ø RV402 Ø LV401 **RV406** ⊘RV404 С RV407 🖉 🖉 RV408 D RV409 RV102 ØØ RV101 RV202 ØØ RV201 .g\_RV302 ∅∅RV301 \_\_\_\_ E1

IE-44 BOARD (A SIDE)

# 4-6-1. Settings of Input Level

Equipment: Oscilloscope

### **Adjustment Procedures**

- 1. Setting the input level (WHITE) **MSU menu operation:** 
  - PAINT button  $\rightarrow$  ON (lit)
  - Touch panel operation (Page 1/3)  $\rightarrow$  White

|      | Test Point           | Adjustment Item/MSU-700 |
|------|----------------------|-------------------------|
| R-ch | TP20/extension board | R                       |
| G-ch | TP14/extension board | G                       |
| B-ch | TP8/extension board  | В                       |
|      |                      |                         |

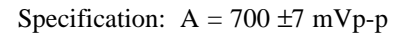

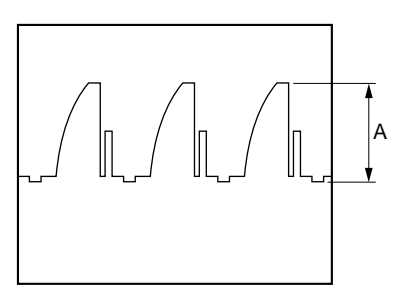

- 2. Setting the input level (BLACK) **MSU menu operation:** 
  - Touch panel operation

(Page 1/3)  $\rightarrow$  **Black** 

|      | Test Point           | Adjustment Item/MSU-700 |
|------|----------------------|-------------------------|
| R-ch | TP20/extension board | R                       |
| G-ch | TP14/extension board | G                       |
| B-ch | TP8/extension board  | В                       |

Specification:  $B = 21 \pm 3 \text{ mV}$ 

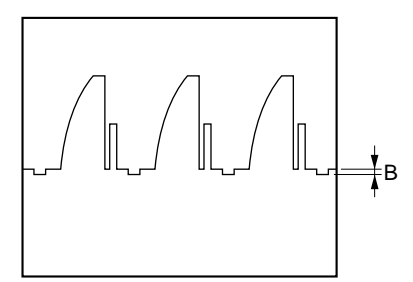

# 4-6-2. Video Level Adjustment

Equipment: Oscilloscope

# Preparation

• Be sure to complete Section 4-6-1 "Settings of Input Level".

### **Adjustment Procedure**

• Adjust levels for R-ch, G-ch and B-ch as follows.

|      | Test Point           | Adjustment Point |
|------|----------------------|------------------|
| R-ch | TP17/extension board | ØRV101/IE-44     |
| G-ch | TP11/extension board | ØRV201/IE-44     |
| B-ch | TP5/extension board  | ØRV301/IE-44     |

Specification:  $A = 700 \pm 7 \text{ mVp-p}$ 

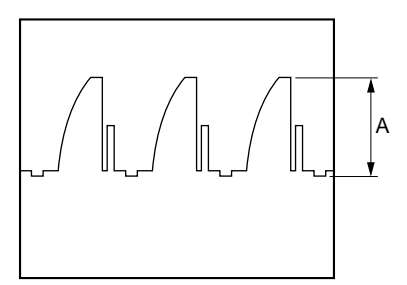

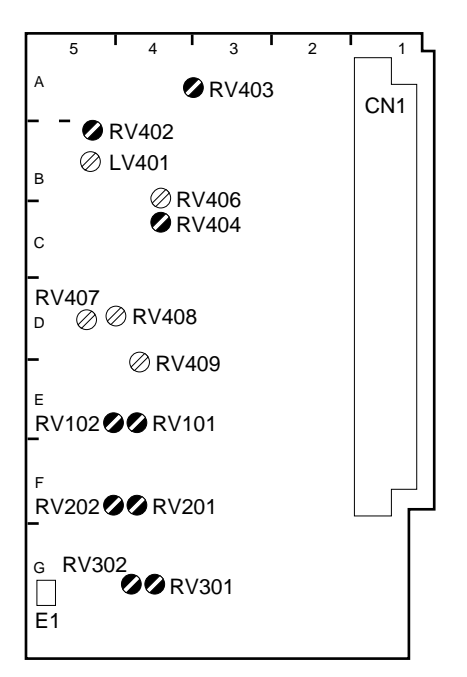

IE-44 BOARD (A SIDE)

#### 4-6-3. Color-bar Level Adjustment

Equipment: Oscilloscope

#### Preparation

 Set the setup menu as follows. MENU: System Config PAGE: Others ITEM: CHU Color Bars → On

#### **Adjustment Procedure**

• Adjust levels for R-ch, G-ch and B-ch as follows.

|      | Test Point           | Adjustment Point |
|------|----------------------|------------------|
| R-ch | TP17/extension board | ØRV102/IE-44     |
| G-ch | TP11/extension board | ØRV202/IE-44     |
| B-ch | TP5/extension board  | ØRV302/IE-44     |

#### Specification: $A = 700 \pm 7 \text{ mVp-p}$

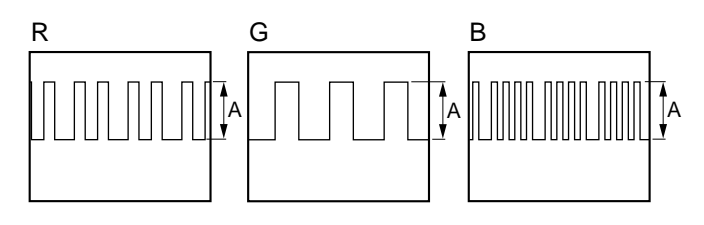

#### **Resetting after Adjustment**

 Reset the setup menu as follows. MENU: System Config PAGE: Others
 ITEM: CHU Color Bars → Off

### 4-6-4. DTL Balance Adjustment

Equipment: Oscilloscope

#### Preparation

• Setting for MSU-700 TEST1 button  $\rightarrow$  ON (lit)

#### **Adjustment Procedure**

• Adjust H-DTL1, H-DTL2 and V-DTL to drive them into specifications.

|        | Test Point/IE-44 | Adjustment Point |
|--------|------------------|------------------|
| H-DTL1 | Pin 6/IC403      | ⊘RV402/IE-44     |
| H-DTL2 | Pin 6/IC405      | ⊘RV403/IE-44     |
| V-DTL  | Pin 6/IC409      | ⊘RV404/IE-44     |

#### Specification: $A = 0 \pm 5 \text{ mVp-p}$

There shall be no level difference in the waveform.

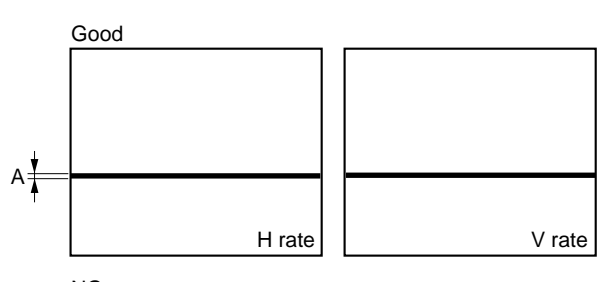

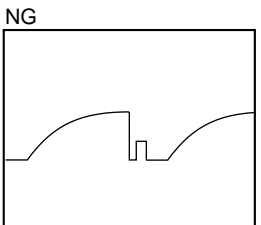

NG

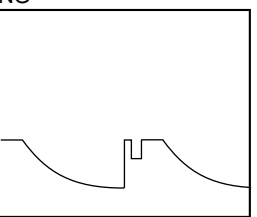

# 4-7. Overall Video Adjustment

# 4-7-1. VA Gain Adjustment

Equipment: Oscilloscope Object: Grayscale chart

#### Preparations

- Extend the VA-158 board.
- Shoot the grayscale chart which is well-maintained (reflectance of 89.9%) so that the chart frame is aligned with the underscanned monitor frame.
   (F8, 2000 lx, 3200 K)
- Settings for MSU-700 CLOSE button → OFF (dark) ECS/SHUTTER ON button → OFF (dark)

#### **Adjustment Procedures**

- VA OUT R level adjustment Test Point: TP17/extension board Adjustment Point: ORV300/VA-158 Specification: A = 400 ±4 mV
- VA OUT G level adjustment Test Point: TP11/extension board Adjustment Point: ORV500/VA-158 Specification: A = 400 ±4 mV
- 3. VA OUT B level adjustment Test Point: TP5/extension board Adjustment Point: ØRV700/VA-158 Specification: A = 400 ±4 mV

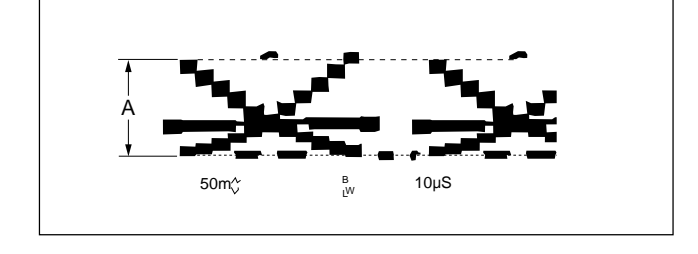

#### **Resetting after Adjustment**

• Return the switches to their previous positions.

### 4-7-2. White Shading Adjustment

Equipment: Analog waveform monitor Test Point: TEST OUT connector Object: Full white pattern

#### Note

When performing the white shading adjustment, make sure the following conditions are proper. If not, adjustment can not be complete.

- White pattern is not uneven.
- · Luminance is correctly adjusted.
- Iris and zoom control of the lens are correctly adjusted.

#### Preparations

- Connect the waveform monitor to the TEST OUT connector of the unit.
- Y/RGB switch (at the top of the side panel)  $\rightarrow$  Y
- Setting for MSU-700 KNEE OFF button  $\rightarrow$  OFF (lit)
- Shoot the fully occupied white area of the white pattern on the underscanned monitor frame.
- Iris of the lens:  $A = 600 \pm 20 \text{ mV}$

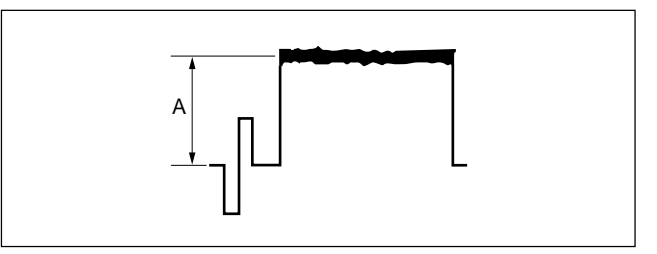

#### **Adjustment Procedures**

- 1. Adjust the white balance. WHITE button/MSU-700  $\rightarrow$  ON (lit)
- 2. Set the waveform monitor as follows.
  - LUM mode
  - VOLTFULL SCALE range  $\rightarrow 0.5$
- 3. Y/RGB switch (at the top of the side panel)  $\rightarrow$  RGB R/G/B switch (at the top of the side panel)  $\rightarrow$  R

- 4. If the shading is monitored, proceed as follows **MSU menu operation:** 
  - MAINTENANCE button  $\rightarrow$  ON (lit)
  - Touch panel operation
    - $[Adjusting] \rightarrow [White Shading] \rightarrow [R]$
  - Adjustment Items: H Saw, H Para, V Saw, V Para

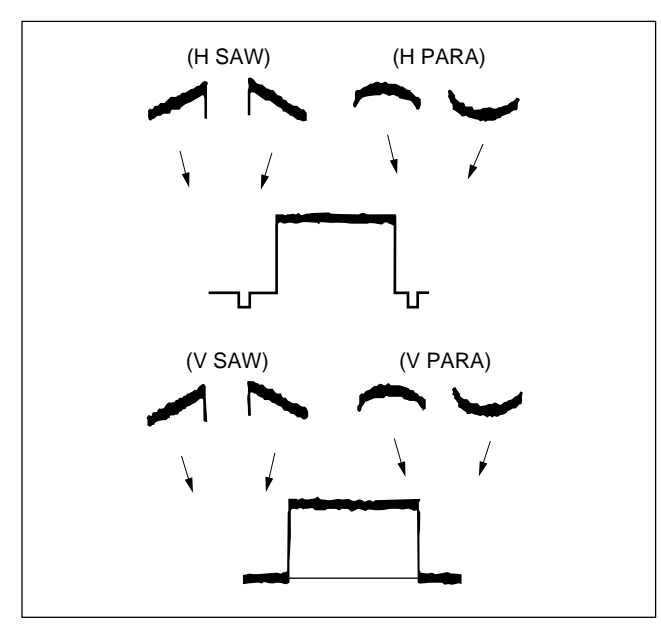

- 5. R/G/B switch (at the top of the side panel)  $\rightarrow$  G Adjust for G-ch in the same manner.
- 6. R/G/B switch (at the top of the side panel)  $\rightarrow$  B Adjust for B-ch in the same manner.

#### **File Store**

#### MSU menu operation:

- FILE button  $\rightarrow$  ON (lit)
- Touch panel operation  $OHB File \rightarrow OHB Store \rightarrow Store$

#### 4-7-3. Black Shading Adjustment

Equipment: Analog waveform monitor Test Point: TEST OUT connector

#### Preparations

- Connect the waveform monitor to the TEST OUT connector of the unit.
- Y/RGB switch (at the top of the side panel)  $\rightarrow$  RGB
- Close the lens iris.

#### **Adjustment Procedures**

1. R/G/B switch (at the top of the side panel)  $\rightarrow$  R

#### 2. MSU menu operation:

- MAINTENANCE button  $\rightarrow$  ON (lit)
- Touch panel operation  $\boxed{\text{Adjusting}} \rightarrow \boxed{\text{White Shading}} \rightarrow \boxed{\text{R}}$
- Adjustment Items: H Saw, H Para, V Saw, V Para
- 3. R/G/B switch (at the top of the side panel)  $\rightarrow$  G Adjust for G-ch in the same manner.
- 4. R/G/B switch (at the top of the side panel)  $\rightarrow$  B Adjust for B-ch in the same manner.

#### File Store

#### MSU menu operation:

- FILE button  $\rightarrow$  ON (lit)
- Touch panel operation  $OHB File \rightarrow OHB Store \rightarrow Store$

# 4-7-4. Flare Adjustment

Equipment: Analog waveform monitor Test Point: TEST OUT connector

### Preparations

- Open the left side board.
- Connect the waveform monitor to the TEST OUT connector of the unit.
- Y/RGB switch (at the top of the side panel)  $\rightarrow$  RGB
- Setting for MSU-700 KNEE OFF button → OFF (lit) MATRIX OFF button → OFF (lit) DETAIL OFF button → OFF (lit) TEST2 button → ON (lit)
- S1-4, S1-5/IF-569 board  $\rightarrow$  ON

### **Adjustment Procedures**

1. R/G/B switch (at the top of the side panel)  $\rightarrow$  R

### 2. MSU menu operation:

- PAINT button  $\rightarrow$  ON (lit)
- Touch panel operation (Page 1/3)  $\rightarrow$  [Flare]

Adjustment Item: R

Specification:

 Adjust so that the black level of the TEST2 waveform does not change even if the flare is turned on and off using Flare Off button on the MSU menu operation block.

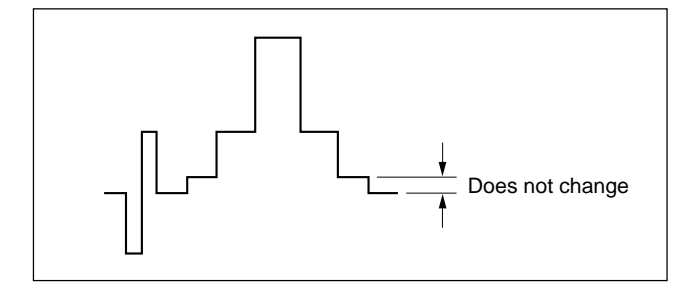

- R/G/B switch (at the top of the side panel) → G Adjust for G-ch in the same manner. (Adjustment Item: G)
- 4. R/G/B switch (at the top of the side panel) → B
   Adjust for B-ch in the same manner.
   (Adjustment Item: B)

#### **File Store**

- 1. AUTO button (Iris control block)/MSU-700  $\rightarrow$  ON (lit)
- 2. MSU menu operation:
  - PAINT button  $\rightarrow$  ON (lit)
  - Touch panel operation
    - (Page 1/3)  $\rightarrow$  Flare  $\rightarrow$  Clear  $\rightarrow$  Flare Message "Triming file stored" will be displayed three seconds.

### **Resetting after Adjustment**

- AUTO button (Iris control block)/MSU-700
   → OFF (dark)
- Turn on the power. And set the switches S1-4 and S1-5 on the IF-569 board to OFF with the unit powered on.
- \* Y/RGB switch (at the top of the side panel)  $\rightarrow$  Y
- TEST 2 button/MSU-700  $\rightarrow$  OFF (dark)

### 4-7-5. Check of Gamma Balance

Equipment: Analog waveform monitor Test Point: TEST OUT connector

#### Preparations

- Connect the waveform monitor to the TEST OUT connector of the unit.
- Setting for MSU-700 TEST1 button  $\rightarrow$  ON (lit)

#### **Adjustment Procedure**

• Check that the level does not change even if the gamma is turned on and off using the GAMMA OFF button on the MSU-700.

If the level changes, readjust the gamma balance referring to Section 4-5-2.

#### 4-7-6. Gamma Correction Adjustment

Equipment: Oscilloscope

#### Preparations

- Setting for MSU-700 KNEE OFF button  $\rightarrow$  OFF (lit) GAMMA OFF button  $\rightarrow$  ON (dark) TEST1 button  $\rightarrow$  ON (lit)
- Extend the PR-200 board.

#### **Adjustment Procedures**

- 1. Adjust the master gamma. **MSU menu operation:** 
  - PAINT button  $\rightarrow$  ON (lit)
  - Touch panel operation

 $\bigtriangleup$   $\rightarrow$  (Page 2/3)  $\rightarrow$  Gamma

Adjustment Item: Master Test Point: TP11/extension board

Specification:  $A = 350 \pm 4 \text{ mV}$ 

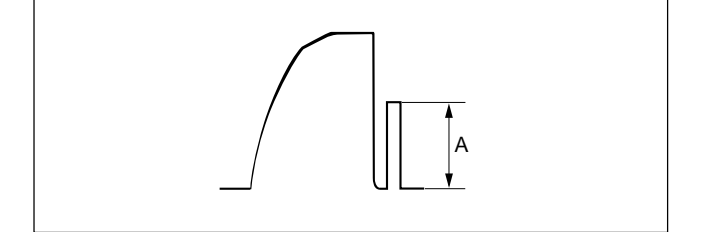

- 2. Adjust the white balance. WHITE button/MSU-700  $\rightarrow$  ON (lit)
- 3. Adjust the R gamma. **MSU menu operation:** 
  - PAINT button  $\rightarrow$  ON (lit)
  - Touch panel operation

 $\boxed{\bigtriangleup} \rightarrow (\text{Page } 2/3) \rightarrow \boxed{\text{Gamma}}$ Adjustment Item: R Test Point: TP17/extension board Specification:  $A = 350 \pm 4 \text{ mV}$ 

- 4. Adjust the B gamma. **MSU menu operation:** 
  - PAINT button  $\rightarrow$  ON (lit)
  - Touch panel operation
  - $\bigtriangleup$   $\rightarrow$  (Page 2/3)  $\rightarrow$  Gamma

Adjustment Item:BTest Point:TP5/extension boardSpecification: $A = 350 \pm 4 \text{ mV}$ 

# 4-7-7. Knee Point • Knee Slope Adjustment

Equipment: Oscilloscope

#### Preparations

- Setting for MSU-700 MASTER GAIN  $\rightarrow$  +6 dB TEST1 button  $\rightarrow$  ON (lit) KNEE OFF button  $\rightarrow$  ON (dark)
- Extend the PR-200 board.

#### **Adjustment Procedures**

#### 1. MSU menu operation:

- PAINT button  $\rightarrow$  ON (lit)
- Touch panel operation
- $\triangle \rightarrow$  (Page 2/3)  $\rightarrow$  Knee Slope
- Set Master to +99.

#### 2. MSU menu operation:

- Touch panel operation (Page 2/3)  $\rightarrow$  White Clip  $\rightarrow$  White Clip Off (Page 2/3)  $\rightarrow$  Knee Point
- 3. Adjust levels for Master, R-ch and B-ch as follows.

|                             | Test Point           | Adjustment Item/MSU-700 |
|-----------------------------|----------------------|-------------------------|
| Master TP11/extension board |                      | Master                  |
| R-ch                        | TP17/extension board | R                       |
| B-ch                        | TP5/extension board  | В                       |

Specification:  $A = 692 \pm 7 \text{ mV}$ 

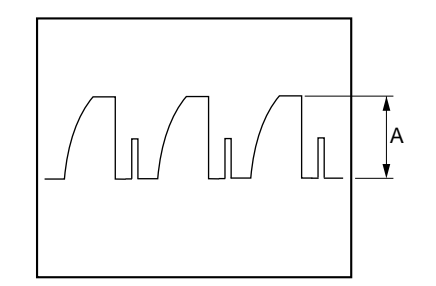

#### 4. MSU menu operation:

• Touch panel operation (Page 2/3)  $\rightarrow$  Knee Slope 5. Adjust levels for R-ch, G-ch and B-ch as follows.

|      | Test Point           | Adjustment Item/MSU-700 |
|------|----------------------|-------------------------|
| R-ch | TP17/extension board | R                       |
| G-ch | TP11/extension board | G                       |
| B-ch | TP5/extension board  | В                       |

Specification: B = 756 + 0 - 7 mVp-p

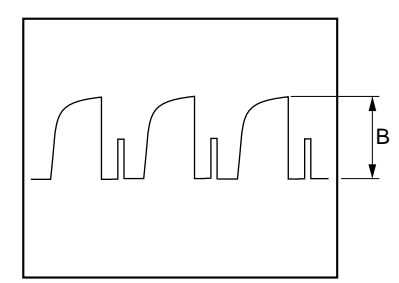

### **Resetting after Adjustment**

- MASTER GAIN/MSU-700  $\rightarrow$  0 dB
- KNEE OFF button/MSU-700  $\rightarrow$  OFF (lit)
- MSU menu operation:
- Touch panel operation (Page 2/3)  $\rightarrow$  White Clip

Turn on the white clip by switching White Clip Off from reverse to normal.

# 4-7-8. White Clip Level Adjustment

Equipment: Oscilloscope

#### Preparations

- Setting for MSU-700 MASTER GAIN  $\rightarrow$  +12 dB TEST1 button  $\rightarrow$  ON (lit)
- Extend the PR-200 board.

#### Adjustment Procedures

#### 1. MSU menu operation:

- PAINT button  $\rightarrow$  ON (lit)
- Touch panel operation  $\bigtriangleup \to (Page 2/3) \to \boxed{\text{White Clip}}$
- 2. Adjust levels for Master, R-ch and B-ch as follows.

|                             | Test Point           | Adjustment Item/MSU-700 |
|-----------------------------|----------------------|-------------------------|
| Master TP11/extension board |                      | Master                  |
| R-ch                        | TP17/extension board | R                       |
| B-ch                        | TP5/extension board  | В                       |

Specification:  $A = 756 {}^{+0}_{-7} \text{ mVp-p}$ 

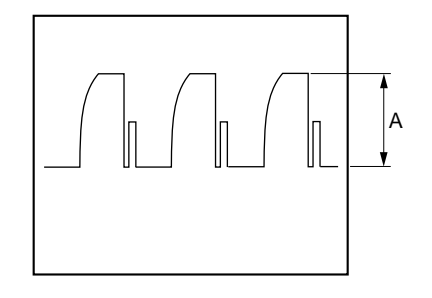

#### **Resetting after Adjustment**

- MASTER GAIN/MSU-700  $\rightarrow$  0 dB
- TEST1 button/MSU-700  $\rightarrow$  OFF (dark)

# 4-7-9. H/V Ratio Adjustment

Equipment: Analog waveform monitor, B/W monitor Test Points: G/Y OUT (pin 4), G/Y GND (pin 3) /VTR connector (camera adaptor) Object: Grayscale chart

#### Preparations

- Setting for MSU-700
   DETAIL OFF button → ON (dark)
   KNEE OFF button → OFF (lit)
- Extend the IE-44 board.
- Connect the waveform monitor to the VTR connector of the camera adaptor.
- Shoot the grayscale chart so that the chart frame is aligned with the underscanned monitor frame.
- Iris of the lens:  $A = 600 \pm 20 \text{ mV}$  (terminated with 75  $\Omega$ )

#### **Adjustment Procedures**

#### 1. MSU menu operation:

- PAINT button  $\rightarrow$  ON (lit)
- Touch panel operation (Page 1/3)  $\rightarrow$  Detail  $\rightarrow$  Detail 1
- Set each item as follows.
  - $\text{Level} \rightarrow 99$
  - $\text{Limiter} \rightarrow 0$
  - $Crispening \rightarrow -25$
  - Level Dep  $\rightarrow 25$

### 2. MSU menu operation:

# • Touch panel operation Detail 2

Adjustment Item: H/V Ratio

Specification: A ratio between H and D detail amounts (white) to be added shall be equal. (from 20 to 40)

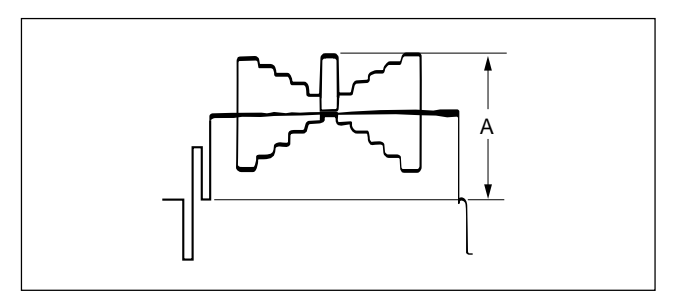

#### 3. MSU menu operation:

- Touch panel operation Detail 2
- Set Frequency to 99.
- 4. Adjustment Point: OLV401/IE-44

Specification: The edge width at each end of the center white portion shall be equal.

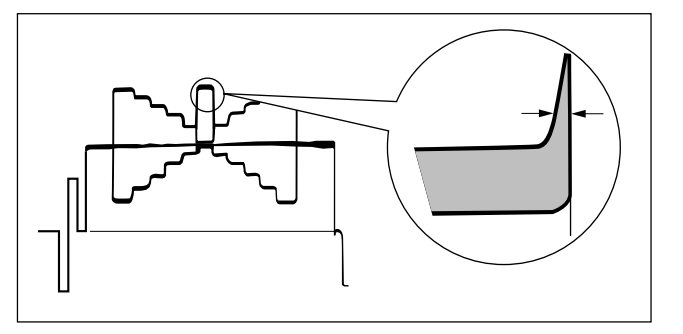

### Resetting after Adjustment

#### MSU menu operation:

• Touch panel operation Detail 2 Set Frequency to 0.

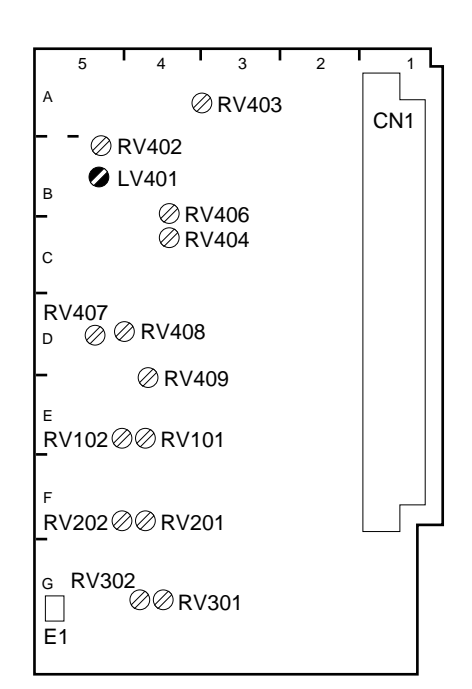

IE-44 BOARD (A SIDE)

# 4-7-10. Detail Level Adjustment

Equipment: Analog waveform monitor Test Points: G/Y OUT (pin 4), G/Y GND (pin 3) /VTR connector (camera adaptor) Object: Grayscale chart

#### Preparations

- Setting for MSU-700
   DETAIL OFF button → ON (dark)
   KNEE OFF button → OFF (lit)
- Connect the waveform monitor to the VTR connector of the camera adaptor.
- Shoot the grayscale chart so that the chart frame is aligned with the underscanned monitor frame.
- Iris of the lens:  $A = 600 \pm 20 \text{ mV}$  (terminated with 75  $\Omega$ )

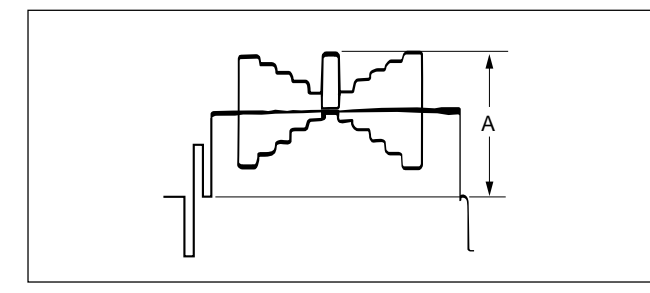

### **Adjustment Procedure**

#### MSU menu operation:

- PAINT button  $\rightarrow$  ON (lit)
- Touch panel operation (Page 1/3)  $\rightarrow$  Detail  $\rightarrow$  Detail 1

Adjustment Item: Level

Specification: Adjust the detail level to be added to each step of the grayscale for the desired level.

# 4-7-11. Crispening Adjustment

Equipment:Analog waveform monitorTest Points:G/Y OUT (pin 4), G/Y GND (pin 3)<br/>/VTR connector (camera adaptor)Object:Grayscale chart

### Note

Perform this adjustment to suit the customer's preferences if required.

#### Preparations

- Setting for MSU-700
   DETAIL OFF button → ON (dark)
- Connect the waveform monitor to the VTR connector of the camera adaptor.
- Shoot the grayscale chart so that the chart frame is aligned with the underscanned monitor frame.
- Iris of the lens:  $A = 600 \pm 20 \text{ mV}$  (terminated with 75  $\Omega$ )

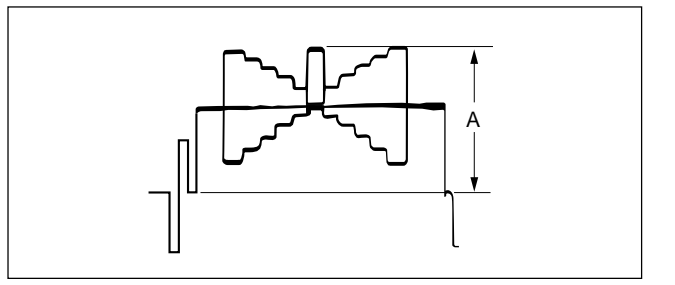

#### **Adjustment Procedures**

- 1. Adjust the white balance. WHITE button/MSU-700  $\rightarrow$  ON (lit)
- 2. Adjust the crispening level.

### **MSU** menu operation:

- PAINT button  $\rightarrow$  ON (lit)
- Touch panel operation (Page 1/3)  $\rightarrow$  Detail  $\rightarrow$  Detail 1

Adjustment Item: Crispening

Specification: Set Crispe

Set Crispening to -99 once. And turn slowly for increment until the noise at the black level of the waveform is just decreased, or until an appropriate crispening level is obtained.

# 4-7-12. Level Dependent Adjustment

Equipment: Analog waveform monitor Test Points: G/Y OUT (pin 4), G/Y GND (pin 3)/ VTR connector (camera adaptor) Object: Grayscale chart

#### Note

Perform this adjustment to suit the customer's preferences if required.

### Preparations

- Setting for MSU-700 DETAIL OFF button → ON (dark) LEVEL DEP OFF button → ON (dark)
- Connect the waveform monitor to the VTR connector of the camera adaptor.
- Shoot the grayscale chart so that the chart frame is aligned with the underscanned monitor frame.
- Iris of the lens:  $A = 600 \pm 20 \text{ mV}$  (terminated with 75  $\Omega$ )

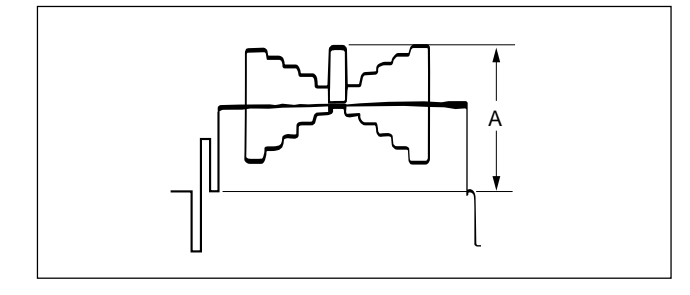

### **Adjustment Procedure**

### MSU menu operation:

- PAINT button  $\rightarrow$  ON (lit)
- Touch panel operation

(Page 1/3)  $\rightarrow$  Detail  $\rightarrow$  Detail 1

Adjustment Item: Level Dep

Specification: Set Level Dep to -99 once. And turn slowly for increment until spikes at portions B just decreased.

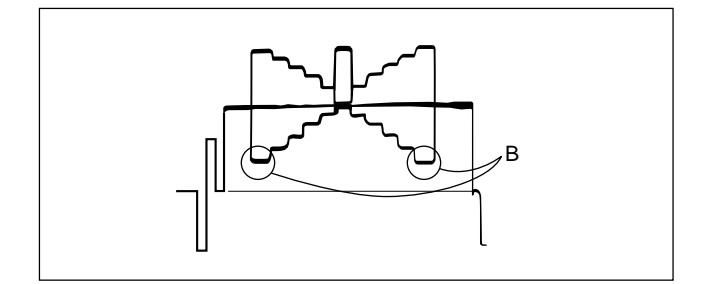

# Note

After adjustment is complete, be sure to perform Section 4-7-9 "H/V Ratio Adjustment".

# 4-7-13. Detail Frequency Adjustment

Equipment: Analog waveform monitor Test Points: G/Y OUT (pin 4), G/Y GND (pin 3)/ VTR connector (camera adaptor) Object: Grayscale chart

#### Note

Perform this adjustment to suit the customer's preferences if required.

### Preparations

- Setting for MSU-700 KNEE OFF button/MSU-700 → OFF (lit) DETAIL OFF button/MSU-700 → ON (dark)
- Connect the waveform monitor to the VTR connector of the camera adaptor.
- Shoot the grayscale chart so that the chart frame is aligned with the underscanned monitor frame.
- Iris of the lens:  $A = 600 \pm 20 \text{ mV}$  (terminated with 75  $\Omega$ )

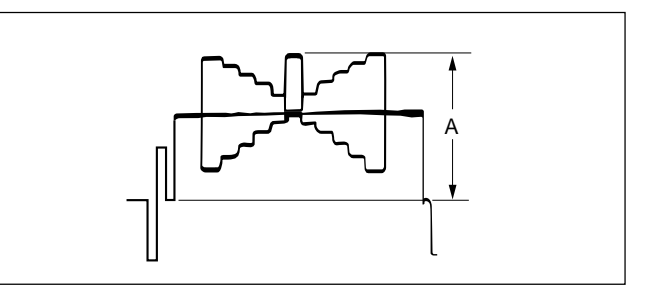
## **Adjustment Procedures**

- 1. Adjust the white balance. WHITE button/MSU-700  $\rightarrow$  ON (lit)
- 2. Make a lines selection at the center white portion of the grayscale chart.

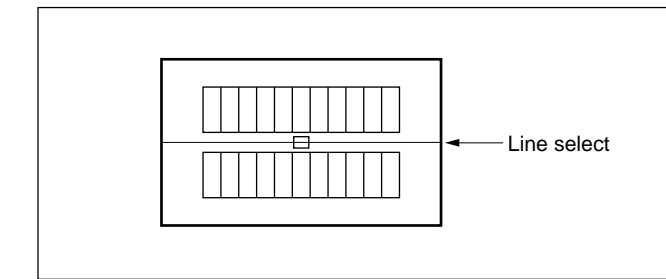

## 3. MSU menu operation:

- PAINT button  $\rightarrow$  ON (lit)
- Touch panel operation
  - $(Page 1/3) \rightarrow \boxed{\text{Detail}} \rightarrow \boxed{\text{Detail 2}}$

Adjustment Item: Frequency

Specification: The e

The edge width at each end of the center white portion shall be equal.

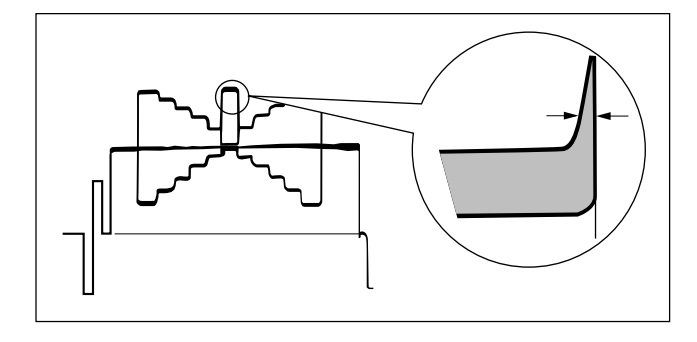

### Note

After adjustments are complete, be sure to perform Section 4-7-9 "H/V Ratio Adjustment".

## 4-7-14. Detail Clip Adjustment

Equipment: Analog waveform monitor

Test Points: G/Y OUT (pin 4), G/Y GND (pin 3)/ VTR connector

Object: Grayscale chart

## Note

Perform this adjustment to suit the customer's preferences if required.

### Preparations

- Setting for MSU-700 KNEE OFF button → OFF (lit) DETAIL OFF button → ON (dark)
- Connect the waveform monitor to the VTR connector of the camera adaptor.
- Shoot the grayscale chart so that the chart frame is aligned with the underscanned monitor frame.
- Iris of the lens:  $A = 600 \pm 20 \text{ mV}$  (terminated with 75  $\Omega$ )

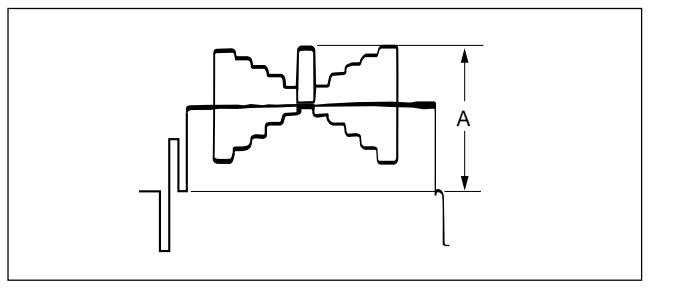

### **Adjustment Procedures**

- 1. Adjust the white balance. WHITE button/MSU-700  $\rightarrow$  ON (lit)
- 2. Make a lines selection at the center white portion of the grayscale chart.

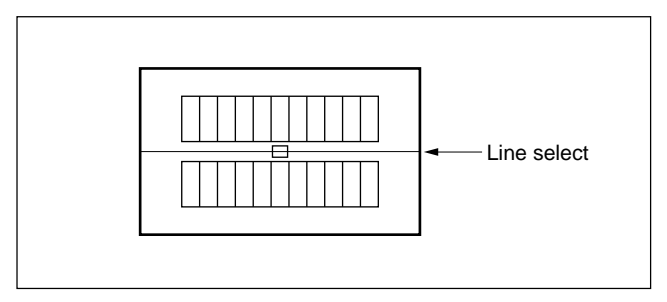

- 3. Adjust the white limiter. **MSU menu operation:** 
  - PAINT button  $\rightarrow$  ON (lit)
  - Touch panel operation (Page 1/3)  $\rightarrow$  Detail  $\rightarrow$  Detail 3

Adjustment Item: W.Limiter

Specification: Adjust the edges at portion B for the desired clip level.

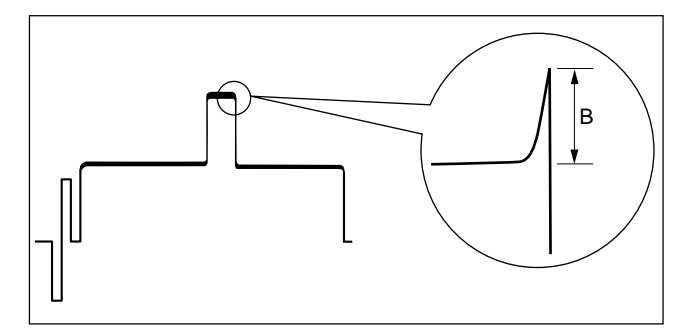

- 4. Adjust the black limiter. **MSU menu operation:** 
  - PAINT button  $\rightarrow$  ON (lit)
  - Touch panel operation (Page 1/3)  $\rightarrow$  Detail  $\rightarrow$  Detail 3

Adjustment Item: B.Limiter

Specification: Adjust the edges at portion C for the desired clip level.

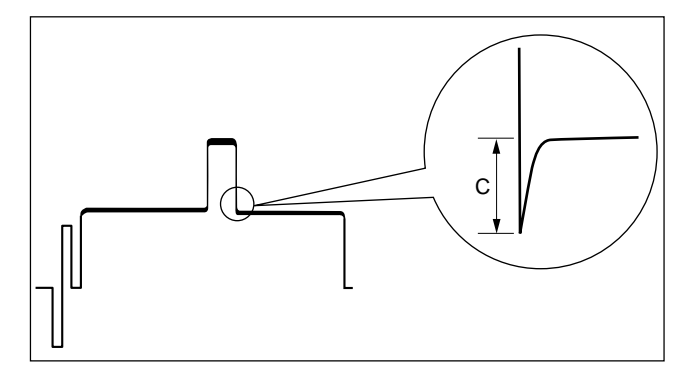

## 4-7-15. Auto-iris Adjustment

Equipment: Analog waveform monitor

Test Points: G/Y OUT (pin 4), G/Y GND (pin 3)

/VTR connector

Object: Grayscale chart

## Note

Perform this adjustment to suit the customer's preferences if required.

## Preparations

- Setting for MSU-700 AUTO button (Iris control block)  $\rightarrow$  ON (lit) KNEE OFF button  $\rightarrow$  OFF (lit)
- Connect the waveform monitor to the VTR connector of the camera adaptor.
- Shoot the grayscale chart so that the chart frame is aligned with the underscanned monitor frame.

## **Adjustment Procedures**

- 1. Adjust the white balance. WHITE button/MSU-700  $\rightarrow$  ON (lit)
- 2. Adjust APL ratio. **MSU menu operation:** 
  - MAINTENANCE button  $\rightarrow$  ON (lit)
  - Touch panel operation
    - Lens Adjusting  $\rightarrow$  Auto Iris

Adjustment Item: APL Ratio

Specification: Adjust to determine if the feedback is to be applied according to the peak luminance of the object or the average luminance. The higher you set the value, the feedback depends more on the average luminance. 3. Adjust the convergence target of the auto-iris adjustment.

### MSU menu operation:

Adjustment Item: Level

Specification:  $A = 700 \pm 7 \text{ mV}$ 

(terminated with 75  $\Omega$ )

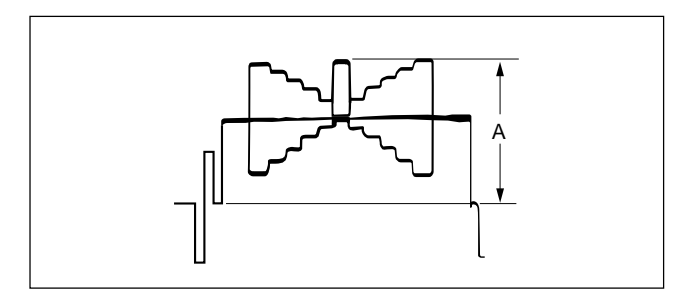

## 4-7-16. File Store

After adjustments described in Section 4-7 are complete, be sure to execute the reference file store.

### 1. **MSU menu operation:**

- FILE button  $\rightarrow$  ON (lit)
- Touch panel operation

$$\boxed{\text{Reference}} \rightarrow \boxed{\text{Ref Store}} \rightarrow \boxed{\text{Start}}$$

2. When the store operation is complete, the message "Completed" is displayed.

# 4-8. Adjustment After Replacement of ND Filter

When the filter disk unit or the ND filter alone in the filter disk unit is replaced, the correction of white balance is required. Proceed as follows.

Equipment: Analog waveform monitor Object: Full white pattern

## Preparations

- Connect the waveform monitor the TEST OUT connector.
- Shoot the fully occupied white area of the white pattern on the underscanned monitor frame.
- Setting for MSU-700 AUTO button (Iris control block)  $\rightarrow$  ON (lit)
- Iris of the lens:  $A = 600 \pm 20 \text{ mV}$

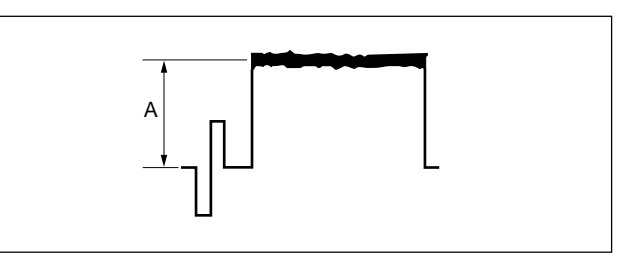

# **Adjustment Procedures**

- 1. FILTER CTRL button/MSU-700  $\rightarrow$  ON (lit)
- 2. Select the ND 1 filter. ND 1 button/MSU-700  $\rightarrow$  ON (lit)
- 3. Adjust the white balance. WHITE button/MSU-700  $\rightarrow$  ON (lit)
- 4. After the white balance adjustment is complete, switch the filter to ND2, ND3 and ND4 and adjust the white balance for each.

## File Store

- 1. MSU menu operation:
  - FILE button  $\rightarrow$  ON (lit)
  - Touch panel operation  $OHB \text{ File } \rightarrow OHB \text{ Store } \rightarrow Store$
- 2. When the store operation is complete, the message "OHB File Stored" is displayed.

このマニュアルに記載されている事柄の著作権は当社に あり,説明内容は機器購入者の使用を目的としていま す。

従って、当社の許可なしに無断で複写したり、説明内容 (操作,保守等)と異なる目的で本マニュアルを使用する ことを禁止します。

The material contained in this manual consists of information that is the property of Sony Corporation and is intended solely for use by the purchasers of the equipment described in this manual.

Sony Corporation expressly prohibits the duplication of any portion of this manual or the use thereof for any purpose other than the operation or maintenance of the equipment described in this manual without the express written permission of Sony Corporation.

Le matériel contenu dans ce manuel consiste en informations qui sont la propriété de Sony Corporation et sont destinées exclusivement à l'usage des acquéreurs de l'équipement décrit dans ce manuel.

Sony Corporation interdit formellement la copie de quelque partie que ce soit de ce manuel ou son emploi pour tout autre but que des opérations ou entretiens de l'équipement à moins d'une permission écrite de Sony Corporation.

Das in dieser Anleitung enthaltene Material besteht aus Informationen, die Eigentum der Sony Corporation sind, und ausschließlich zum Gebrauch durch den Käufer der in dieser Anleitung beschriebenen Ausrüstung bestimmt sind.

Die Sony Corporation untersagt ausdrücklich die Vervielfältigung jeglicher Teile dieser Anleitung oder den Gebrauch derselben für irgendeinen anderen Zweck als die Bedienung oder Wartung der in dieser Anleitung beschriebenen Ausrüstung ohne ausdrückliche schriftliche Erlaubnis der Sony Corporation.

#### CAUTION

Danger of explosion if battery is incorrectly replaced.

Replace only with the same or equivalent type recommended by the manufacturer. Dispose of used batteries according to the manufacturer's instructions.

#### Vorsicht!

Explosionsgefahr bei unsachgemäßem Austausch der Batterie.

Ersatz nur durch denselben oder einen vom Hersteller empfohlenen ähnlichen Typ. Entsorgung gebrauchter Batterien nach Angaben des Herstellers.

#### ATTENTION

Il y a danger d'explosion s'il y a remplacement incorrect de la batterie.

Remplacer uniquement avec une batterie du même type ou d'un type équivalent recommandé par le constructeur. Mettre au rebut les batteries usagées conformément aux instructions du fabricant.

#### ADVARSEL!

Lithiumbatteri-Eksplosionsfare ved fejlagtig håndtering. Udskiftning må kun ske med batteri af samme fabrikat og type. Levér det brugte batteri tilbage til leverandøren.

HDC-750 (UCJ) E 3-194-605-01 Sony Corporation Broadcast Products Company

Printed in Japan 1997. 11 08 ©1997 Published by Broadcast Products Company